## SPLIT TYPE ROOM AIR CONDITIONER WALL MOUNTED type INVERTER

# SERVICE INSTRUCTION

Models

Indoor unit ASU30RLE Outdoor unit AOU30RLXEH

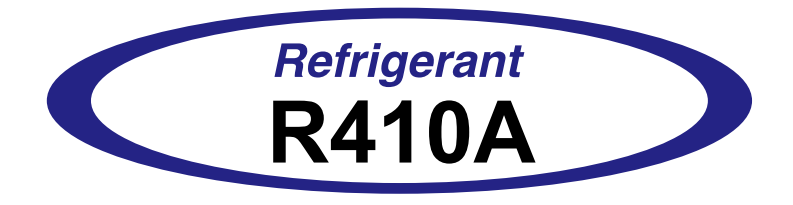

FUJITSU GENERAL LIMITED

## CONTENTS

## 1. DESCRIPTION OF EACH CONTROL OPERATION

| 1-1  | COOLING OPERATION                                      | 01-01  |
|------|--------------------------------------------------------|--------|
| 1-2  | HEATING OPERATION                                      | 01-02  |
| 1-3  | DRY OPERATION                                          | 01-02  |
| 1-4  | AUTO CHANGEOVER OPERATION                              | 01-03  |
| 1-5  | INDOOR FAN CONTROL                                     | 01-04  |
| 1-6  | OUTDOOR FAN CONTROL                                    | 01-07  |
| 1-7  | LOUVER CONTROL                                         | 01-08  |
| 1-8  | COMPRESSOR CONTROL                                     | 01-09  |
| 1-9  | TIMER OPERATION CONTROL                                | 01-10  |
| 1-10 | ELECTRONIC EXPANSION VALVE CONTROL                     | 01-14  |
| 1-11 | TEST OPERATION CONTROL                                 | 01-14  |
| 1-12 | PREVENT TO RESTART FOR 3 MINUTES                       | 01-15  |
| 1-13 | 4-WAY VALVE EXTENSION SELECT                           | 01-15  |
| 1-14 | AUTO RESTART                                           | 01-15  |
| 1-15 | MANUAL AUTO OPERATION                                  | 01-15  |
| 1-16 | COMPRESSOR PREHEATING                                  | 01-16  |
| 1-17 | POWERFUL OPERATION                                     | 01-16  |
| 1-18 | MINIMUM HEAT OPERATION                                 | 01-16  |
| 1-19 | ECONOMY OPERATION                                      | 01-16  |
| 1-20 | COMPRESSOR STOP OPERATION                              | .01-17 |
| 1-21 | LOW NOISE OPERATION                                    | 01-17  |
| 1-22 | HUMAN SENSOR OPERATION                                 | 01-18  |
| 1-23 | BASE HEATER OPERATION                                  | 01-18  |
| 1-24 | PEAK CUT OPERATION                                     | 01-18  |
| 1-25 | FORCED COOLING OPERATION                               | 01-19  |
| 1-26 | HEAT INSULATION CONDITION (When using the wireless RC) | 01-19  |
| 1-27 | THERMO CONTROL (FOR INDOOR UNIT SENSOR)                | 01-19  |
| 1-28 | THERMO CONTROL (FOR WIRED REMOTE SENSOR)               | 01-19  |
| 1-29 | PUMP DOWN                                              | 01-20  |
| 1-30 | DEFROST OPERATION CONTROL                              | 01-21  |
| 1-31 | OFF DEFROST OPERATION CONTRO                           | 01-23  |
| 1-32 | VARIOUS PROTECTIONS                                    | 01-24  |
| 1-33 | DESCRIPTION OF DISPLAY UNIT                            | 01-27  |
| 1-   | 33-1 LAYOUT OF DISPLAY UNIT                            | 01-27  |
| 1-   | 33-2 DISPLAY MODE                                      | 01-28  |
| 1-   | 33-3 ERROR HISTORY MODE                                | 01-29  |

## 2. TROUBLE SHOOTING

| 2-1 | ERROR DISPLAY                                        | 02-01 |
|-----|------------------------------------------------------|-------|
| 2   | -1-1 INDOOR UNIT AND WIRED REMOTE CONTROLLER DISPLAY | 02-01 |
| 2   | -1-2 WIRED REMOTE CONTROLLER DISPLAY                 | 02-02 |
| 2   | -1-3 OUTDOOR UNIT DISPLAY                            | 02-03 |
| 2-2 | TROUBLE SHOOTING WITH ERROR CODE                     | 02-04 |
| 2-3 | TROUBLE SHOOTING WITH NO ERROR CODE                  | 02-37 |
| 2-4 | SERVICE PARTS INFORMATION                            | 02-46 |

## 3. APPENDING DATA

| 3-1 | FUNCTION SETTING             | 03-01 |
|-----|------------------------------|-------|
| 3-2 | THERMISTOR RESISTANCE VALUES | 03-09 |
| 3-3 | EXTERNAL INPUT AND OUTPUT    | 03-10 |

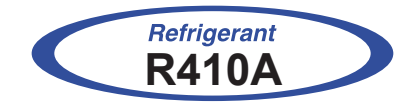

## WALL MOUNTED type INVERTER

## 1. DESCRIPTION OF EACH CONTROL OPERATION

## **1-1 COOLING OPERATION**

A sensor (room temperature thermistor) built in the indoor unit will usually perceive difference or variation between a set temperature and present room temperature, and controls the operation frequency of the compressor.

- If the room temperature is 7.0°F(3.5°C) higher than a set temperature, the compressor operation frequency will attain to maximum frequency.
- If the room temperature is 1.0°F(0.5°C) lower than a set temperature, the compressor will be stopped.
- When the room temperature is between +7.0°F(3.5°C) to -1.0°F(0.5°C) of the setting temperature, the compressor frequency is controlled within the range shown in Table1. However, the maximum frequency is limited in the range shown in Fig.1 based on the fan speed mode and the outdoor temperature.

(Table 1 : Compressor frequency range)

|            | Minimum<br>frequency | Maximum<br>frequency |  |
|------------|----------------------|----------------------|--|
| AOU30RLXEH | 17 rps               | 46 rps               |  |

(Fig 1: Limit of maximum frequency based on outdoor temperature)

| When th | e room     | When t  | he room          |            |   |
|---------|------------|---------|------------------|------------|---|
| tempera | ture drops | tempera | ature rises      |            | 0 |
|         |            |         |                  |            | t |
|         | A zon      | е       | 00.005           |            | L |
| 93.2°F  |            |         | 96.8°⊢<br>(36°C) |            |   |
| (34°C)  | B zon      | e       | 89.6°F           |            |   |
| 86°F —  | 0.707      |         | (32°C)           | AUUSURLAEN |   |
| (30°C)  | C 20h      | e       | 69.8°F           |            | - |
| (19°C)  | D zon      | е       |                  |            | - |
| 50.0°F  |            |         | (12°C)           |            |   |
| (10°C)  | E zon      | e       | 35.6°F           |            |   |
| 32°F    | F zon      | e       | (2°C)            |            |   |
|         | 7          |         |                  |            |   |

|            | Outdoor    | Indoor fan mode |        |        |        |  |
|------------|------------|-----------------|--------|--------|--------|--|
|            | temp. zone | Hi              | Ме     | Lo     | Quiet  |  |
|            | A zone     | 46 rps          | 31 rps | 25 rps | 17 rps |  |
|            | B zone     | 46 rps          | 31 rps | 25 rps | 17 rps |  |
| AOU30RLXEH | C zone     | 46 rps          | 31 rps | 25 rps | 17 rps |  |
|            | D zone     | 33 rps          | 27 rps | 23 rps | 17 rps |  |
|            | E zone     | 33 rps          | 27 rps | 23 rps | 17 rps |  |
|            | F zone     | 33 rps          | 27 rps | 23 rps | 17 rps |  |
|            |            |                 |        |        |        |  |

## **1-2. HEATING OPERATION**

A sensor (room temperature thermistor) built in the indoor unit will usually perceive difference or variation between a set temperature and present room temperature, and controls the operation frequency of the compressor.

- If the room temperature is lower 9°F(4.5°C) than a set temperature, the compressor operation frequency will attain to maximum frequency.
- · If the room temperature is higher 1°F(0.5°C) than a set temperature, the compressor will be stopped.
- When the room temperature is between  $+1^{\circ}F(0.5^{\circ}C)$  to  $-9^{\circ}F(4.5^{\circ}C)$  of the setting temperature, the compressor frequency is controlled within the range shown in Table 2.

(Table 2 : Compressor frequency range)

|            | Minimum<br>frequency | Maximum<br>frequency |
|------------|----------------------|----------------------|
| AOU30RLXEH | 18 rps               | 45 rps               |

## 1-3. DRY OPERATION

The compressor rotation frequency shall change according to set temperature and room temperature variation which the room temperature sensor of the indoor unit has detected as shown in the Table 3.

(Table 3 : Compressor frequency range)

|            |        | Frequency |
|------------|--------|-----------|
|            | J zone | 17 rps    |
| AOU30RLXEH | X zone | 15 rps    |
|            | Y zone | 0 rps     |

(Fig.2: Compressor control based on room temperature)

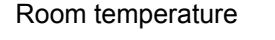

Room temperature

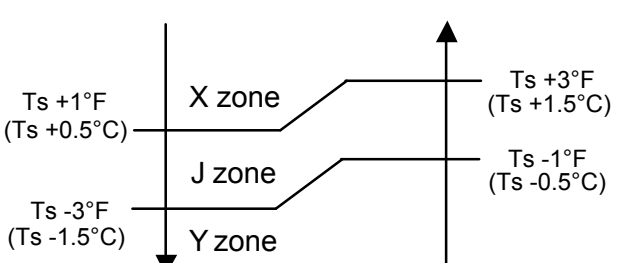

Ts : Setting temperature

## **1-4. AUTO CHANGEOVER OPERATION**

When the air conditioner is set to the Auto mode by remote controller, operation starts in the optimum mode from among the Heating, Cooling, Dry and Monitoring mode.

During operation, the optimum mode is automatically switched in accordance with temperature changes. The temperature can be set between 64°F (18°C) and 86°F (30°C) in 2°F (1°C) steps.

#### AUTO CHANGEOVER operation flow chart

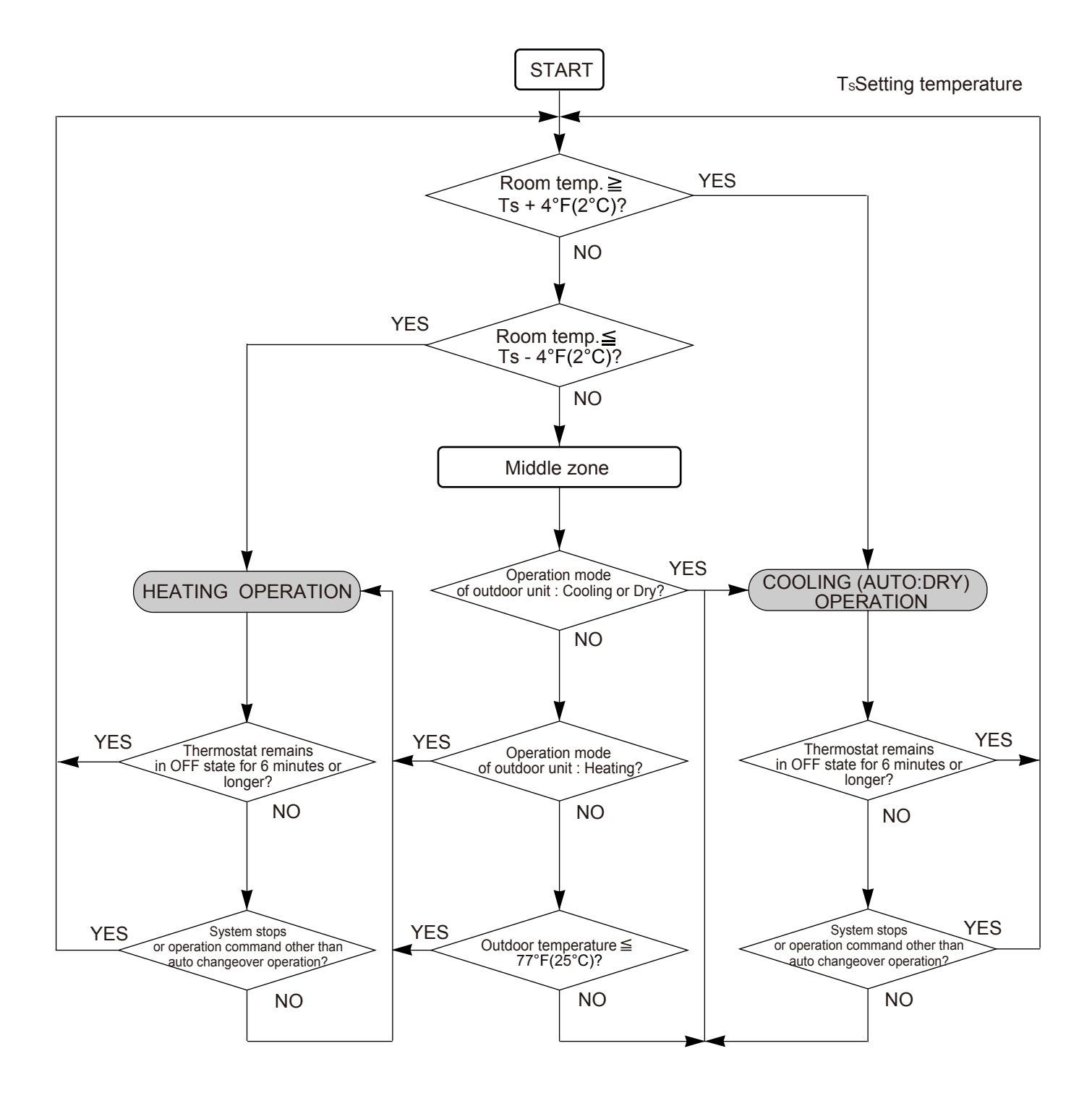

## **1-5. INDOOR FAN CONTROL**

#### 1. Fan speed

| Operation mode | Air flow mode       | Speed (rpm)        |
|----------------|---------------------|--------------------|
| Heating        | Powerful            | 1520               |
|                | Hi                  | 1370               |
|                | Me+                 | 1260               |
|                | Me                  | 1150               |
|                | Lo                  | 950                |
|                | Quiet               | 780                |
|                | Cool air prevention | 600                |
|                | S-Lo                | 540                |
| Cooling /      | Powerful            | 1520               |
|                | Hi                  | 1370               |
|                | Ме                  | 1150               |
|                | Lo                  | 950                |
|                | Quiet               | 780                |
| Dry            |                     | X : 780<br>J : 680 |

#### 2. FAN OPERATION

The airflow can be switched in 5 steps such as Auto, Quiet, Low, Med, High, while the indoor fan only runs.

#### **3. COOLING OPERATION**

Switch the airflow [Auto], and the indoor fan motor will run according to a room temperature, as shown in Fig.7.

On the other hand, if switched in [High]  $\sim$  [Quiet], the indoor motor will run at a constant airflow of [Cool] operation modes Quiet, Low, Med, High, as shown in Table 5.

(Fig.5: Airflow change - over (Cooling: Auto))

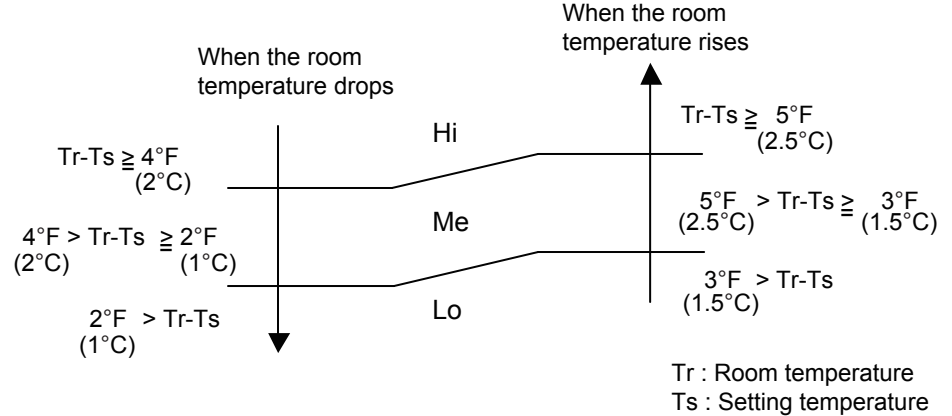

#### 4. DRY OPERATION

The airflow can be switched in 5 steps such as Auto, Quiet, Low, Med, High, while the indoor fan only runs.

#### 4. HEATING OPERATION

Switch the airflow [AUTO], and the indoor fan motor will run according to a room temperature, as shown in Fig.6.

On the other hand, if switched in [High]  $\sim$  [Quiet], the indoor motor will run at a constant airflow of [Heat] operation modes Quiet, Low, Med, High, as shown in Table 5.

(Fig.6 : Airflow change - over (Heating : Auto))

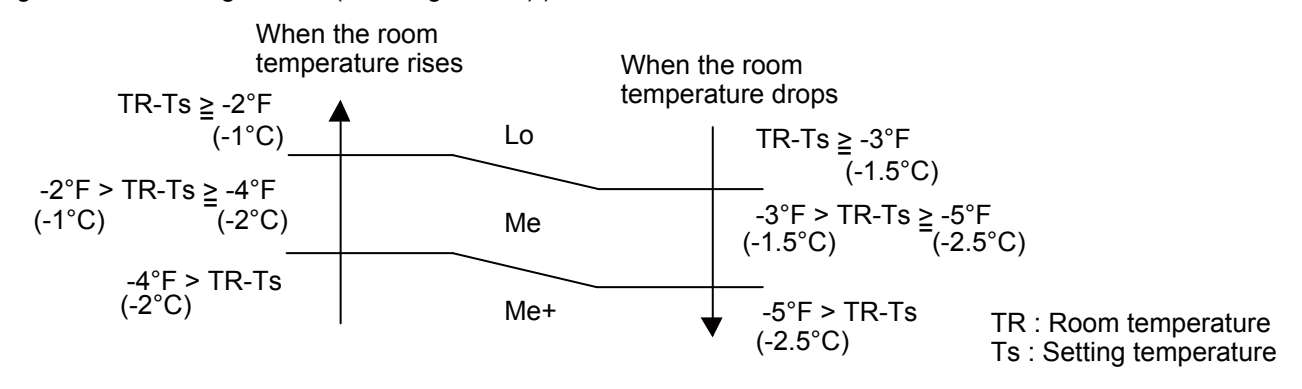

#### 5. COOL AIR PREVENTION CONTROL

The maximum value of the indoor fan speed is set as shown in Fig.7, based on the detected temperature by the indoor heat exchanger sensor on heating mode. When the compressor does not operate, the indoor fan motor operates [S-Lo] or [Stop] mode.

(Fig.7 : Cool air prevention control)

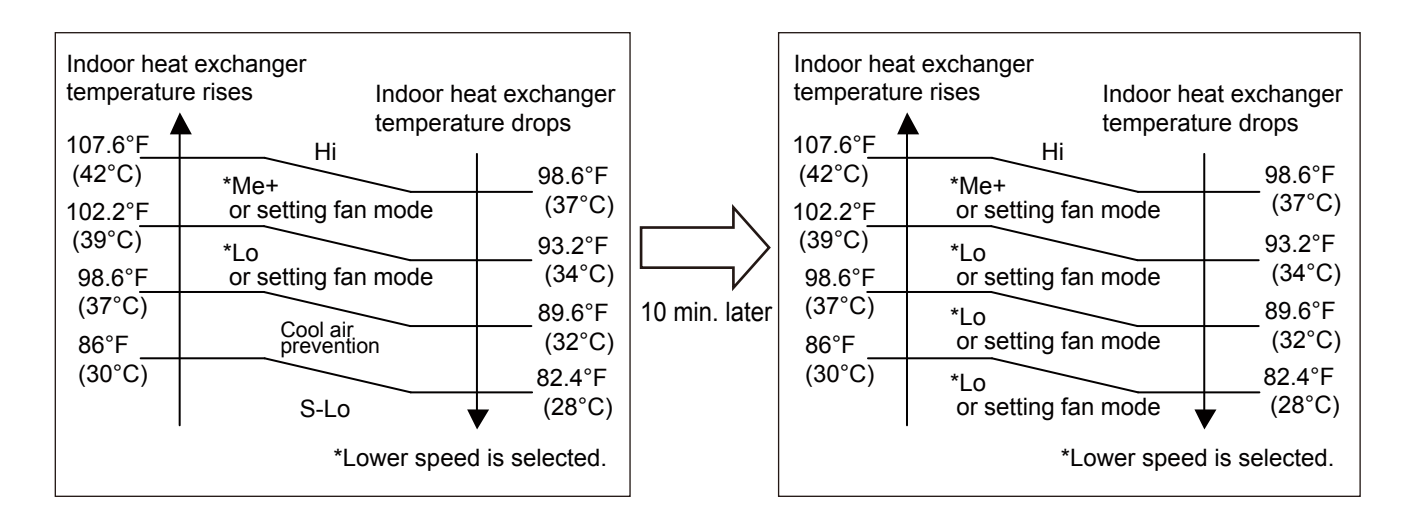

#### 6. DEFROST OPERATION

When the defrost operation starts, the indoor fan runs according to cool air prevention control for 20 seconds. And the fan is stopped if 20 seconds have passed.

When 60 seconds have passed after defrost operation is released, the fan runs according to cool air prevention control.

#### 8. MOISTURE RETURN PREVENTION CONTROL (Cooling mode& Dry mode)

Switch the airflow [AUTO] at cooling mode, addition, in the case of Energy saving setting "ON" and the indoor fan motor will run as shown in Fig. 8.

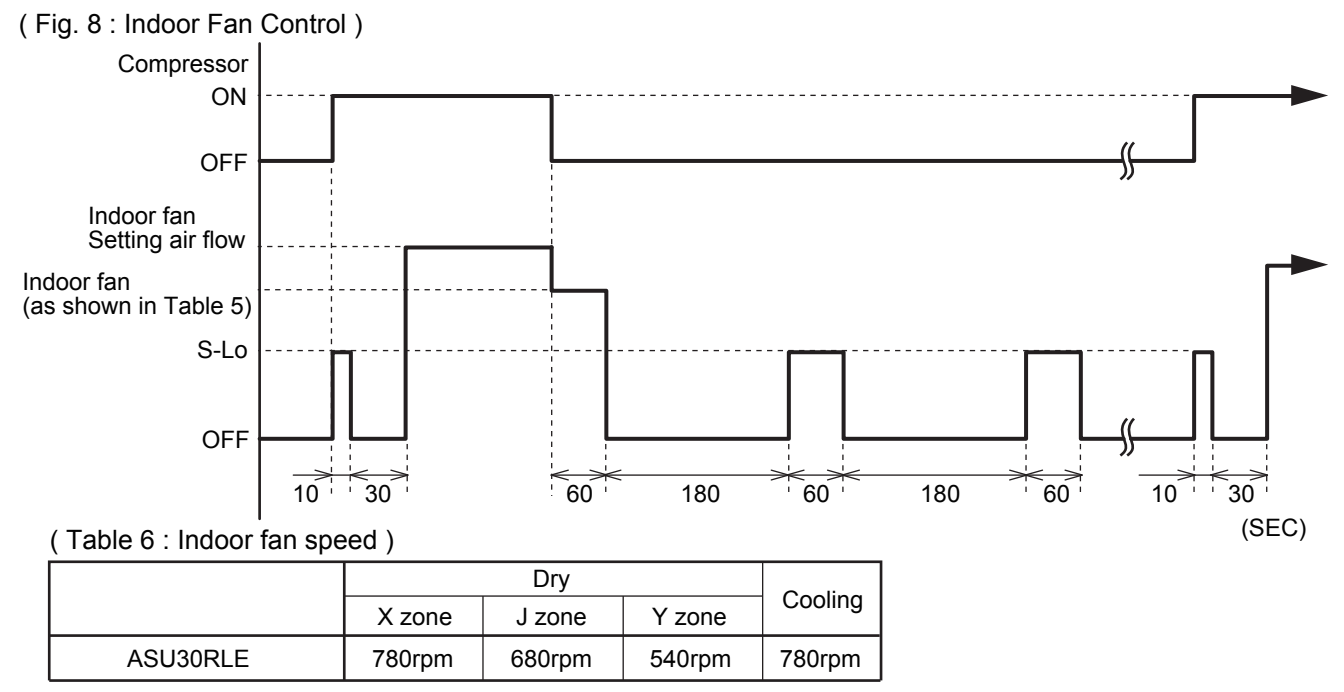

#### 9. FAN CONTROL FOR ENERGY SAVING

When the air flow setting except AUTO mode, the indoor fan motor will run as shown in Fig. 9.

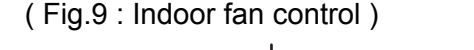

Remote controller

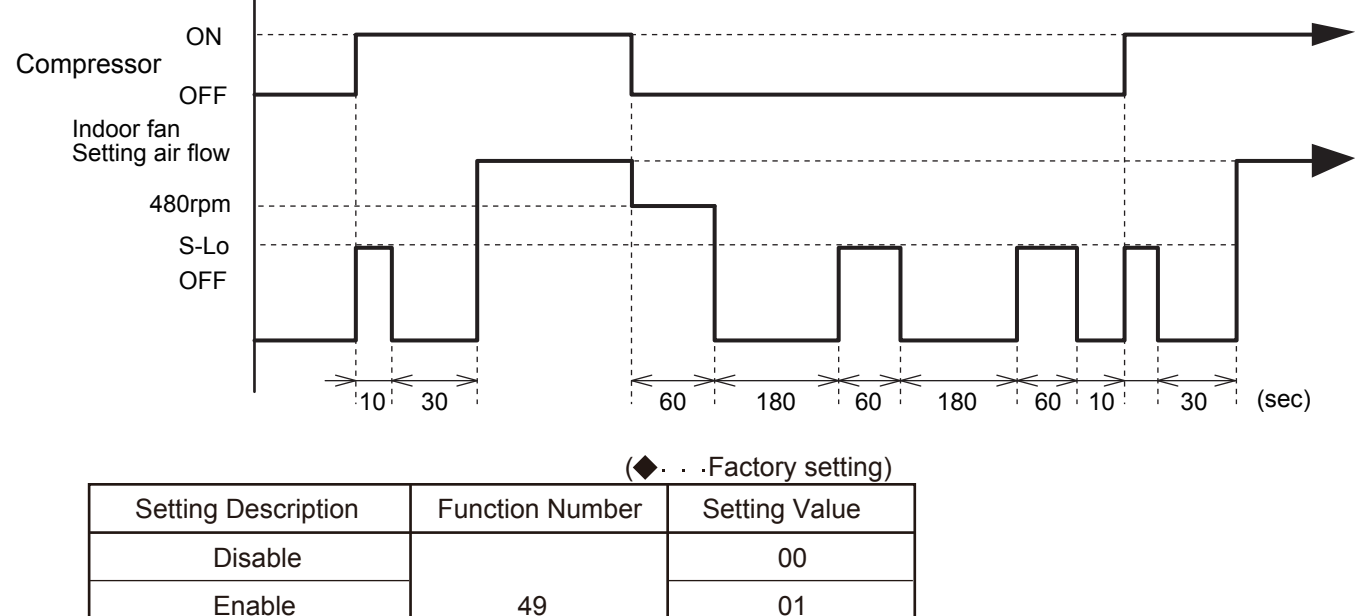

- 00 : When the outdoor unit is stopped, the indoor unit fan operates continuously following the setting on the remote controller.
- 01 : When the outdoor unit is stopped, the indoor unit fan operates intermittently at a very low speed.

02

02 : Enable or disable this function by remote controller setting.

Set to "00" or "01" when connecting a remote controller that cannot set the Fan control for energy saving function or connecting a network converter.

To confirm if the remote controller has this setting, refer to the operating manual of each remote controller.

## 1-6. OUTDOOR FAN CONTROL

#### 1. Fan Speed

Following table shows the fan speed of the outdoor unit.

(Table 7 : Fan speed of the outdoor unit)

#### Cooling

| 0          |           |                                       |  |
|------------|-----------|---------------------------------------|--|
|            | Upper fan | 850/ 780/ 520/ 480/ 400/ 350/ 280 rpm |  |
| AUU3URLAEH | Lower fan | 800/ 750/ 520/ 350/ 280/ 0 rpm        |  |
| Heating    |           |                                       |  |
|            | Upper fan | 870/ 780/ 520/ 350/ 200/ 170/ 150 rpm |  |
| AUU30RLXEH | Lower fan | 840/ 750/ 520/ 350/ 200/ 170/ 150 rpm |  |

• The outdoor fan speed is decided depending on the compressor and the outdoor temperature.

• The compressor and the fan start-up at the same time,

and the fan stops after the compressor stops and 60 seconds has passed.

## **1-7. LOUVER CONTROL**

#### **1. VERTICAL LOUVER CONTROL**

(Function Range)

Each time the button is pressed, the air direction range will change as follow:

 $1 \xrightarrow{\rightarrow} 2 \xrightarrow{\rightarrow} 3 \xrightarrow{\rightarrow} 4 \xrightarrow{\rightarrow} 5 \xrightarrow{\rightarrow} 6$ 

The Remote Controller's display does not change.

- Use the air direction adjustments within the ranges shown above.
- The vertical airflow direction is set automatically as shown, in accordance with the type of operation selected.

During Cooling / Dry mode : Horizontal flow ① During Heating mode : Downward flow 5

 During AUTO mode operation, for the first a few minutes after beginning operation, airflow will be horizontal (1); the air direction cannot be adjusted during this period.

The airflow direction setting will temporarily become (1) when the temperature of the airflow is low at the start of the Heating mode.

 After beginning of AUTO/HEAT mode operated and automatic defrosting operation time, the air flow will be horizontal (1). However, the Airflow Direction cannot be adjusted at beginning AUTO operation mode.

#### 2. HORIZONTAL LOUVER CONTROL

(Function Range)

Each time the button is pressed, the air direction range will change as follows.

 $5 \xrightarrow{\rightarrow} 4 \xrightarrow{\rightarrow} 1 \xrightarrow{\rightarrow} 2 \xrightarrow{\rightarrow} 3$ 

#### **3. SWING OPERATION**

#### **To select Vertical Airflow Swing Operation**

When the swing signal is received from the remote controller, the vertical louver starts to swing.

(Table 8 : Swinging range)

|                                                                       | Range                                             |
|-----------------------------------------------------------------------|---------------------------------------------------|
| Cooling / Dry mode Fan mode ( $\textcircled{1}\sim \textcircled{3}$ ) | $\textcircled{1} \Leftrightarrow \textcircled{4}$ |
| Heating mode Fan mode ( $\textcircled{4} \sim \textcircled{6}$ )      | $(3 \Leftrightarrow 6)$                           |

 When the indoor fan is S-Lo or Stop mode, the swing operation is interrupted and it stops at either upper end or bottom end.

#### **To select Horizontal Airflow Swing Operation**

When the swing signal is received from the remote controller, the horizontal louver starts to swing.

(Table 9: Swinging range)

|          | Range                                             |
|----------|---------------------------------------------------|
| All mode | $\textcircled{1} \Leftrightarrow \textcircled{5}$ |

 When the indoor fan is S-Lo or Stop mode, the swing operation is interrupted and it stops at either upper end or bottom end.

#### To select Vertical and Horizontal Airflow Swing Operation

· When the horizontal swing signal is input from remote control, the combination of the vertical and horizontal swing operation is performed.

(Fig. 10 : Vertical air direction range)

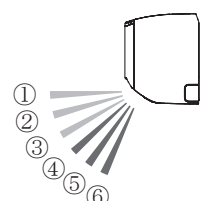

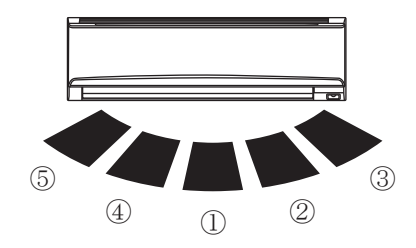

(Fig. 11 : Horizontal air direction range)

## **1-8. COMPRESSOR CONTROL**

#### **1. OPERATION FREQUENCY RANGE**

The operation frequency of the compressor is different based on the operation mode as shown in Table 10.

| 、          | •       | . ,   | <u> </u> |       |
|------------|---------|-------|----------|-------|
|            | Cooling |       | Heat     | ing   |
|            | Min     | Max   | Min      | Max   |
| AOU30RLXEH | 15rps   | 55rps | 18rps    | 80rps |

(Table 10: Compressor operation frequency range)

#### 2. OPERATION FREQUENCY CONTROL AT START UP

The compressor frequency soon after the start-up is controlled as shown in Fig.12.

(Fig.12 : Compressor Control at Start-up)

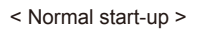

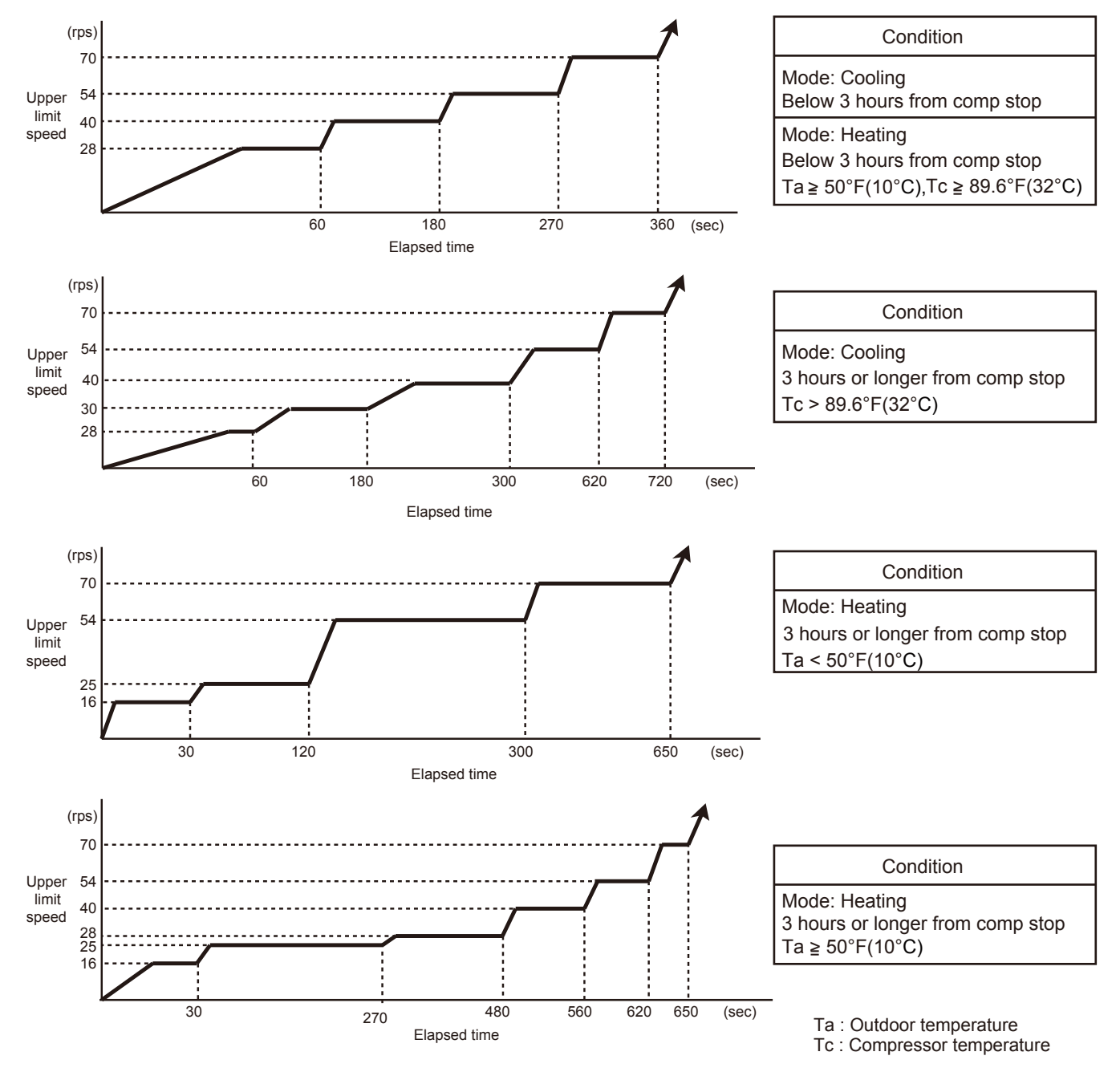

## **1-9. TIMER OPERATION CONTROL**

#### 1-9-1 Wireless Remote Controller

The Table 11 show the available timer setting based on the product model.

(Table 11: Timer setting)

|          | ON / OFF TIMER | PROGRAM TIMER | SLEEP TIMER | WEEKLY TIMER |
|----------|----------------|---------------|-------------|--------------|
| ASU30RLE | 0              | 0             | 0           | 0            |

#### 1. ON / OFF TIMER

OFF timer : When the clock reaches the set time, the air conditioner will be turned off.

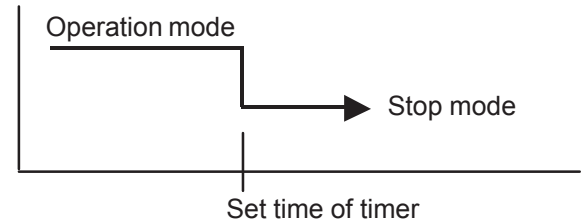

• ON timer : When the clock reaches the set time, the air conditioner will be turned on.

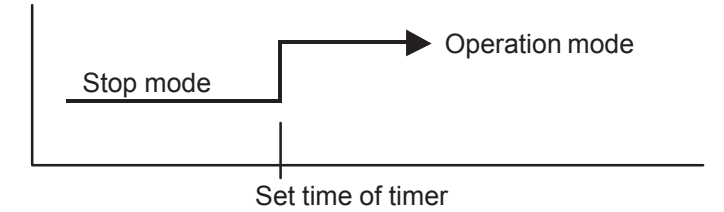

#### 2. PROGRAM TIMER

• The program timer allows the OFF timer and ON timer to be used in combination one time.

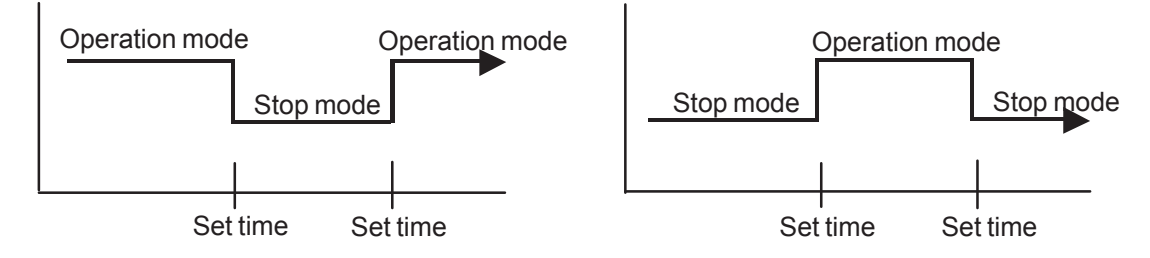

- Operation will start from the timer setting (either OFF timer or ON timer) whichever is closest to the clock's current timer setting. The order of operations is indicated by the arrow in the remote control unit's display.
- · SLEEP timer operation cannot be combined with ON timer operation.

#### 3. SLEEP TIMER

• If the sleep timer is set, the room temperature is monitored and the operation is stopped automatically. If the operation mode or the set temperature is change after the sleep timer is set, the operation is continued according to the changed setting of the sleep timer from that time ON.

#### In the COOLING operation mode

When the sleep timer is set, the setting temperature is increased  $2^{\circ}F(1^{\circ}C)$ . It increases the setting temperature another  $2^{\circ}F(1^{\circ}C)$  after 1 hour. After that, the setting temperature is not changed and the operation is stopped at the time of timer setting.

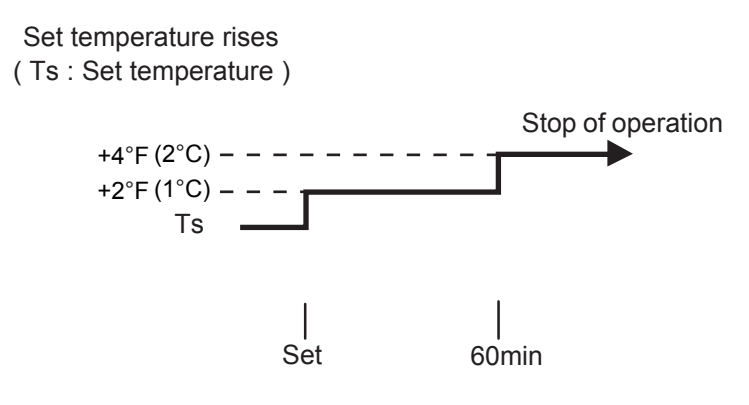

#### In the HEATING operation mode

When the sleep timer is set, the setting temperature is decreased  $2^{\circ}F$  ( $1^{\circ}C$ ). It decreases the setting temperature another  $2^{\circ}F$  ( $1^{\circ}C$ ) every 30 minutes. Upon lowering  $8^{\circ}F$  ( $4^{\circ}C$ ), the setting temperature is not changed and the operation stops at the time of timer setting.

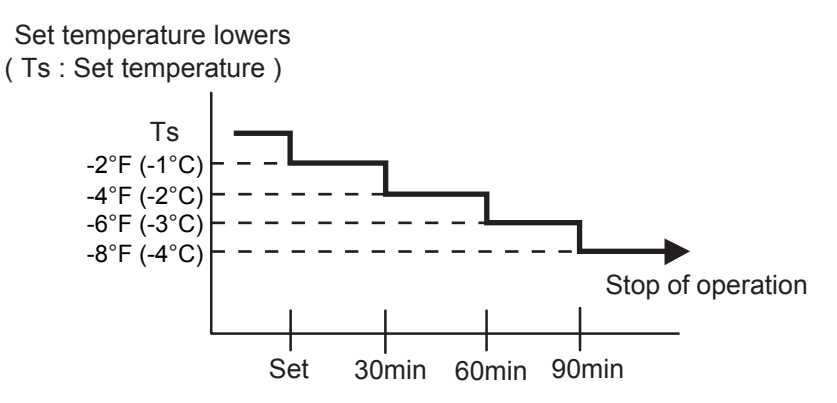

#### 4. WEEKLY TIMER

ON and OFF timer can be combined, and up to 4 reservations per day and 28 reservations per week. Before setting the program, please set the week and time of the air conditioner first. If the week and time are not set, the weekly timer will not operate correctly at the set time.

### **1-9-2 Wired Remote Controller**

#### AR-WEC1E(2 wire remote controller)

- ON / TIMER
- OFF / TIMER
- WEEKLY TIMER

\*3 wire remote controller can be connected

If 3 wire remote controller is connected, set the DIP-SW on the controller PCB

Refer to the installation manual for detailed.

If used in combination with wireless and wired remote controller, the following function is limited.

- Sleep timer
- Timer
- 10°C heat operation

#### 1. ON / OFF TIMER

• OFF timer : When the clock reaches the set time, the air conditioner will be turned off.

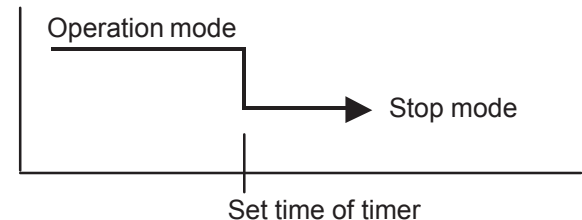

• ON timer : When the clock reaches the set time, the air conditioner will be turned on.

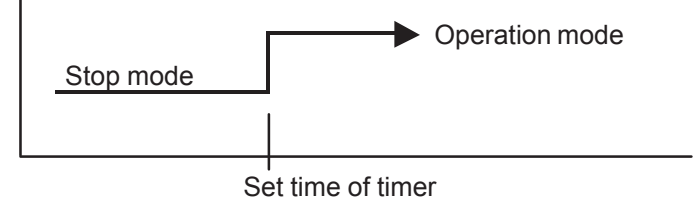

#### 2. WEEKLY TIMER

- 2-1. WEEKLY TIMER
  - Use this timer function to set operating time for each day of the week.
  - The weekly timer allows up to two ON and OFF time to set up per day.

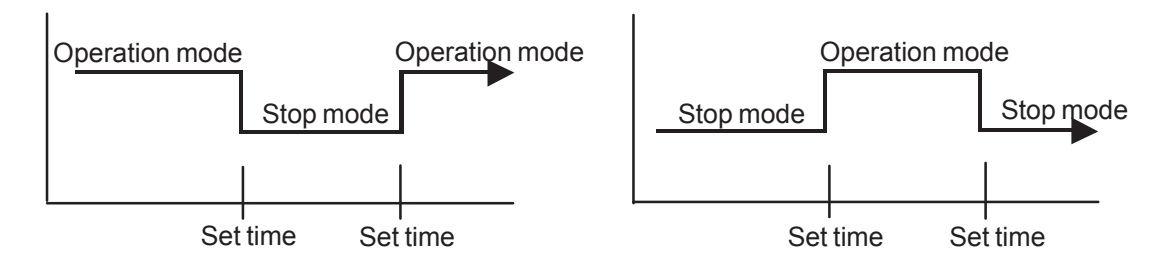

- The operating time can be set in 30 min increments only.
- The OFF time can be carried over to next day.
- The ON timer and the OFF timer functions cannot be set with using the weekly timer. Both ON and OFF time must be set.

#### 2-2. DAY OFF setting

- The DAY OFF setting is only available for days for which weekly settings already exist.
- If the operating time carries over to the next day (during a next day setting), the effective DAY OFF range will be set as shown below.

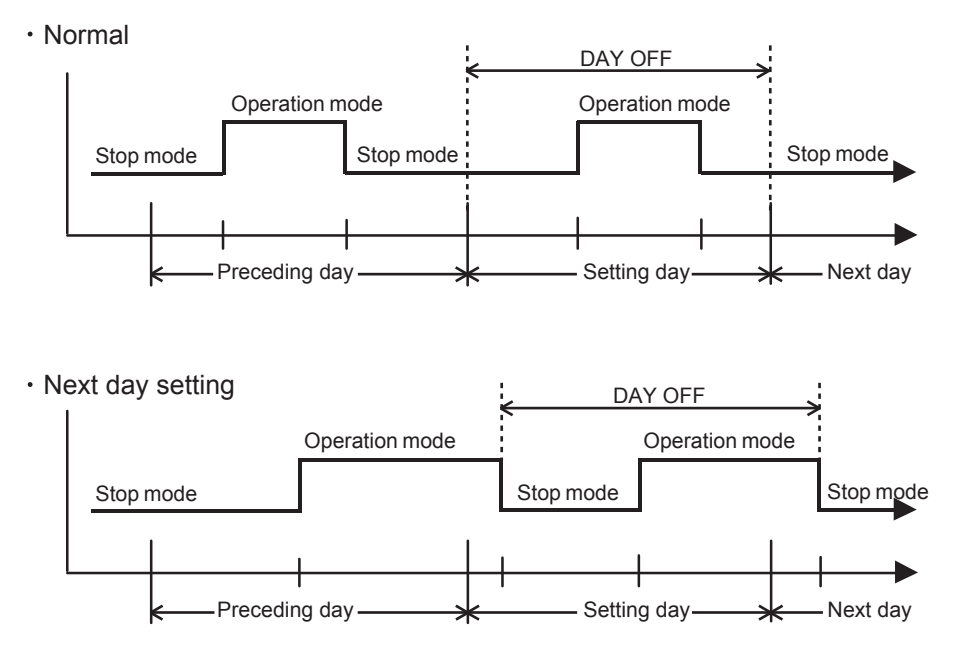

• The DAY OFF setting can only be set one time. The DAY OFF setting is cancelled automatically after the set day has passed.

## 1-10. ELECTRONIC EXPANSION VALVE CONTROL

The most proper opening of the electronic expansion valve is calculated and controlled under the present operating condition based on the following values.

The compressor frequency, the temperatures detected by the discharge temperature sensor,

the indoor heat exchanger sensor, the outdoor heat exchanger sensor, and the outdoor temperature sensor.

| (           | <b>J</b>      |              |
|-------------|---------------|--------------|
|             | Operation     | Pulse range  |
|             | Cooling / Dry | 50~480 pulse |
| ACCOUNTEREN | Heating       | 60~480 pulse |

(Table 13 : The pulse range of the electronic expansion valve control)

The EEV is set up at 480 pulses when the compressor is stopped.

Initialization (Input of 528 pulses toward closing direction) is operated under the following condition. \* When the power is turned on.

\* 4 hours has passed since the last initialization, and 3 minutes has passed after the compressor stop. (If 12 hours has passed since the last initialization, the compressor is compulsorily stopped.)

## **1-11. TEST OPERATION CONTROL**

With Wireless Remote Controller

Under the condition where the air conditioner runs, press the TEST RUN button, and the test operation control mode will appear.

During test running, the Operation LED and Timer LED of the air conditioner body blinks simultaneously. Set the test operation mode, and the compressor will continue to run regardless of whether the room temperature sensor detects.

The test operation mode is released if 60 minutes have passed after setting up the test operation.

With Wired Remote Controller

Under the condition where the air conditioner stops, press the MASTER CONTROL button and the FAN CONTROL button simultaneously for 2 seconds or more, and the test operation control mode will appear.

During test running, "a i " will display on the remote controller display.

Set the test operation mode, and the compressor will continue to run regardless of whatever the room temperature sensor detects.

The test operation mode is released if 60 minutes have passed after setting up the test operation.

#### UTY-RVNUM

Press the [Menu button] twice while "Monitor " screen is displayed, it switches to the "Submenu" screen. Press the [Screen switch button (Left)] and [Screen switch button (Right)] simultaneously for 5 seconds to switch to "Service" screen.

Select [Test run] with the [Cursor button (Up/Down)] and press the [Enter button],

To start the test run, select "Yes" with the [Cursor button (Left/Right)], and press the [Enter button]. In Set temp., test run is displayed.

With Outdoor Unit

Make sure that the outdoor unit in standby mode (LED POWER/MODE lights up) Press the ENTER button for more than 3 seconds.

Select the operation mode (Cool / Heat) by SELECT button.

(L3 blink: Cool / L2 blink: Heat)

TEST operation starts by bressing ENTER button.

(L3 lights ON: test in cooling / L2 lights ON: test in heating)

By pressing ENTER button, the test operation stops.

## 1-12. PREVENT TO RESTART FOR 3 MINUTES ( 3 MINUTES ST )

The compressor won't enter operation status for 3 minutes after the compressor is stopped, even if any operation is given.

#### 1-13. 4-WAY VALVE EXTENSION SELECT

At the time when the air conditioner is switched from the Cooling mode to Heating mode, the compressor is stopped, and the 4-way valve is switched in 3 minutes later after the compressor stopped.

## 1-14. AUTO RESTART

When the power was interrupted by a power failure, etc. during operation, the operation contents at that time are memorized and when power is recovered, operation is automatically resumed with the memorized operation contents.

When the power is interrupted and recovered during timer operation, timer operation is canceled, but only setting time is memorized.

[Operation contents memorized when the power is interrupted]

- $\cdot$  Operation mode
- · Set temperature
- · Set air flow
- · Timer mode and timer time (Set by wireless remote controller)
- MIN. HEAT (Wireless remote controller is in use)
- ECONOMY
- · Air flow direction (Swing setting)
- · Individual air flow direction (Swing setting)
- Human sensor auto saving (setting/timer)
- · Human sensor auto off (setting/timer)
- Energy saving setting
- Each central setting

## 1-15. MANUAL AUTO OPERATION (When using the Wireless RC)

If MANUAL / AUTO Button is pushed for less than 10 seconds, the operation is controlled as shown in Table 9.

If the remote control is lost or battery power dissipated, this function will work without the remote control.

| (Table TTT mandal date operation) |                                         |  |
|-----------------------------------|-----------------------------------------|--|
| Operation mode                    | Auto changeover                         |  |
| Setting temp.                     | 75°F (24°C)                             |  |
| Fan control mode                  | Auto                                    |  |
| Timer mode                        | Continuous (No timer setting available) |  |
| Vertical louver                   | Normal                                  |  |
| Horizontal louver                 | Normal                                  |  |
| Swing                             | OFF                                     |  |
| Economy                           | OFF                                     |  |

(Table 14 : Manual auto operation)

## **1-16. COMPRESSOR PREHEATING**

When the outdoor temperature is lower than 68°F (20°C) and the all operation mode has been stopped for 30 minutes, power is applied to the compressor and the compressor is heated. (By heating the compressor, warm air is quickly discharged when operation is started.) When operation was started and when the outdoor temperature rises to 78.8°F (26°C) or greater, preheating is ended.

## 1-17. POWERFUL OPERATION

The POWERFUL OPERATION functions by pressing POWERFUL button on the remote controller. The indoor unit & outdoor unit will operate at maximum power as shown in Table 16.

(Table 16 : Powerful operation)

|                      | Powerful operation            |
|----------------------|-------------------------------|
| COMPRESSOR FREQUENCY | Maximum                       |
| FAN CONT. MODE       | Powerful                      |
| SETTING LOUVER       | Cooling/ Dry : 3, Heating : 5 |

Release Condition is as follows.

[Cooling / Dry]

- Room tenperature ≤ Setting temperature -1°F(- 0.5°C) or Operation time has passed 20 minutes.

#### [Heating]

- Room tenperature  $\geq$  Setting temperature +1°F(+ 0.5°C) or Operation time has passed 20 minutes.

### **1-18. MINIMUM HEAT OPERATION**

The MINIMUM HEAT operation functions by pressing MIN. HEAT button on the remote controller. The MINIMUM HEAT operation can be set by the wireless remote controller.

\* The timer and MINIMUM HEAT (Wireless R.C. only) functions of the remote controller specified as the secondary cannot be used.

(Table 17 : Minimum heat operation)

| Mode                | Heating     |
|---------------------|-------------|
| Setting temperature | 50°F (10°C) |
| Fan mode            | AUTO        |

## 1-19. ECONOMY OPERATION

The ECONOMY operation functions by pressing ECONOMY button on the remote controller. The ECONOMY operation is almost the same operation as below settings.

(Table 18 : Economy operation)

| Mode               | Cooling/ Dry             | Heating                |
|--------------------|--------------------------|------------------------|
| Target temperature | Setting temp.+2°F (+1°C) | Setting temp2°F (-1°C) |

## 1-20. COMPRSSOR STOP CONTROL

When the detection value of outdoor temperature sensor is lower than temperature I in the table below, the compressor is stopped.

|                       | TemperatureI  |              |
|-----------------------|---------------|--------------|
|                       | Cooling       | Heating      |
| Operation temperature | -13°F (-25°C) | -4°F (-20°C) |
| Maximum frequency     | 110 rps       |              |
| Release temperature   | -4°F (-20°C)  | 5°F (-15°C)  |

#### (Table 19: Operation temperature of compressor stop control)

## 1-21. LOW NOISE OPERATION

The compressor speed and the outdoor unit fan speed are limited to reduce the operation noise by External Input.

During the LOW NOISE OPERATION, "CURRENT OVERLOAD OPERATION", "ECONOMY OPERATION" and "PEAK CUT OPERATION" are effective, and the outdoor unit operates by lowest current of them. However, during the DEFROST OPERATION, the compressor operates by the speed for DEFROST OPERATION.

(Table 20 : Detail of low noise operation)

| Low Nois | se mode | Compressor<br>speed<br>[rps] | Outdoor fan speed<br>(Upper / Lower) [rpm] |  |
|----------|---------|------------------------------|--------------------------------------------|--|
|          | Cooling | 50                           |                                            |  |
|          | Heating | 46                           | 520/520                                    |  |
|          | Cooling | 36                           |                                            |  |
|          | Heating | 37                           | ]                                          |  |

\*The performance drops when operating in the LOW NOISE OPERATION. **Capacity priority mode** 

## (1) Operation condition

- The function setting is set the "1" for the capacity priority mode.
- (2) Check the capacity condition

| Shortage | Required compressor speed > Limited compressor speed of low noise mode      |
|----------|-----------------------------------------------------------------------------|
| Enough   | Required compressor speed $\leq$ Limited compressor speed of low noise mode |

#### (3) Operation

• When detect the shortage capacity or enough capacity condition continuous 30 minute, the mode is upped or downed for 1 step.

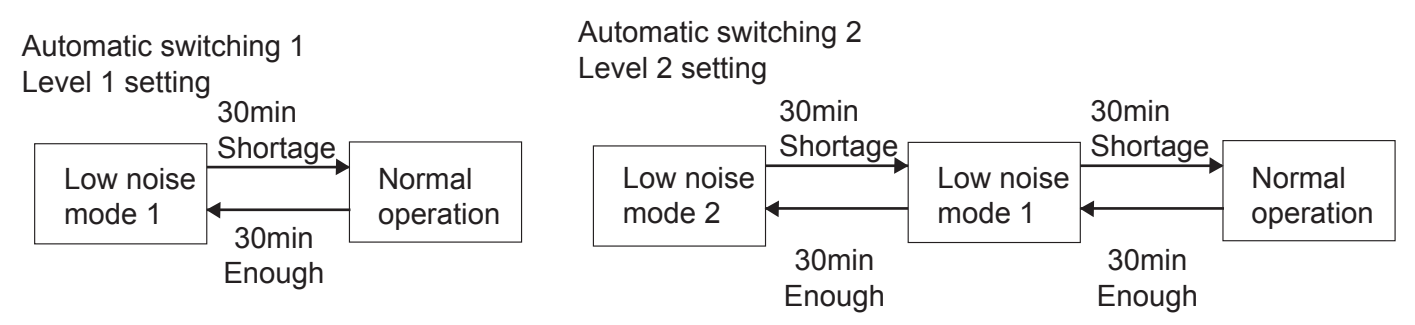

## 1-22. HUMAN SENSOR OPERATION

The HUMAN SENSOR functions by pressing SENSOR button on the remote controller. When the sensor detects that there is no one in the room for 20 minutes or more, it automatically changes the operation as below settings.

When someone comes back into the room, the human sensor will detect this, and automatically revert to the original settings.

(Table 21 : Human sensor control)

| Mode               | Cooling/ Dry            | Heating               |
|--------------------|-------------------------|-----------------------|
| Target temperature | Setting temp.+4°F(+2°C) | Setting temp8°F(-4°C) |

(Application range)

Vertical angle 90°(Side view)

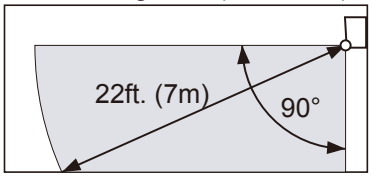

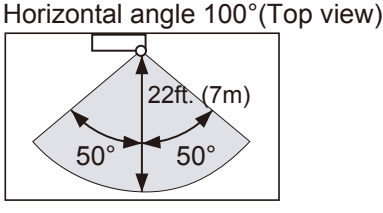

% The sensor unit should detect when the human body (estimate: 150cmX30cm) or the object which has more than 8 °F( 4 °C) temp, difference from the background and are crossed with1.0m/s speed in front of the sensor unit.

## **1-23. BASE HEATER OPERATION**

The base heater is operated as shown in Fig. 13.

(Fig.13 : Base heater control)

When outdoorWhen outdoortemperature dropstemperature rises

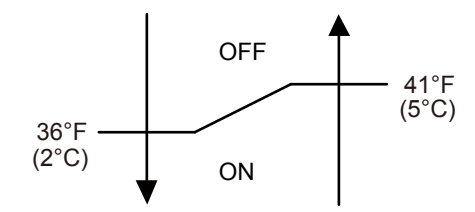

- \* When the compressor stops, Base heater is OFF.
- \* When the outdoor fan motor stops, Base heater is OFF.
- \* In the cooling mode, Base heater is OFF.
- \* After defrost, it will turn OFF the heater (Comp Accumulated operation time) after 15 minutes.

## **1-24. PEAK CUT OPERATION**

The Current Value is limited to reduce the power consumption by External Input. During the PEAK CUT OPERATION, "CURRENT OVERLOAD OPERATION", "ECONOMY OPERATION" and "LOW NOISE OPERATION" are effective,

and the outdoor unit operates by lowest current of them.

However, this function becomes invalid during DEFROST OPERATION.

(Table 22 : Outline of peak cut operation)

| PEAK CUT LEVEL                 | LEVEL 1                  | LEVEL 2 | LEVEL 3 | LEVEL 4 |
|--------------------------------|--------------------------|---------|---------|---------|
| Peak Cut<br>For Rated Capacity | Forced<br>thermostat-OFF | 50%     | 75%     | 100%    |

\*Percentage is rated electrical power ratio.

## 1-25. FORCED COOLING OPERATION (When using the Wireless RC)

The FORCED COOLING OPERATION starts up when MANUAL / AUTO button is pressed more than 10 seconds. During the FORCED COOLING OPERATION, it keeps operation regardless of detection value of room temperature sensor.

Operation LED and Timer LED blinks simultaneously while the unit is on the FORCED COOLING OPERATION. It is released after 60 minutes from starting time.

## 1-26. HEAT INSULATION CONDITION (BUILDING INSULATION)

This setting can make the room temperature control more suitable for homes or buildings with high insulation (Function Number 95).

When the thermo sensor is turned ON it controls the compressor frequency at initial start to prevent overshoot in heating or cooling.

#### 1-27. THERMO CONTROL (FOR INDOOR UNIT SENSOR)

When room temperature is controlled by the Indoor unit sensor, compressor operation is as shown in Fig. 14 and 15.

But, adjustment is possible by the room temperature correction function setting. (Function Number 30 or 31)

(Fig. 14 : For cooling operation)

(Fig. 15: For heating operation)

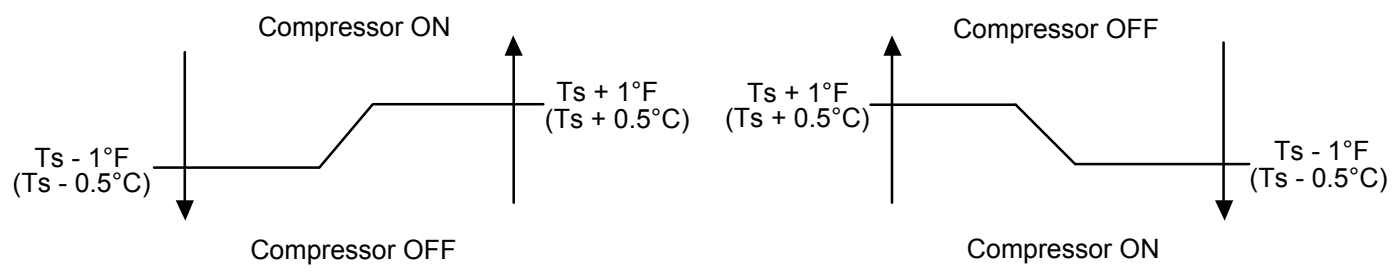

- Ts : Setting temperature

### 1-28. THERMO CONTROL (FOR WIRED REMOTE SENSOR)

When room temperature is controlled by the Wired remote sensor, compressor operation is as shown in Fig. 16 and 17 .

But, adjustment is possible by the room temperature correction function setting. (Function Number 92 or 93)

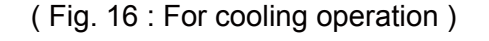

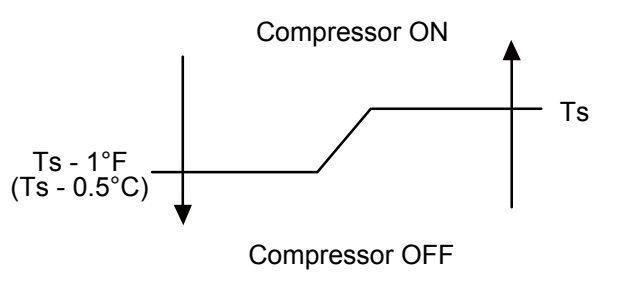

- Ts : Setting temperature

(Fig. 17: For heating operation)

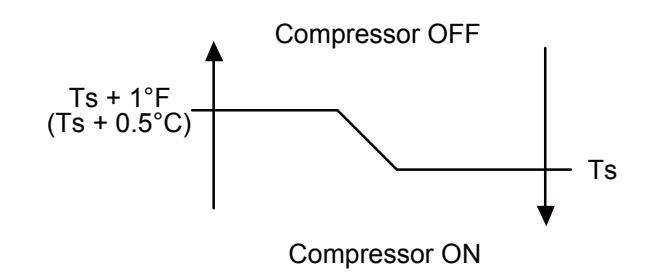

## 1-29. PUMP DOWN

before you remove the refrigerant piping

| or 3-way valve open. This may cause abnormal pressure in the refrigeration cycle that leads to breakage and even injury.                                                                                                    |  |  |  |  |  |
|----------------------------------------------------------------------------------------------------|--|--|--|--|--|
|                                                                                                    |  |  |  |  |  |
| Perform the pump down operation before disconnecting any refrigerant pipe or electric cable.                                                                                                    |  |  |  |  |  |
| Collect refrigerant from the service port or the 3-way valve if pump down cannot be performed.                                                                                                    |  |  |  |  |  |
| In case of a group control system installation, do not turn the power off pump down is completed in all outdoor units.<br>(Group control system installation described in "SPECIAL INSTALLATION METHODS" in the installation manual of the indoor unit.) |  |  |  |  |  |
| Please check the refrigerant circuit for any leaks before starting the pump down operation.<br>Do not proceed with the pump down operation if there is no refrigerant left in the circuit due to bent or broken piping.                                  |  |  |  |  |  |
| <ul> <li>Operate "PUMP DOWN" button on the display board in the manner described<br/>below.</li> </ul>                                                                                                    |  |  |  |  |  |
| LED display part (1) (2) (3) (4) (5) POWER ERROR PUMP DOWN NOISE O O O O L 1 C C C C C C C C C C C C C C C C C C                                                                                                    |  |  |  |  |  |
| Button part                                                                                                    |  |  |  |  |  |
| <br>SW1 SW2 SW3 SW4 SW5                                                                                                    |  |  |  |  |  |

/ WARNING

Never touch electrical components such as the terminal blocks except the button on

Do not remove the connection pipe while the compressor is in operation with 2-way

the display board. It may cause a serious accident such as electric shock. During the pump-down operation, make sure that the compressor is turned off

#### 16.1. Preparation for pump down

· Confirm that the power is off, and then open the service panel.

#### 16.2. Pump down procedure

- (1) Check the 3-way valves (both the liquid side and gas side) are opened.
- (2) Turn the power on.

| POWER/                               | ERROR | PUMP<br>DOWN | LC<br>NO | )W<br>ISE |      | PEAK<br>CUT |      |
|--------------------------------------|-------|--------------|----------|-----------|------|-------------|------|
| WODE                                 |       | (L1)         | (L2)     | (L3)      | (L4) | (L5)        | (L6) |
| •                                    | 0     | 0            | 0        | 0         | 0    | 0           | 0    |
| Sign "∩": Lights off, "●": Lights on |       |              |          |           |      |             |      |

(3) Press "PUMP DOWN" button for 3 seconds or more after 3 minutes after power on.

| POWER/ | ERROR | PUMP<br>DOWN | LOW<br>NOISE |      | PEAK<br>CUT |      |      |
|--------|-------|--------------|--------------|------|-------------|------|------|
| MODE   |       | (L1)         | (L2)         | (L3) | (L4)        | (L5) | (L6) |
| •      | 0     | •            | 0            | 0    | ٠           |      |      |

Sign "O": Lights off, "
": Lights on

LED display lights on as shown in the above figure, and the fans and the compressor start operating.

- If the "PUMP DOWN" button is pressed while the compressor is operating, the compressor will stop, then start again in about 3 minutes.
- (4) LED display will change as shown below about 3 minutes after the compressor starts. Fully close the 3-way valve on the liquid pipe side at this stage.

| POWER/                                  | ERROR | PUMP<br>DOWN | LC<br>NO | )W<br>ISE |      | PEAK<br>CUT |      |
|-----------------------------------------|-------|--------------|----------|-----------|------|-------------|------|
| MODE                                    |       | (L1)         | (L2)     | (L3)      | (L4) | (L5)        | (L6) |
| •                                       | 0     | •            | 0        | 0         | 0    |             |      |
| Sign " ( )" Lights off " ( )" Lights on |       |              |          |           |      |             |      |

Sign "⊖": Lights off, "●": Lights on

- If the valve on the liquid pipe side is not closed, the pump down cannot be performed.
- (5) When LED display changes as shown in the below figure, close the 3-way valve on the gas pipe side tightly.

| POWER/ | ERROR | PUMP<br>DOWN | LC<br>NO | )W<br>ISE |      | PEAK<br>CUT |      |
|--------|-------|--------------|----------|-----------|------|-------------|------|
| MODE   |       | (L1)         | (L2)     | (L3)      | (L4) | (L5)        | (L6) |
| •      | 0     |              | 0        | 0         | 0    | 0           |      |

Sign "⊖": Lights off, "●": Lights on

 If the valve on the gas pipe side is not closed, refrigerant may flow into the piping after the compressor stops.

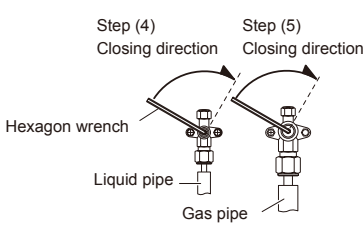

(6) LED display changes after 1 minute as shown in the figure below.

| POWER/ | ERROR | PUMP<br>DOWN | LOW<br>NOISE |      | PEAK<br>CUT |      |      |
|--------|-------|--------------|--------------|------|-------------|------|------|
| MODE   |       | (L1)         | (L2)         | (L3) | (L4)        | (L5) | (L6) |
| •      | 0     | •            | 0            | 0    | 0           | 0    | 0    |

Sign "⊖": Lights off, "●": Lights on Fans and compressor stop automatically.

 If the pump down is successfully completed (the above LED display is shown), the outdoor unit remains stopped until the power is turned off.

#### (7) Turn the power off.

| POWER/               | ERROR | PUMP<br>DOWN | LC<br>NO | )W<br>ISE |      | PEAK<br>CUT |      |
|----------------------|-------|--------------|----------|-----------|------|-------------|------|
| WODE                 |       | (L1)         | (L2)     | (L3)      | (L4) | (L5)        | (L6) |
| 0                    | 0     | 0            | 0        | 0         | 0    | 0           | 0    |
| Sign "∩": Lights off |       |              |          |           |      |             |      |

PUMP DOWN is completed.

(Note)

- To stop pump down, press the "PUMP DOWN" button again.
- To start the pump down again after the compressor is automatically stopped due to an error, turn the power off and open the 3-way valves. Wait 3 minutes, turn the power on and start the pump down again.
- When starting the operation after completion of the pump down, turn the power off, and then open the 3-way valves. Wait 3 minutes, turn the power on and perform a test run in the "COOL" operation mode.
- · If an error occurs, recover the refrigerant from service port.

## **1-30. DEFROST OPEARTION CONTROL**

#### **1. CONDITION OF STARTING THE DEFROST OPERATION**

The defrost operation starts as shown in the following Table 23, 24, 25 and 26.

#### (Table 23 : Condition of 1st defrost operation)

|                    |                      | Compressor integrating operation        | time                                                          |
|--------------------|----------------------|-----------------------------------------|---------------------------------------------------------------|
| 1st defrost        | Less than 17 minutes | More than 17 minutes                    | More than 57 minutes                                          |
| atter              |                      | Tn ≦ 15.8°F(-9°C)                       |                                                               |
| starting operation | Does not operate     | and                                     | Tn ≦ 23°F(-5°C)                                               |
|                    |                      | Ta - Tn ≥ 41°F(5°C)                     | (and ofter 5 minutes, if the $22^{\circ}$ E ( $5^{\circ}$ C)) |
|                    |                      | (and after 5 minutes, in the 41°F(5°C)) |                                                               |

Tn : Outdoor heat exchanger temperature.

Ta : Outdoor temperature.

#### (Table 24 : Condition of 2nd defrost operation)

|                                                           | Compressor integrating operation time |                                                                                                    |  |  |  |
|-----------------------------------------------------------|---------------------------------------|----------------------------------------------------------------------------------------------------|--|--|--|
|                                                           | Less than 35 minutes                  | More than 35 minutes                                                                                                    |  |  |  |
| From 2nd and later<br>defrost after<br>starting operation | Does not operate                      | ① Tn ≦ -77°F (-25°C)<br>② Tn - Tn10 < -41°F (5°C) ( Tn ≦ -42.8°F (6°C))<br>③ Tn - Tnb < -35.6°F (2°C) ( Tn ≦ -42.8°F (6°C)) |  |  |  |

Tn10 : Temperature of continuous operation at 10 minutes. Tnb : Back 5 minutes temperature.

#### (Table 25 : Condition of Integrating defrost operation)

|                     | Compressor integ                                        | rating operation time                                 |
|---------------------|---------------------------------------------------------|-------------------------------------------------------|
| Integrating defrost | More than 210 minutes ( For long continuous operation ) | More than 210 minutes (For long continuous operation) |
|                     | Tn ≤ 26.6°F(-3°C)                                       | Tn ≦ 23°F(-5°C)                                       |
|                     | (and after 30 minutes, if the 26.6°F (-3°C))            | (and after 5 minutes, if the 23°F (-5°C))             |

#### (Table 26 : Condition of Integrating (OFF count ) defrost operation )

| Integrating defrost<br>( OFF count defrost ) | Compressor integrating operation time                           |
|----------------------------------------------|-----------------------------------------------------------------|
|                                              | Less than 10 minutes <b>*</b><br>( For intermittent operation ) |
|                                              | OFF count of the compressor : 40 times                          |

\*If the compressor continuous operation time is less than 10 minutes, the OFF number of the compressor is counted. If any defrost operated, the compressor OFF count is cleared.

#### 2. CONDITION OF THE DEFROST OPERATION COMPLETION

Defrost operation is released when the conditions becomes as shown in Table 27.

(Table 27 : Condition of defrost release)

Release Condition Outdoor heat exchanger temperature is higher than 55.4°F(13°C) or Compressor operation time has passed 15 minutes.

#### 3. Defrost Flow Chart

The defrosting shall proceed by the integrating operation time, outdoor temperature and outdoor heat exchanger temperature as follows.

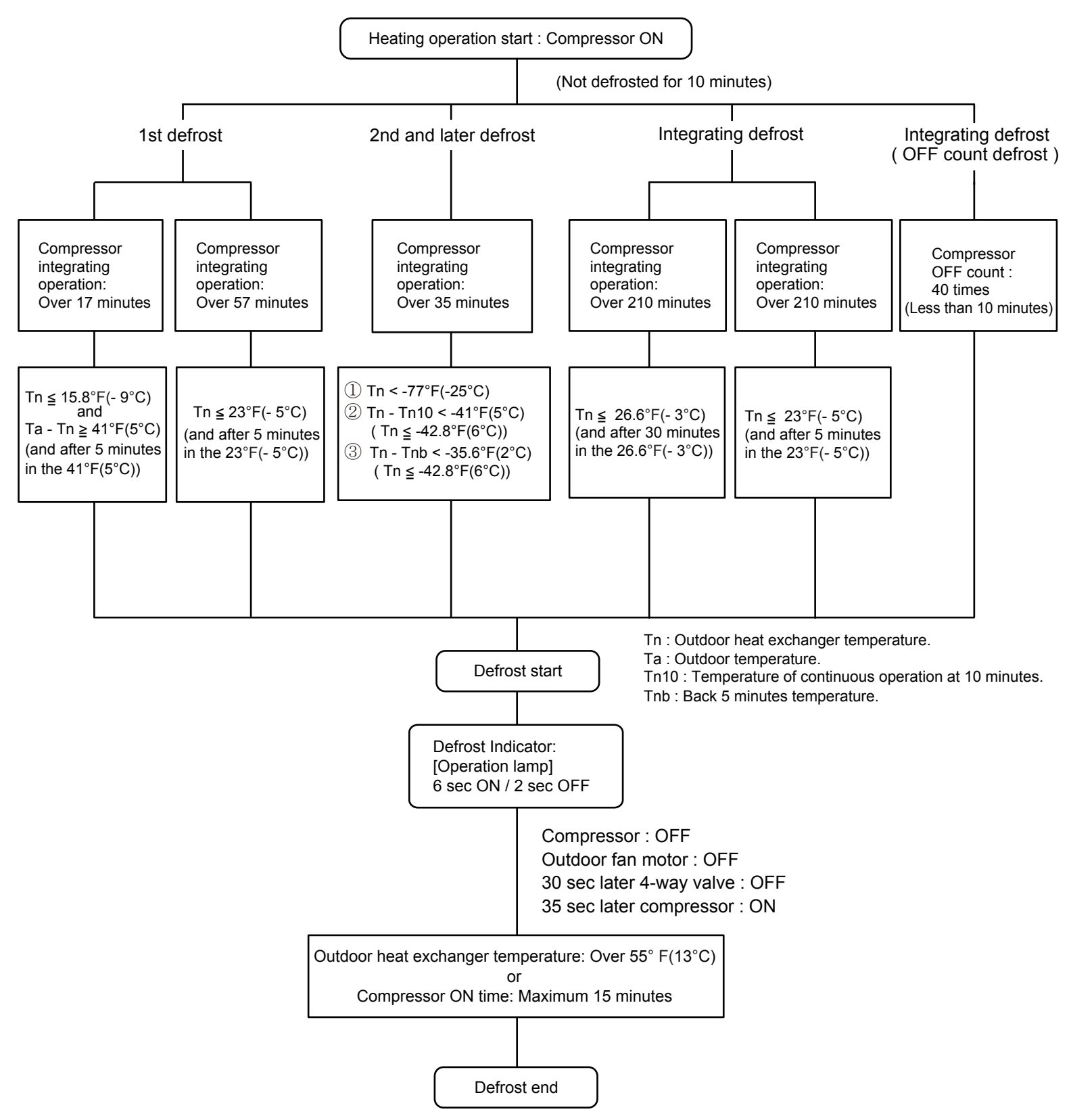

## **1-31. OFF DEFROST OPEARTION CONTROL**

When operation stops in the [Heating operation] mode, if frost is adhered to the outdoor unit heat exchanger, the defrost operation will proceed automatically. In this time, if indoor unit operation lamp flashes slowly (7 sec ON / 2 sec OFF), the outdoor unit will allow the heat exchanger to defrost, and then stop.

#### **1. OFF DEFROST OPERATION CONDITION**

In heating operation, the outdoor heat exchanger temperature is less than 24.8°F (-4°C), and compressor operation integrating time lasts for more than 30 minutes.

#### 2. OFF DEFROST RELEASE CONDITION

OFF defrost operation is released when the conditions becomes as shown in Table 28.

(Table 28 : OFF Defrost release condition)

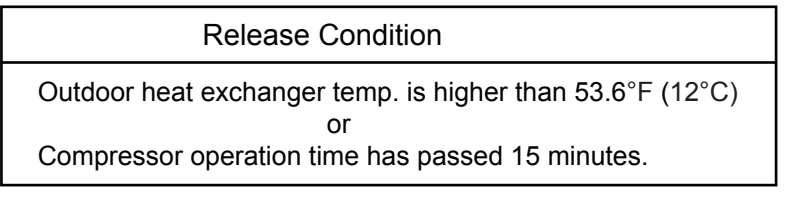

#### **OFF Defrost Flow Chart**

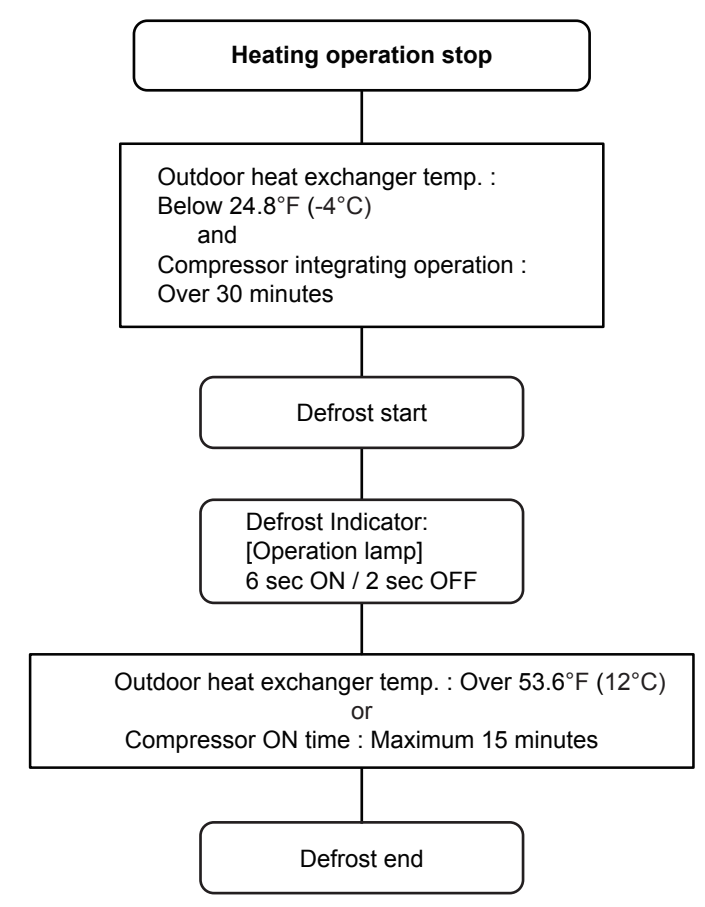

## **1-32. VARIOUS PROTECTIONS**

#### 1. DISCHARGE GAS TEMPERATURE OVERRISE PREVENTION CONTROL

The discharge gas thermosensor (discharge thermistor : Outdoor side) will detect discharge gas temperature.

When the discharge temperature becomes higher than Temperature I ,the compressor frequency is decreased 10rps, and it continues to decrease the frequency for 10rps every 120 seconds until the temperature becomes lower than Temperature I .

When the discharge temperature becomes lower than Temperature  ${\rm I\!I}$  ,

the control of the compressor frequency is released.

When the discharge temperature becomes higher than Temperature III,

the compressor is stopped and the indoor unit LED starts blinking.

(Table 29 : Discharge temperature over rise prevention control / Release temperature )

| Temperature I | Temperature II | Temperature III |
|---------------|----------------|-----------------|
| 221°F (105°C) | 212°F (100°C)  | 239°F (115°C)   |

#### 2. CURRENT RELEASE CONTROL

The compressor frequency is controlled so that the outdoor unit input current does not exceeds the current limit value that was set up with the outdoor temperature.

The compressor frequency returns to the designated frequency of the indoor unit at the time when the frequency becomes lower than the release value.

(Table 30 : Operation value / Release value Ta: Outdoor temperature )

#### [Heating]

|                                    | Outdoor unit fan speed (UP / LO) |             |            |            |            |  |  |  |  |  |
|------------------------------------|----------------------------------|-------------|------------|------------|------------|--|--|--|--|--|
|                                    | 870/840rpm                       | 780/750rpm  | 520/520rpm | 350/350rpm | 200/200rpm |  |  |  |  |  |
| 68.0°F (20°C)≦ Ta                  |                                  | 14.5A/14.0A | l l        | -          | -          |  |  |  |  |  |
| 53.6°F (12°C) ≦ Ta < 68.0°F (20°C) |                                  |             |            |            |            |  |  |  |  |  |
| Ta < 53.6°F (12°C)                 |                                  | 19.5A/19.0A | <b>\</b>   |            |            |  |  |  |  |  |

#### [Cooling]

|                                      |             |             | 0           | utdoor unit | fan speed ( | UP / LO)  |             |           |
|--------------------------------------|-------------|-------------|-------------|-------------|-------------|-----------|-------------|-----------|
|                                      | 850/800rpm  | 780/750rpm  | 520/520rpm  | 350/350rpm  | 280/280rpm  | 480/ 0rpm | 400/ 0rpm   | 280/ 0rpm |
| 122°F (50°C) ≦ Ta                    | 9.5A        | /9.0A       | 6.5A/6.0A   |             |             |           |             |           |
| 114.8°F (46°C) ≦ Ta < 122°F (50°C)   | 13.5A/13.0A | 12.5A/12.0A | 9.0A/8.5A   |             | 5.0A        | /4.5A     |             | _         |
| 104.0°F (40°C) ≦ Ta < 114.8°F (46°C) |             | 17.5A/17.0A | 10.0A/9.5A  |             | 9.0A/8.5A   |           |             |           |
| 100.4°F (38°C) ≦ Ta < 104.0°F (40°C) | 19.0A/18.5A |             | 13.5A/13.0A | 10.04/9.54  |             |           |             |           |
| 87.8°F (31°C) ≦ Ta < 100.4°F (38°C)  |             |             | 14.5A/14.0A | 10.07/9.37  |             |           |             |           |
| 66.2°F (19°C) ≦ Ta < 87.8°F (31°C)   |             |             |             |             | 10.0A/9.5A  | 6.0A      | /5.5A       |           |
| 55.4°F (13°C) ≦ Ta < 66.2°F (19°C)   |             |             | 15.0A/14.5A | 11.0A/10.5A | 10 54/10 04 |           |             |           |
| 44.6°F (7°C) ≦ Ta < 55.4°F (13°C)    |             |             |             | 13.5A/13.0A | 10.54/10.04 |           |             |           |
| 32.0°F (0°C) ≦ Ta < 44.6°F (7°C)     | 19.5A/19.0A | 19.0A/18.5A |             |             | 12.5A/12.0A |           |             |           |
| 23.0°F (-5°C) ≦ Ta < 32.0°F (0°C)    |             |             | 16.0A/15.5A |             | 14.5A       | /14.0A    | 12.0A/11.5A |           |
| 14.0°F (-10°C) ≦ Ta < 23.0°F (-5°C)  |             |             |             |             | 15.5A       | /15.0A    | 40 54/40 04 |           |
| 5.0°F (-15°C) ≦ Ta < 14.0°F (-10°C)  |             |             |             |             |             |           |             |           |
| Ta < 5.0°F (-15°C)                   |             |             |             | 16.5A/16.0A |             |           | 13.0A/12.5A | 8.0A/7.5A |

#### 3. ANTIFREEZING CONTROL (Cooling and Dry mode)

The compressor frequency is decrease on cooling & dry mode when the indoor heat exchanger temperature sensor detects the temperature lower than Temperature I.

Then, the anti-freezing control is released when it becomes higher than Temperature  ${\rm I\!I}$ .

(Table 31 : Anti-freezing protection operation / Release temperature)

| Outdoor temperature             | Temperature I                                   | Temperature II |
|---------------------------------|-------------------------------------------------|----------------|
| Over than 10°C *1<br>or 12°C *2 | Over than 10°C *1<br>or 12°C *2<br>39 2°E (4°C) | 44.6°F (7°C)   |
| Less than 10°C *1<br>or 12°C *2 | 39.2 F (4 C)                                    | 55.4°F (13°C)  |

\*1. When the temperature rises.

\*2. When the temperature drops.

#### 4. COOLING PRESSURE OVER RISE PROTECTION

On cooling mode, the compressor frequency is controlled as following based on the detection value of the outdoor heat exchanger temperature sensor.

(Fig.18: Cooling pressure over rise protection control)

Outdoor heat exchange temperature

Compressor is OFF

154.4°F (68°C) -

The compressor frequency is decreased 5rps every 120seconds.

145.4°F (63°C) -

Release of protection

#### 5. LOW PRESSURE PROTECTION CONTROL (For Cooling mode)

#### 5-1. Low Pressure Protection 1

#### <After the compressor start-up and 1 minute has passed>

- (a).The detected value of pressure sensor is 17.4 psi(0.02MPaG) or less, continues for 5 minutes, the compressor is stopped.
- (b). When 7 minutes has passed and low pressure sensor detects value is more than 21.8 psi(0.05MPaG) after the protection stop by (a), the compressor restarts.
- (c).When the protection (a) operates 5 times within 2 hours after the restart by (b), the error is displayed and the compressor stops. **[Permanent stop]**

(Fig. 19 : Low pressure protection 1)

Pressure Release of protection

17.4 psi(0.02MPaG)

21.8 psi(0.05MPaG)

Compressor stop

Hold

#### 5-2. Low Pressure Protection 2

#### <After the compressor start-up and 10 minutes has passed>

- (a).When the low pressure value becomes ??? psi(0.68MPaG) or less continues for 1 minute, the compressor speed -8 rps.
- (b). When the low pressure value becomes ??? psi(0.68MPaG) or less after the protection (a), the compressor continues speed -8 rps every 1 minute until the detected value becomes more than ??? psi (0.68MPaG).

(c). When the low pressure value becomes more than 0.78MPaG, this protection is released.

(Fig. 20 : Anti freezing protection)

| Pressure           | Release of protection |
|--------------------|-----------------------|
| ??? psi (0.78MPaG) |                       |
|                    | Hold                  |
| ??? psi (0.68MPaG) |                       |
|                    | -8 rps every 1 minute |

## **1-33. DESCRIPTION OF DISPLAY UNIT**

## 1-33-1 Layout of Display Unit

- $\boldsymbol{\cdot}$  Various settings can be adjusted by changing Push switches on the board of the outdoor unit.
  - (Excerpt from the "INSTALATION MANUAL")

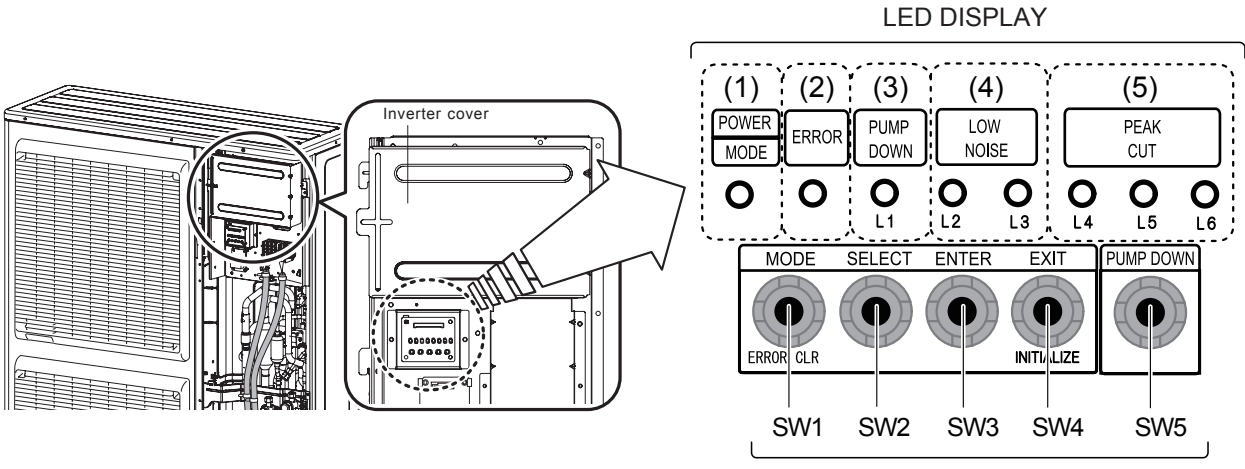

PUSH SWITCH

| Display lamp                   |        | Function or operation method                                                                                                    |
|--------------------------------|--------|----------------------------------------------------------------------------------------------------|
| (1) POWER / MODE               | Green  | Lights on while power on. Local setting in outdoor unit or error code is displayed with blink.                                    |
| (2) ERROR                      | Red    | Blinks during abnormal air-conditioner operation.                                                                                 |
| (3) PUMP DOWN<br>(L1)          | Orange | Lights on during pump down operation.                                                                                             |
| (4) LOW NOISE MODE<br>(L2, L3) | Orange | Lights on during "Low noise" mode when local setting is activated.<br>(Lighting pattern of L2 and L3 indicates low noise level)   |
| (5) PEAK CUT<br>(L4, L5, L6)   | Orange | Lights on during "Peak cut" mode when local setting is activated.<br>(Lighting pattern of L4, L5 and L6 indicates peak cut level) |

| Switch            |     | Function or operation method                                                     |
|-------------------|-----|----------------------------------------------------------------------------------|
| MODE              | SW1 | To switch between "Local setting" and "Error code display".                      |
| SELECT            | SW2 | To switch between the individual "Local settings" and the "Error code displays". |
| ENTER             | SW3 | To fix the individual "Local settings " and the "Error code displays".           |
| EXIT / INITIALIZE | SW4 | To return to "Operation status display".                                         |
| PUMP DOWN         | SW5 | To start the pump down operation.                                                |

## 1-33-2 Display mode

• In this mode, the "Operation Condition" and "Error Code" can be displayed by Push Switch on outdoor unit PCB

| (Table 32 | : Procedure for present value ) O : Light O                                                                        | FF 🛛 :        | Light Of | N O | ) : Bli | nking | •  | 1:1  | Time | Blinking |
|-----------|----------------------------------------------------------------------------------------------------|---------------|----------|-----|---------|-------|----|------|------|----------|
| Procedure | Operation                                                                                                    | Power<br>Mode | Error    | L1  | L2      | L3    | L4 | L5   | L6   |          |
| 1         | During status display, press the MODE SWITCH 1 time.<br>(Status display : Outdoor unit is stopping and no error)   | ◆1            | 0        | 0   | 0       | 0     | 0  | 0    | 0    |          |
| 2         | When the POWER / MODE LED blinking 1 time, press the ENTER SWITCH.                                                 | ◆1            | 0        | 0   | 0       | •     | 0  | 0    | 0    |          |
| 3         | Press the SELECT SWITCH and adjust to DISPLAY ITEM (from L1 to L3) that you want to confirm. (Refer to Table : 32) | ◆1            | 0        | 0   | 0       | 0     | 0  | 0    | 0    |          |
| 4         | Press the ENTER SWITCH. (Data is displayed by lighting LED.<br>Refer to Table : 32)                                | ◆1            | 0        | 0   | •       | 0     |    | DATA | 4    |          |
|           | Selecting display items can be done by pressing the SELECT SWITCH. (Return to Procedure 3)                         | ◆1            | 0        | 0   | 0       | 0     | 0  | 0    | 0    |          |
|           | When the EXIT SWITCH is pressed, this mode ends and returns to the status display.                                 | •             | 0        | 0   | 0       | 0     | 0  | 0    | 0    |          |

♦n: n Time Blinking

| Table 33 : Display | pattern ) O : Light OFF • : Light O              | N O   | : Blinki  | ing       | ♦n:n |
|--------------------|--------------------------------------------------|-------|-----------|-----------|------|
| Power / Mode       | <b>-</b>                                         |       | D         |           |      |
| LED                | Display Item                                     | ERROR | L1        | L2        | L3   |
|                    | Compressor frequency                             | 0     | 0         | 0         |      |
|                    | Upper fan speed (Outdoor unit)                   | 0     | 0         |           | 0    |
|                    | Lower fan speed (Outdoor unit)                   | 0     | 0         |           |      |
| Dragant Value      | EEV pulse                                        | 0     | $\bullet$ | 0         | 0    |
| Of                 | Pressure sensor value (Low pressure range)       | 0     | $\bullet$ | 0         |      |
| Each Item          | Pressure sensor value (High pressure range)      | 0     | $\bullet$ | ٠         | 0    |
| <b>▼</b> 1         | Outdoor air temperature sensor value             | 0     | $\bullet$ | ightarrow |      |
|                    | Discharge temperature sensor value               | •     | 0         | 0         | 0    |
|                    | Heat-exchanger temperature sensor value (Middle) | •     | 0         | 0         |      |
|                    | Current value                                    |       | 0         |           | 0    |
|                    | Compressor accumulated time                      | •     | 0         |           |      |

(Table 34 : Detail of LED display data)

O: Light OFF ●: Light ON ◆1: 1 Time Blinking

| Item No, | Display Item                     |            | Power<br>Mode | Error | L1 | L2 | L3             | L4             | L5 | L6 |
|----------|----------------------------------|------------|---------------|-------|----|----|----------------|----------------|----|----|
| 1        | Compressor                       | 0          | ◆1            | 0     | 0  | 0  |                | 0              | 0  | 0  |
|          | Frequency                        | 1 ~ 15     | ◆1            | 0     | 0  | 0  |                | 0              | 0  |    |
|          | ( 0 ~ 95rps )                    | 16 ~ 30    | ◆1            | 0     | 0  | 0  |                | 0              |    | 0  |
|          |                                  | 31 ~ 45    | ◆1            | 0     | 0  | 0  |                | 0              |    |    |
|          |                                  | 46 ~ 60    | ◆1            | 0     | 0  | 0  |                |                | 0  | 0  |
|          |                                  | 61 ~ 75    | ◆1            | 0     | 0  | 0  |                |                | 0  |    |
|          |                                  | 76 ~ 90    | ◆1            | 0     | 0  | 0  |                |                | •  | 0  |
|          |                                  | 90 ~ 95    | ◆1            | 0     | 0  | 0  |                |                |    |    |
| 2        | Outdoor Unit Upper               | 0          | ◆1            | 0     | 0  |    | 0              | 0              | 0  | 0  |
|          | Fan Speed                        | 1 ~ 150    | ◆1            | 0     | 0  | •  | 0              | 0              | 0  |    |
|          | ( 0 ~ 900rpm )                   | 151 ~ 300  | ◆1            | 0     | 0  | •  | 0              | 0              | •  | 0  |
|          |                                  | 301 ~ 450  | ●1            | 0     | 0  | •  | 0              | 0              | •  | •  |
|          |                                  | 451 ~ 600  | ♦1            | 0     | 0  | •  | 0              | •              | 0  | 0  |
|          |                                  | 601 ~ 750  | ●1            | 0     | 0  | •  | 0              | •              | 0  | •  |
|          |                                  | 751 ~ 900  | <b>●</b> 1    | 0     | 0  | •  | 0              | •              | •  | 0  |
|          |                                  | 901 ~      | ◆1            | 0     | 0  | •  | 0              | •              | •  | •  |
| 3        | Outdoor Unit                     | 0          | ◆1            | 0     | 0  | •  | •              | 0              | 0  | 0  |
| -        | Lower Fan Speed                  | 1~150      | <b>◆</b> 1    | 0     | 0  | •  | •              | 0              | 0  |    |
|          | ( 0 ~ 900rpm )                   | 151 ~ 300  | <b>●</b> 1    | 0     | 0  | •  |                | 0              | •  | 0  |
|          |                                  | 301 ~ 450  | <b>●</b> 1    | 0     | 0  | •  | •              | 0              | •  |    |
|          |                                  | 451 ~ 600  | <b>●</b> 1    | 0     | 0  |    |                |                | 0  | 0  |
|          |                                  | 601 ~ 750  | ●1            | 0     | 0  |    |                |                | 0  |    |
|          |                                  | 751 ~ 900  |               |       | 0  |    |                |                |    |    |
|          |                                  | 901~       |               | 0     | 0  |    |                |                |    |    |
| 4        | EEV Pulse                        | 0          |               | 0     |    |    | $\frac{0}{2}$  |                | 0  |    |
|          | ( 0 ~ 480pulse )                 | 1 ~ 80     |               |       |    |    |                |                |    |    |
|          |                                  | 81 ~ 160   |               |       |    |    | $\overline{}$  |                |    |    |
|          |                                  | 241 ~ 220  |               |       |    |    | $\overline{}$  |                |    |    |
|          |                                  | 321 ~ 400  | ▼1            | 0     |    |    | $\overline{}$  |                | 0  |    |
|          |                                  | 401 ~ 480  | ◆ 1<br>◆ 1    | 0     |    | 0  | $\overline{0}$ |                |    |    |
|          |                                  | 481~       | ◆ 1<br>◆1     | 0     |    | 0  | $\overline{0}$ |                |    |    |
|          |                                  | ~ 0.0      | <b>↓</b> 1    | 0     |    | 0  |                |                |    |    |
| 5        | Pressure sensor value            | 0.01 ~ 0.3 | ◆ 1<br>◆ 1    | 0     |    | 0  |                | $\overline{0}$ | 0  |    |
|          | <low pressure="" range=""></low> | 0.31 ~ 0.6 | <b>↓</b> 1    | 0     | •  | 0  | •              | 0              | •  | 0  |
|          | (0~2.1MPa)                       | 0.61 ~ 0.9 | <b>♦</b> 1    | 0     |    | 0  |                | Õ              | •  |    |
|          | (•                               | 0.91 ~ 1.2 | <b>♦</b> 1    | 0     |    | 0  | •              | Õ              | 0  | 0  |
|          | Check the High Pressure          | 1.21 ~ 1.5 | •<br>•1       | 0     | •  | Ō  |                | •              | Ō  | •  |
|          | Range if it is displayed         | 1.51 ~ 1.8 | <b>♦</b> 1    | 0     |    | Ō  |                | •              | •  | Ō  |
|          | [1.81~2.1]                       | 1.81 ~ 2.1 | ♦1            | 0     |    | 0  | $\bullet$      |                |    |    |
|          |                                  | ~ 2.1      | ♦1            | 0     |    |    | 0              | 0              | 0  | 0  |
| б        | High pressure ranges             | 2.11 ~ 2.4 | ♦1            | 0     |    |    | 0              | 0              | 0  |    |
|          | ( 304.58 ~ 609.16psi )           | 2.41 ~ 2.7 | ♦1            | 0     |    |    | 0              | 0              |    | 0  |
|          | (2.1~4.2MPa)                     | 2.71 ~ 3.0 | ♦1            | 0     |    |    | 0              | 0              |    |    |
|          | ( <b>_</b> u )                   | 3.01 ~ 3.3 | ◆1            | 0     |    |    | 0              |                | 0  | 0  |
|          | Check the Low Pressure           | 3.31 ~ 3.6 | ◆1            | 0     |    |    | 0              |                | 0  |    |
|          | Range if it is displayed         | 3.61 ~ 3.9 | ◆1            | 0     |    |    | 0              |                |    | 0  |
| [~2.1]   | 3.91 ~ 4.2                       | ◆1         | 0             |       |    | 0  |                |                |    |    |

| Item No, | Display Item                                                                              |               | Power<br>Mode | Error | L1      | L2 | L3        | L4  | L5        | L6 |
|----------|-------------------------------------------------------------------------------------------|---------------|---------------|-------|---------|----|-----------|-----|-----------|----|
| 7        | Outdoor Air                                                                               | ~ -15         | ♦1            | 0     |         |    |           | 0   | 0         | 0  |
| ,        | Temperature                                                                               | -15 ~ -5      | ♦1            | 0     |         |    |           | 0   | 0         |    |
|          | (-22 ~ 158°F)                                                                             | -5 ~ 5        | ♦1            | 0     |         |    |           | 0   |           | 0  |
|          | $(-30 \sim 70^{\circ} \text{C})$                                                          | 5 ~ 15        | ♦1            | 0     |         |    |           | 0   |           |    |
|          |                                                                                           | 15 ~ 25       | ♦1            | 0     |         |    |           |     | 0         | 0  |
|          |                                                                                           | 25 ~ 35       | ♦1            | 0     |         |    |           |     | 0         |    |
|          |                                                                                           | 35 ~ 45       | ♦1            | 0     |         |    |           |     |           | 0  |
|          |                                                                                           | 45 ~          | ♦1            | 0     |         |    |           |     |           |    |
| 8        | Discharge                                                                                 | ~ 55          | ♦1            |       | 0       | 0  | 0         | 0   | 0         | 0  |
| -        | Temperature                                                                               | 55 ~ 65       | ♦1            |       | 0       | 0  | 0         | 0   | 0         |    |
|          | (-22~248°F)                                                                               | 65 ~ 75       | ◆1            |       | 0       | 0  | 0         | 0   |           | 0  |
|          | (-30 ~ 120°C)                                                                             | 75 ~ 85       | ♦1            |       | 0       | 0  | 0         | 0   |           |    |
|          |                                                                                           | 85 ~ 95       | ◆1            |       | 0       | 0  | 0         |     | 0         | 0  |
|          |                                                                                           | 95 ~ 105      | ◆1            |       | 0       | 0  | 0         |     | 0         |    |
|          |                                                                                           | 105 ~ 115     | ◆1            |       | 0       | 0  | 0         |     |           | 0  |
|          |                                                                                           | 115 ~         | ♦1            |       | 0       | 0  | 0         |     |           |    |
| q        | Heat-exchanger<br>Temperature<br><middle><br/>( -22 ~ 176°F )<br/>( -30 ~ 80°C )</middle> | ~ 53          | ◆1            |       | 0       | 0  |           | 0   | 0         | 0  |
| Ū        |                                                                                           | 53 ~ 55       | ◆1            |       | 0       | 0  |           | 0   | 0         |    |
|          |                                                                                           | 55 ~ 57       | ◆1            |       | 0       | 0  |           | 0   |           | 0  |
|          |                                                                                           | 57 ~ 59       | ◆1            |       | 0       | 0  |           | 0   |           |    |
|          |                                                                                           | 59 ~ 61       | ♦1            |       | 0       | 0  |           |     | 0         | 0  |
|          |                                                                                           | 61 ~ 63       | ♦1            |       | 0       | 0  |           |     | 0         |    |
|          |                                                                                           | 63 ~ 65       | ◆1            |       | 0       | 0  |           |     |           | 0  |
|          |                                                                                           | 65 ~          | ♦1            |       | 0       | 0  |           |     |           |    |
| 10       | Current $(0 \sim 10A)$                                                                    | ~ 0.0         | ♦1            |       | 0       |    | 0         | 0   | 0         | 0  |
| 10       |                                                                                           | 0.0 ~ 1.5     | ♦1            |       | 0       |    | $ \circ $ | 0   | $ \circ $ |    |
|          |                                                                                           | 1.5 ~ 3.0     | ♦1            |       | $\circ$ |    | $ \circ $ | 0   |           | 0  |
|          |                                                                                           | 3.0 ~ 4.5     | ♦1            |       | 0       |    | 0         | 0   |           |    |
|          |                                                                                           | 4.5 ~ 6.0     | ♦1            |       | 0       |    | 0         |     | 0         | 0  |
|          |                                                                                           | 6.0 ~ 7.5     | ◆1            |       | 0       |    | 0         |     | 0         |    |
|          |                                                                                           | 7.5 ~ 9.0     | ◆1            |       | 0       |    | 0         |     |           | 0  |
|          |                                                                                           | 9.0 ~         | ●1            |       | 0       |    | 0         |     |           |    |
| 11       | Compressor                                                                                | 0             | ●1            |       | 0       |    |           | 0   | 0         | 0  |
|          | Accumulated Time                                                                          | 0 ~ 10000     | ●1            |       | 0       |    |           | 0   | 10        |    |
|          | (H)                                                                                       | 10000 ~ 20000 | ●1            |       | 0       |    |           | 0   |           | ļŌ |
|          |                                                                                           | 20000 ~ 30000 | ♦1            |       | 0       |    |           | 0   |           |    |
|          | <pre> Round up by 1 hour&gt;</pre>                                                        | 30000 ~ 40000 | ♦1            |       | 0       |    |           |     | 0         |    |
|          |                                                                                           | 40000 ~ 50000 | ♦1            |       | 0       |    |           |     | 0         |    |
|          |                                                                                           | 50000 ~ 60000 | ♦1            |       | 0       |    |           |     |           | 0  |
|          |                                                                                           | 60000 ~       | ♦1            |       |         |    |           | I 🔴 |           |    |

O: Light OFF ●: Light ON ◆1: 1 Time Blinking

## 1-33-3 Error history mode

• In this mode, the history of abnormality that occurred in the past can be confirmed.

(Table : 35 Procedure for history mode ) O : Light OFF • : Light ON • : Blinking •2 : 2 Times Blinking •n : n Times Blinking

| Dragadura | Operation                                                                                                    | Power | Error | 11 | 12 | 12 |    | 15 |   |
|-----------|----------------------------------------------------------------------------------------------------|-------|-------|----|----|----|----|----|---|
| Procedure | Operation                                                                                                    | Mode  |       |    |    |    |    |    |   |
| 1         | During status display, press the MODE SWITCH 2 times.<br>(Status display : Outdoor unit is stopping and no error)  | ◆2    | 0     | 0  | 0  | 0  | 0  | 0  | 0 |
| 2         | When the POWER / MODE LED blinking 2 times, press the ENTER SWITCH.                                                | ◆2    | 0     | 0  | 0  | •  | 0  | 0  | 0 |
| 3         | Press the SELECT SWITCH and adjust to DISPLAY ITEM (from L1 to L3) that you want to confirm. (Refer to Table : 36) | ◆2    | 0     | 0  | •  | 0  | 0  | 0  | 0 |
| 4         | Press the ENTER SWITCH, Error code is displayed by lighting LED. (Refer to TROUBLESHOOTING)                        | ◆2    | •     | ♦n | ♦n |    | DA | TA |   |
| 5         | Selecting display items can be done by pressingthe SELECT SWITCH. (Return to Procedure 3)                          | ◆2    | 0     | 0  | •  | 0  | 0  | 0  | 0 |
|           | When the EXIT SWITCH is pressed, this mode ends and returns to the status display.                                 | •     | 0     | 0  | 0  | 0  | 0  | 0  | 0 |

| ( Table 36 : Display pattern ) |                          | O: Light OFF ●: Light ● |  | ON <b>①</b> : Blinking |    | ♦n : n Time Blinking |    |  |
|--------------------------------|--------------------------|-------------------------|--|------------------------|----|----------------------|----|--|
| Power / Mode<br>LED            | Disala                   | 14                      |  |                        | LE | D                    | -  |  |
|                                | Dispia                   | Display item            |  | ERROR                  | L1 | L2                   | L3 |  |
| Error Code<br>◆2               | Newest error code        |                         |  | 0                      | 0  | 0                    | •  |  |
|                                | Error code before 1 time | e                       |  | 0                      | 0  | •                    | 0  |  |
|                                | Error code before 2 time | es                      |  | 0                      | 0  | 0                    | •  |  |

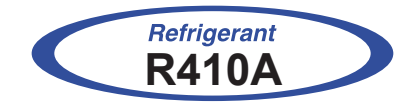

## WALL MOUNTED type INVERTER

## **2. TROUBLE SHOOTING**
# 2-1 ERROR DISPLAY

## 2-1-1 INDOOR UNIT AND WIRED REMOTE CONTROLLER DISPLAY

#### 1. ERROR DISPLAY

Please refer the blinking pattern as follows.

The Operation, Timer, Economy lamps operate as follows according to the error contents.

|                                                                             | lr                   | ndoor Unit Displ  | ау                   | Wired Remote          | Trouble  |  |
|-----------------------------------------------------------------------------|----------------------|-------------------|----------------------|-----------------------|----------|--|
| Error Contents                                                              | Operation<br>(Green) | Timer<br>(Orange) | Economy<br>(Green)   | Controller<br>Display | shooting |  |
| Serial Communication Error                                                  | 1 time               | 1 time            | Blinking<br>Hi-speed | 11                    | 1,2      |  |
| Wired Remote Controller<br>Communication Error                              | 1 time               | 2 times           | Blinking<br>Hi-speed | 12                    | 3        |  |
| External communication Error                                                | 1 time               | 8 times           | Blinking<br>Hi-speed | 18                    | 4        |  |
| Combination Error                                                           | 2 times              | 3 times           | Blinking<br>Hi-speed | 23                    | 5        |  |
| Address setting Error in Wired remote<br>controller system                  | 2 times              | 6 times           | Blinking<br>Hi-speed | 26                    | 6        |  |
| Connection unit number error<br>(Indoor unit Wired remote controller Error) | 2 times              | 9 time            | Blinking<br>Hi-speed | 29                    | 7        |  |
| Indoor Unit PCB Model Information Error                                     | 3 times              | 2 times           | Blinking<br>Hi-speed | 32                    | 8        |  |
| Manual Auto Switch Error                                                    | 3 times              | 5 times           | Blinking<br>Hi-speed | 35                    | 9        |  |
| Indoor unit (Communication circuit) WRC Error                               | 3 times              | 10 times          | Blinking<br>Hi-speed | 3A                    | 10       |  |
| Indoor Room Thermistor Error                                                | 4 times              | 1 time            | Blinking<br>Hi-speed | 41                    | 11       |  |
| Indoor Heat Ex. Thermistor Error                                            | 4 times              | 2 times           | Blinking<br>Hi-speed | 42                    | 12       |  |
| Indoor Unit Fan Motor Error                                                 | 5 times              | 1 time            | Blinking<br>Hi-speed | 51                    | 13       |  |
| Outdoor Unit Main PCB Model<br>Information Error                            | 6 times              | 2 times           | Blinking<br>Hi-speed | 62                    | 14       |  |
| Inverter Error                                                              | 6 times              | 3 times           | Blinking<br>Hi-speed | 63                    | 15       |  |
| Active Filter Error                                                         | 6 times              | 4 times           | Blinking<br>Hi-speed | 64                    | 16       |  |
| IPM Error                                                                   | 6 times              | 5 times           | Blinking<br>Hi-speed | 65                    | 17       |  |
| Discharge Thermistor Error                                                  | 7 times              | 1 time            | Blinking<br>Hi-speed | 71                    | 18       |  |
| Compressor Thermistor Error                                                 | 7 times              | 2 times           | Blinking<br>Hi-speed | 72                    | 19       |  |
| Heat Ex. Middle Temp. Thermistor Error                                      | 7 times              | 3 times           | Blinking<br>Hi-speed | 73                    | 20       |  |
| Heat Ex. Liquid Temp. Thermistor Error                                      | 7 times              | 3 times           | Blinking<br>Hi-speed | 73                    | 21       |  |
| Outdoor Thermistor Error                                                    | 7 times              | 4 times           | Blinking<br>Hi-speed | 74                    | 22       |  |
| Heat Sink Temp. Sensor Error                                                | 7 times              | 7 times           | Blinking<br>Hi-speed | 77                    | 23       |  |
| Current Sensor Error                                                        | 8 times              | 4 times           | Blinking<br>Hi-speed | 84                    | 24       |  |
| Pressure Sensor Error                                                       | 8 times              | 6 times           | Blinking<br>Hi-speed | 86                    | 25       |  |
| Over Current Error                                                          | 9 times              | 4 times           | Blinking<br>Hi-speed | 94                    | 26       |  |
| Compressor Control Error                                                    | 9 times              | 5 times           | Blinking<br>Hi-speed | 95                    | 27       |  |
| Outdoor Unit Fan Motor 1 Error                                              | 9 times              | 7 times           | Blinking<br>Hi-speed | 97                    | 28       |  |
| Outdoor Unit Fan Motor 2 Error                                              | 9 times              | 8 times           | Blinking<br>Hi-speed | 98                    | 29       |  |
| 4-Way Valve Error                                                           | 9 times              | 9 times           | Blinking<br>Hi-speed | 99                    | 30       |  |
| Discharge Temp. Error                                                       | 10 times             | 1 time            | Blinking<br>Hi-speed | A1                    | 31       |  |
| Compressure Temp. Error                                                     | 10 times             | 3 times           | Blinking<br>Hi-speed | A3                    | 32       |  |
| Low Pressure Error                                                          | 10 times             | 5 times           | Blinking<br>Hi-speed | A5                    | 33       |  |

## 2-1-2 WIRED REMOTE CONTROLLER DISPLAY

AR-WEC1E (2 wire remote controller)

- 1. Check the error
  - 1. If an error occurs, an error icon appears on the "Monitor mode screen".
    - Touch the [Status] on the "Monitor mode screen". The "Status" screen is displayed.
  - 2. Touch the [Error Information] on the "Status"screen. The "Error Information"screen is displayed. (If there are no errors, the [Error Information] will not be displayed.)
  - 3. 2-digit numbers correspond to the error code in the table below. Touch the [Next page] (or [Previous page]) to switch to other connected indoor units.

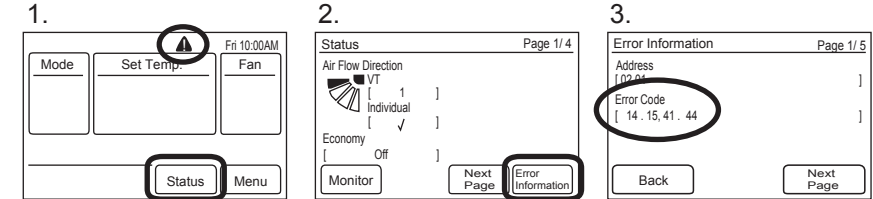

AR-WAE1U (3 wire remote controller)

1. SELF - DIAGNOSIS

When " Er " in Temperature Display is displayed, inspection of the air conditioning system is necessary. Please consult authorized service personnel.

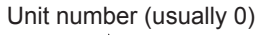

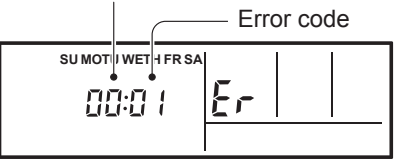

ex. Self-diagnosis check

### 2. ERROR CODE HISTORY DISPLAY

Up to 16 memorized error codes may be displayed for the indoor unit connected to the remote controller.

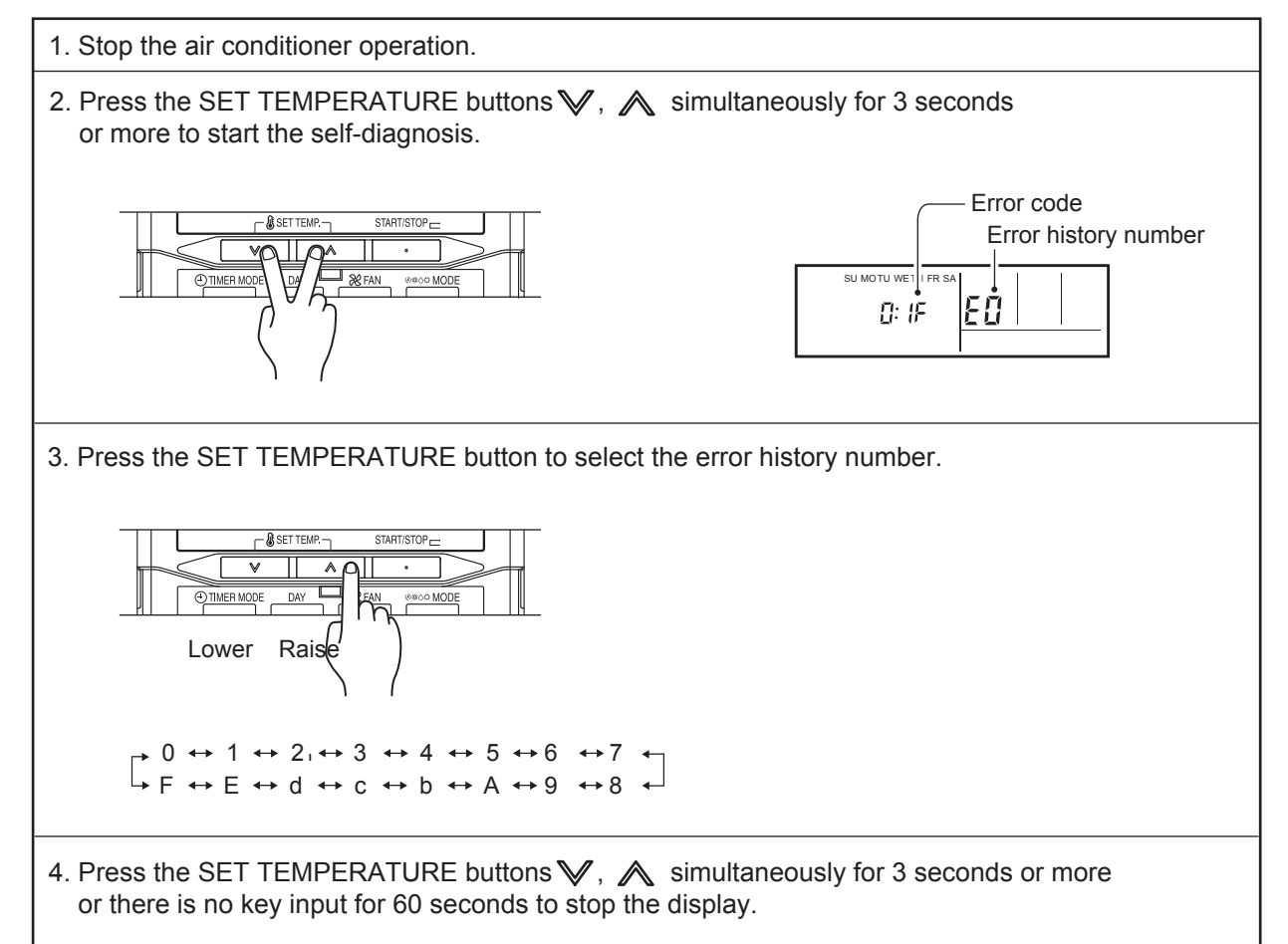

# 2-1-3 OUTDOOR UNIT DISPLAY

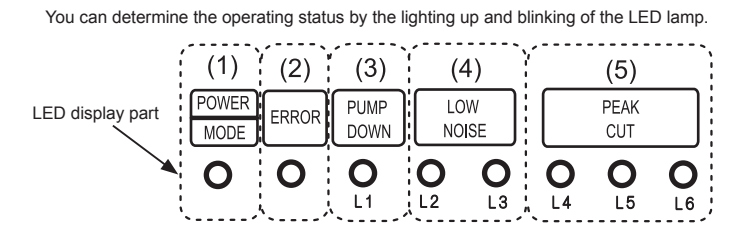

Display when an error occurs.

| POWER/ | ERROR               | PUMP<br>DOWN | LC<br>NO | )W<br>ISE | PEAK<br>CUT |      |      |  |  |
|--------|---------------------|--------------|----------|-----------|-------------|------|------|--|--|
| WIODE  |                     | (L1)         | (L2)     | (L3)      | (L4)        | (L5) | (L6) |  |  |
| •      | Blink<br>(Hi speed) | 0            | 0        | 0         | 0           | 0    | 0    |  |  |

Sign "  $\bigcirc$  ": Lights off, "  $\bullet$  ": Lights on

(1) Check that the "ERROR" LED blinks, then press the "ENTER" button once.

(2) For details, refer to the following table.

| Check that the "ERROR" LED blinks, the      | hen press the [Enter] button once. |                 |  |
|---------------------------------------------|------------------------------------|-----------------|--|
| Ean dataile, vafan ta tha fallou ing table. |                                    | <br>• • • • • - |  |

| Error Contents                                | POWER | FRROR |             | LO          | W    |      | PEAK<br>CUT |      | Trouble<br>shooting    |
|-----------------------------------------------|-------|-------|-------------|-------------|------|------|-------------|------|------------------------|
|                                               | MODE  |       | (L1)        | (L2)        | (L3) | (L4) | (L5)        | (L6) |                        |
| Serial Communication Error                    | ◆2    | •     | ◆1          | <b>♦</b> 1  | 0    | 0    | •           | •    | 2                      |
|                                               | ◆2    | •     | ◆1          | <b>♦</b> 1  | 0    | •    | 0           | 0    | 2                      |
| Indoor Unit Error                             | ◆2    | •     | ◆5          | ◆15         | 0    | 0    | 0           | •    | 1, 3 ,6 - 8<br>10 - 13 |
| Outdoor unit main PCB model information error | ◆2    | •     | <b>♦</b> 6  | ◆2          | 0    | 0    | 0           | •    | 14                     |
| Inverter Error                                | ◆2    | •     | <b>◆</b> 6  | ♦3          | 0    | 0    | 0           | •    | 15                     |
| IPM Error                                     | ◆2    | •     | <b>♦</b> 6  | ◆5          | 0    | 0    | •           |      | 17                     |
| Discharge Thermistor Error                    | ◆2    | •     | ◆7          | ◆1          | 0    | 0    | 0           | •    | 18                     |
| Compressor Thermistor Error                   | ◆2    |       | <b>◆</b> 7  | <b>\$</b> 2 | 0    | 0    | 0           |      | 19                     |
| Heat Ex. middle temp. sensor Error            | ◆2    |       | ◆7          | <b>◆</b> 3  | 0    | 0    |             | 0    | 20                     |
| Heat Ex. liquid temp. sensor Errorr           | ◆2    |       | <b>◆</b> 7  | <b>♦</b> 3  | 0    | 0    | •           | •    | 21                     |
| Outdoor Thermistor Error                      | ◆2    |       | <b>◆</b> 7  | ◆4          | 0    | 0    | 0           |      | 22                     |
| Heat Sink Temp. Sensor Error                  | ◆2    | •     | <b>◆</b> 7  | <b>◆</b> 7  | 0    | 0    | 0           | •    | 23                     |
| Current sensor Error                          | ◆2    | •     | ♦8          | ◆4          | 0    | 0    | 0           | •    | 24                     |
| Pressure sensor Error                         | ◆2    |       | <b>♦</b> 8  | <b>◆</b> 6  | 0    | •    | •           | 0    | 25                     |
| Trip detection Error                          | ◆2    |       | ♦9          | ◆4          | 0    | 0    | 0           |      | 26                     |
| Compressor Control Error                      | ◆2    | •     | ♦9          | ◆5          | 0    | 0    | 0           | •    | 27                     |
| Outdoor Unit Fan Motor 1 Error                | ◆2    | •     | ♦9          | <b>◆</b> 7  | 0    | 0    | •           | •    | 28                     |
| Outdoor Unit Fan Motor 2 Error                | ◆2    | •     | ♦9          | <b>♦</b> 8  | 0    | 0    | •           | •    | 29                     |
| 4-way Valve Error                             | ◆2    | •     | ♦9          | ♦9          | 0    | 0    | 0           | •    | 30                     |
| Discharge Temp. Error                         | ◆2    | •     | ◆10         | <b>♦</b> 1  | 0    | 0    | 0           | •    | 31                     |
| Compressor Temp. Error                        | ◆2    | •     | <b>♦</b> 10 | <b>♦</b> 3  | 0    | 0    | 0           |      | 32                     |
| Low Pressure Error                            | ◆2    |       | ◆10         | <b>♦</b> 5  | 0    | 0    | 0           |      | 33                     |

For details, refer to the following table. O: Light OFF •: Light ON •2: 2Times Blinking •1 ~ •15: 1~ 15 Times Blinking

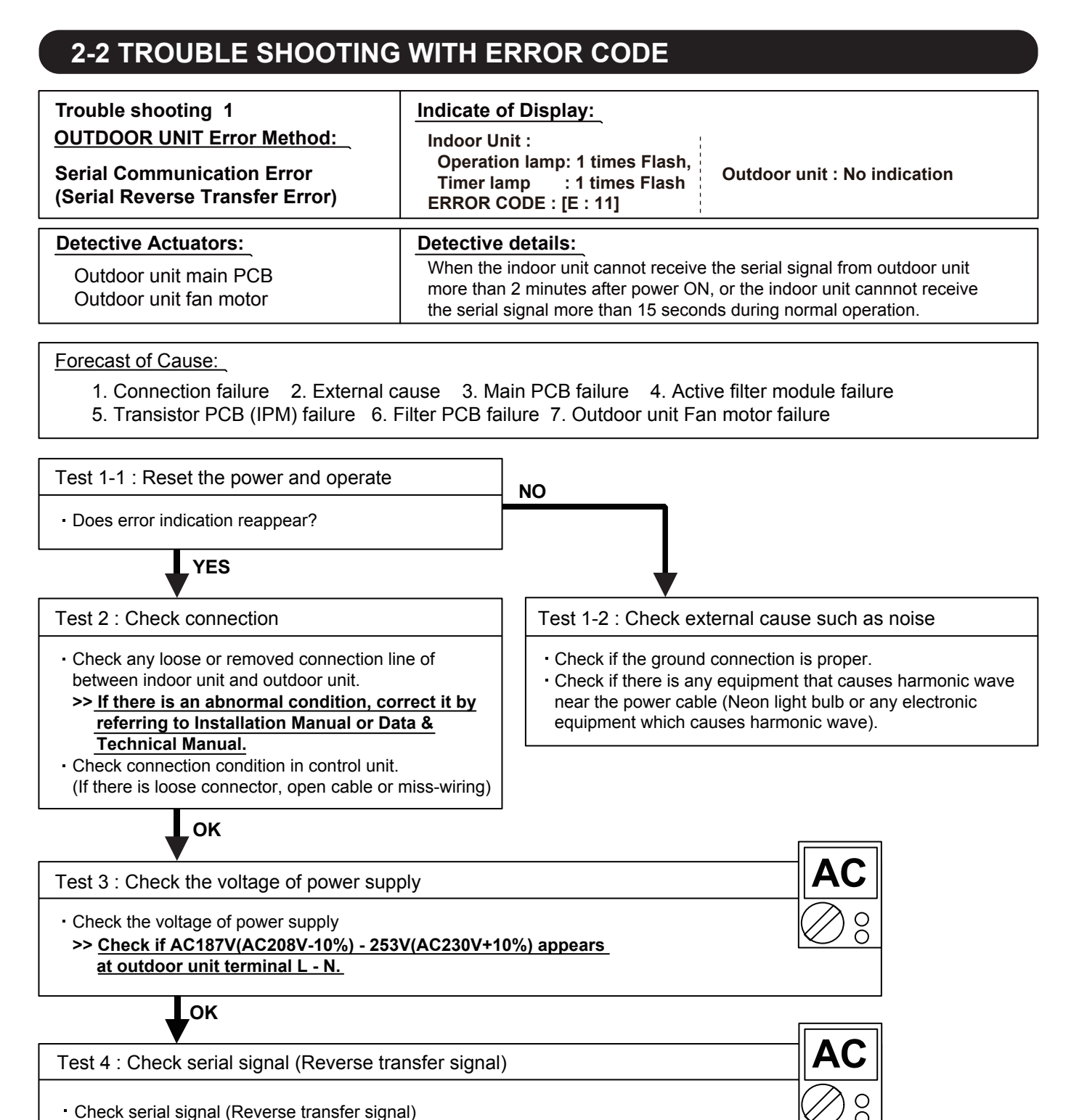

>> Check if indicated value swings between AC90V and AC270V at outdoor unit terminal 1 - 3. >> If it is abnormal, Check the parts as follows. (SERVICE PARTS INFORMATION 5) - Outdoor unit fan motor (SERVICEPARTS INFORMATION 6) - Active filter module - Transistor PCB (IPM) (SERVICEPARTS INFORMATION 7) - Filter PCB (Check the wire of CN101) >> If Outdoor fan motor is abnormal, replace Outdoor unit fan motor and Main PCB. >> If Active filter module or IPM is abnormal, replace it. >> If the parts are normal, replace Main PCB. BLACK o 1 WHITE 2

> d 3

RED BLACK o L WHITE N

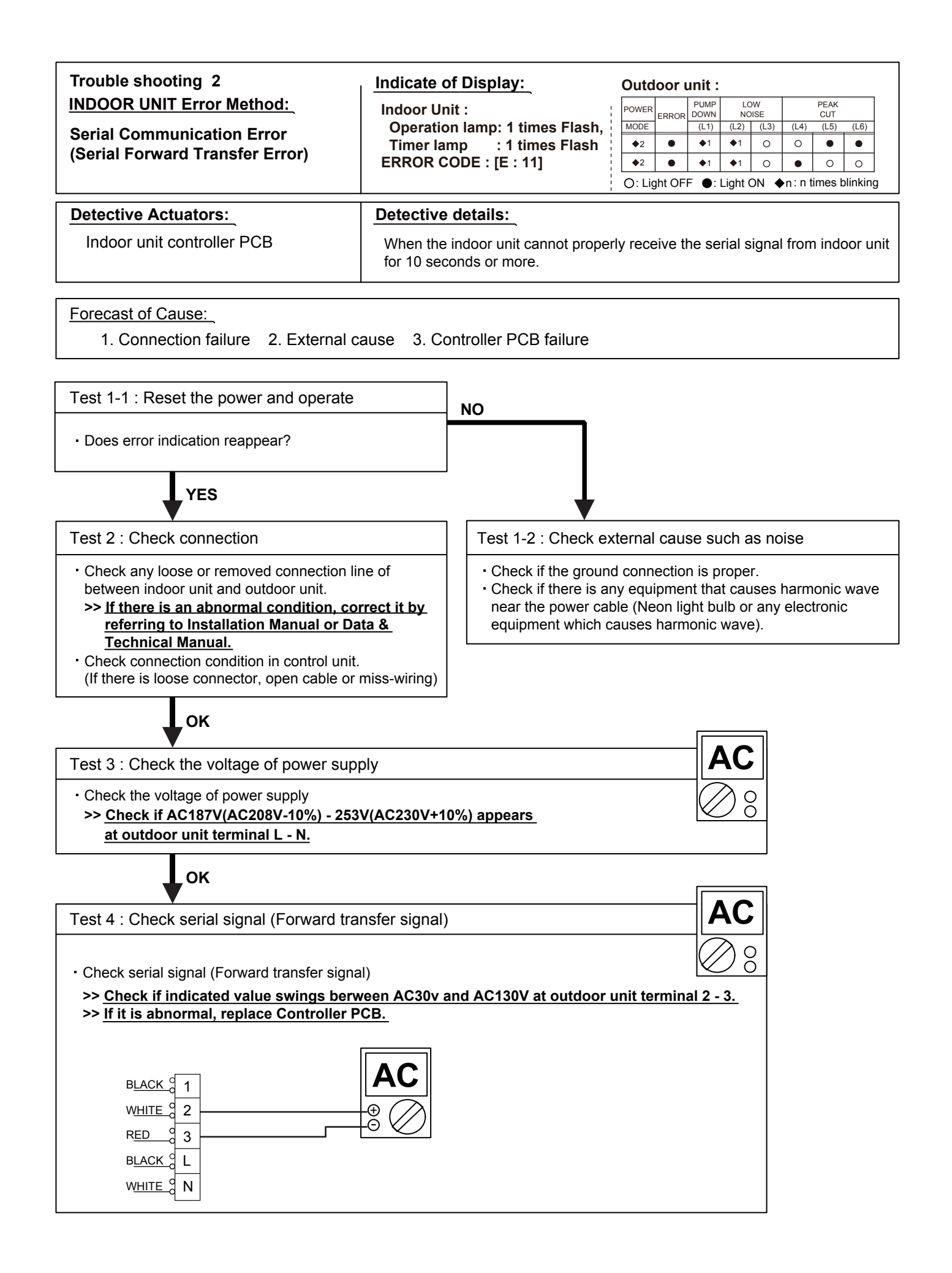

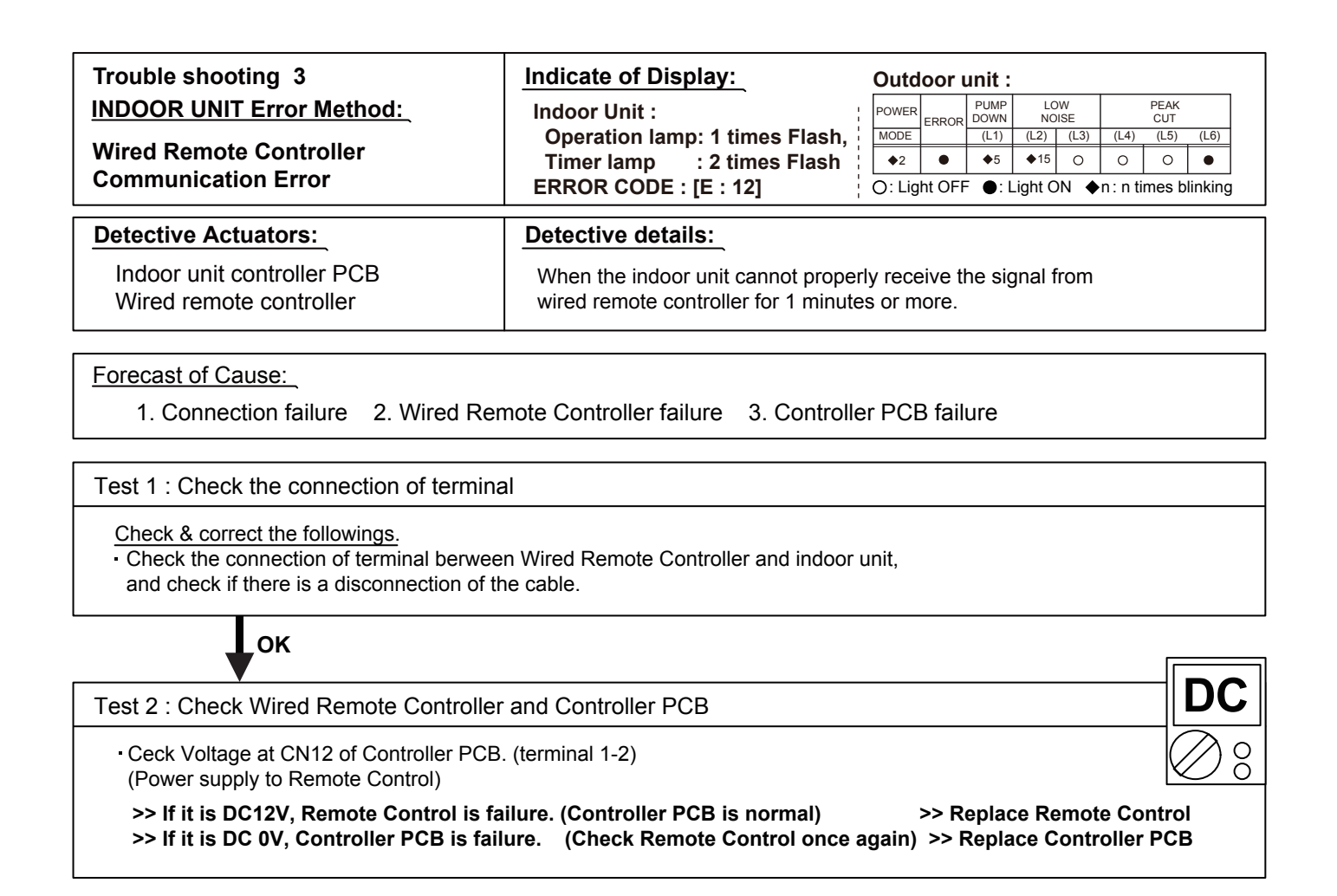

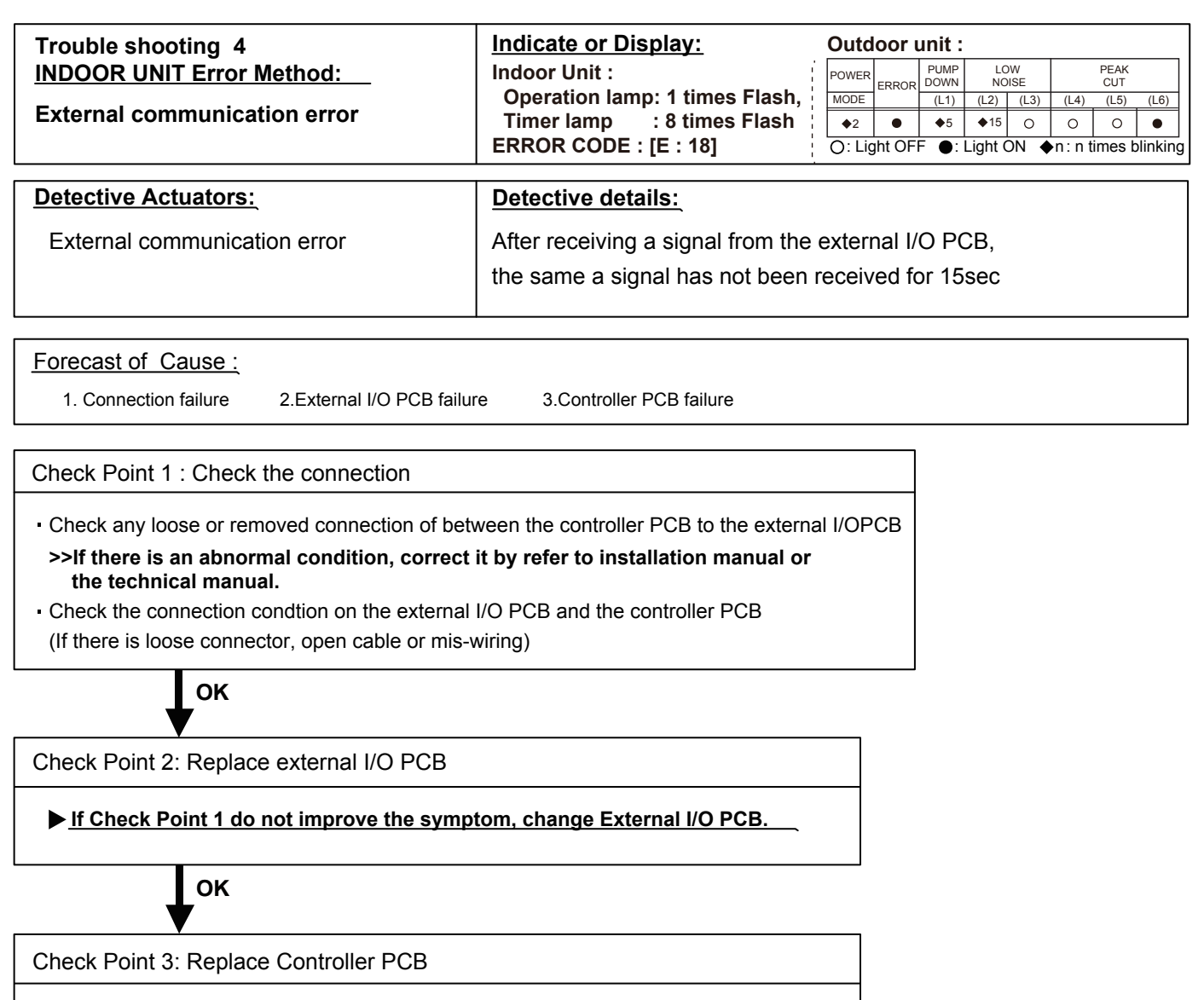

▶ If Check Point 2 do not improve the symptom, change Controller PCB.

| Trouble shooting 5<br><u>OUTDOOR UNIT Error Metho</u> d:<br>Combination Error | Indicate or Display:         Indoor Unit :         Operation lamp: 2 times Flash,         Timer lamp       : 3 times Flash         ERROR CODE : [E : 23]                                                                                   |
|-------------------------------------------------------------------------------|----------------------------------------------------------------------------------------------------|
| Detective Actuators:<br>Indoor unit                                           | <ul> <li><u>Detective details:</u></li> <li>1. The outdoor unit receives the serial signal of applied refrigerant information from Indoor unit. When the refrigerant is R410a.</li> <li>2. When the outdoor unit type is multi.</li> </ul> |

1. The selection of indoor units is incorrect

Check Point 1 : Check the type of indoor unit

• Check the type of the connected indoor unit. >> If abnormal condition is found, correct it.

ОК

Check Point 2 : Replace Main PCB

▶ If Check Point 1 do not improve the symptom, replace Main PCB of Outdoor unit.

| Trouble shooting 6                    | Indicate or Display:           | Outd   | loor i | unit :       |             |          |       |             |         |
|---------------------------------------|--------------------------------|--------|--------|--------------|-------------|----------|-------|-------------|---------|
| OUTDOOR UNIT Error Method:            | Indoor Unit :                  | POWER  | ERROR  | PUMP<br>DOWN | LC<br>NC    | W<br>ISE |       | PEAK<br>CUT |         |
| Address softing Error in Wired remote | Operation lamp: 2 times Flash, | MODE   |        | (L1)         | (L2)        | (L3)     | (L4)  | (L5)        | (L6)    |
| Address setting Error in wired remote | Timer lamp : 6 times Flash     | ♦2     | •      | ♦5           | <b>♦</b> 15 | 0        | 0     | 0           | •       |
| controller system                     | ERROR CODE : [E : 26]          | 0: Lig | ht OF  | F ●: l       | _ight C     | DN 🔶     | n:nti | mes b       | linking |
|                                       |                                |        |        |              |             |          |       |             |         |
| Detective Actuators:                  | Detective details:             |        |        |              |             |          |       |             |         |

Wired remote controller ( 2-Wire ) Indoor unit Controller PCB circuit **Detective details:** When the address number set by auto setting and manual setting are mixed in one RC group. When the duplicated address number exists in one RC group.

Forecast of Cause : 1. Wrong wiring of RCgroup 2. Wrong remote address setting 3. Indoor unit controller PCB failure 4. Remote controller failure

Check Point 1 : Wire installation

D Wrong wire connection in RCgroup (Please refer to the installation manual)

Check Point 2 : Wrong RCgroup setting

The given address number by auto setting (00) and the manual set number (Except 00) were not existing in one RCG.
 The remote controller address setting by U.I. were not existing same address.

□ The duplicated address number is not existing in one RCgroup

Check Point 3 : Check Indoor unit controller PCB

Check if controller PCB damage

Change controller PCB and check the Error after setting remote controller address

| Trouble shooting 7                      | Indicate or Display:           | Outo       | door  | unit : |         |      |           |       |           |
|-----------------------------------------|--------------------------------|------------|-------|--------|---------|------|-----------|-------|-----------|
| INDOOR UNIT Error Method:               | Indoor Unit :                  | POWER      |       |        | LC      | ISE  |           | PEAK  |           |
| Connection unit number error (Indoor    | Operation lamp: 2 times Flash, | MODE       | ERROR | (L1)   | (L2)    | (L3) | (L4) (L5) |       | (L6)      |
| unit in Wired remote controller system) | ERROR CODE : IE : 291          | <b>◆</b> 2 |       | ♦5     | ♦15     | 0    | 0         | 0     | • linking |
|                                         |                                | 0. Li      |       | - •.1  | Light C |      | n.nu      | mes b | iinking   |

#### **Detective Actuators:**

Wired remote controller (2-Wire) Indoor unit Controller PCB circuit

### Detective details:

When the number of connecting indoor units are out of specified rule.

Forecast of Cause: 1. Wrong wiring / Number of I.U, RC in RCgroup 2. Indoor unit controller PCB defective

Check Point 1 : Wire installation

Wrong number of connecting indoor unit

Check Point 2 : Check Indoor unit controller PCB

Check if controller PCB damage

Check if controller PCB and check the Error after setting remote controller address

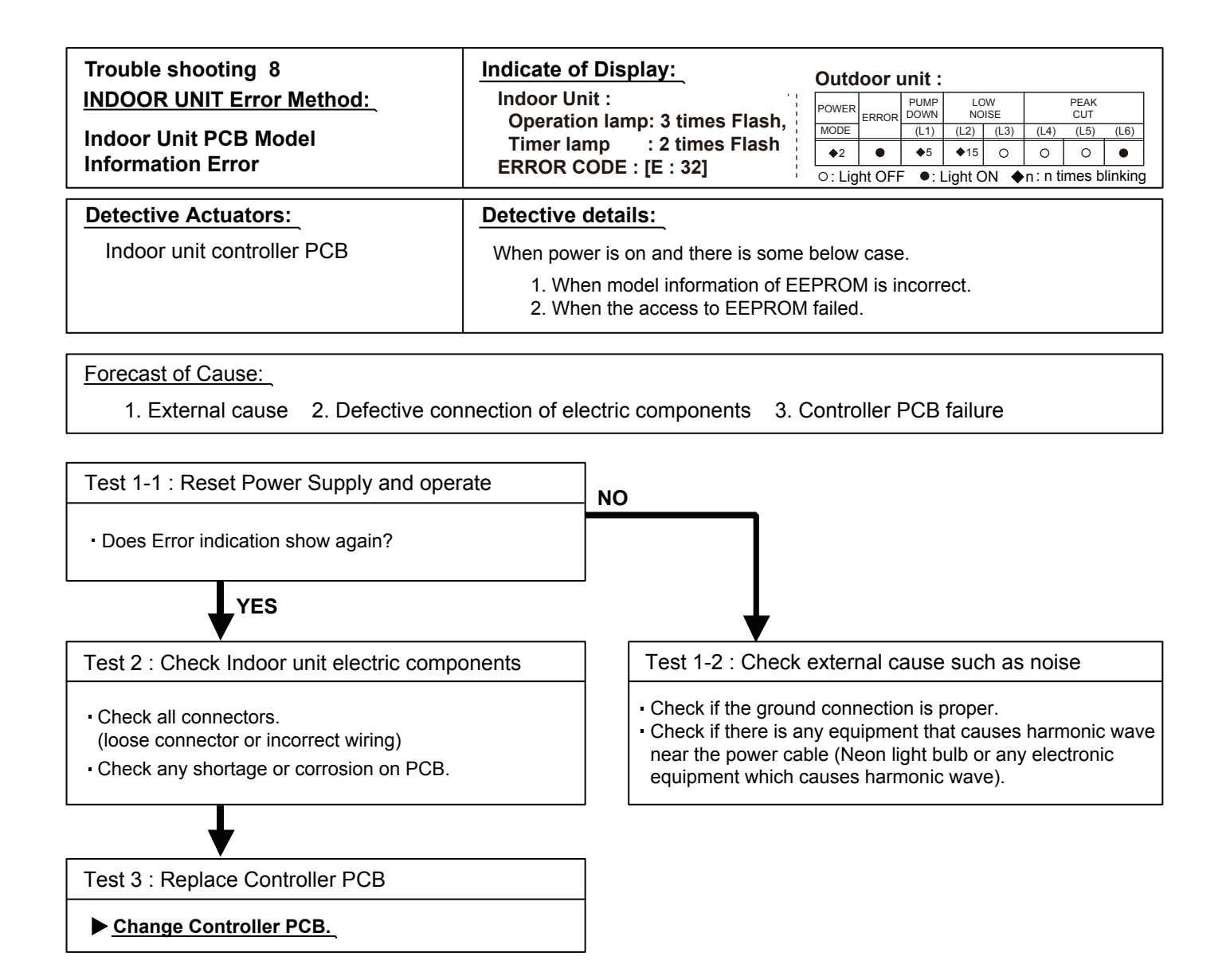

#### Note : EEPROM

EEPROM(Electronically Erasable and Programmable Read Only Memory) is a nonvolatile memory which keeps memorized information even if power is turned off. It can change the contents electronically. To change the contents, it uses higher voltage than normal, and it can not change a partial contents. (Rewriting shall be done upon erasing the all contents.) There is a limit in a number of rewriting.

| Trouble shooting 9                                                | Indicate of Display:                            | Outo         | loor  | unit :       |                |                 |       |       |              |
|-------------------------------------------------------------------|-------------------------------------------------|--------------|-------|--------------|----------------|-----------------|-------|-------|--------------|
| INDOOR UNIT Error Method:                                         | Indoor Unit :<br>Operation Jamps 2 times Fleeh  | POWER        | ERROR | PUMP<br>DOWN | LO<br>NO       | W<br>ISE        |       |       |              |
| Manual Auto Switch Error                                          | Timer lamp 5 times Flash                        | MODE         | +     | (L1)         | (L2)           | (L3)            | (L4)  | (L5)  | (L6)         |
|                                                                   | ERROR CODE : [E : 35]                           | ●2<br>○: Lię | ht OF | ●5<br>F ●:I  | ●15<br>_ight C | 0<br>N <b>(</b> | n:nti | mes b | •<br>linking |
| Detective Actuators:                                              | Detective details:                              |              |       |              |                |                 |       |       |              |
| Indoor unit controller PCB<br>Indicator PCB<br>Manual auto switch | When the Manual Auto Switch becon more seconds. | nes Ol       | N for | conse        | ecutiv         | /e 60           | or    |       |              |

1. Manual auto switch failure 2. Controller PCB and Indicator PCB failure

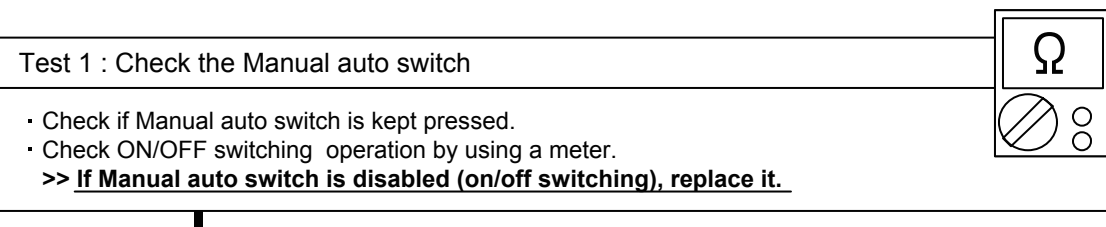

OK

Test 2 : Replace Controller PCB and Indicator PCB

▶ If Test 1 do not improve the symptom, replace Controller PCB and Indicator PCB.

| Trouble shooting 10<br>INDOOR UNIT Error Method:<br>Indoor unit communication circuit<br>(WRC) error                                                                                                    | Indicate or Display:<br>Indoor Unit :<br>Operation lamp: 3 timesFlash,<br>Timer lamp : 10times Flash<br>Error Code : 3 A | Outd<br>POWER<br>MODE<br>\$2<br>O: Lig | error<br>error<br>ont OFI | nit :<br>PUMP<br>DOWN<br>(L1)<br>•5<br>= •: | LO'<br>NOI<br>(L2)<br>♦15<br>Light C | w<br>SE<br>(L3)<br>O<br>DN ◆ | (L4)<br>O<br>•n : n tir | PEAK<br>CUT<br>(L5)<br>O<br>mes bl | (L6)<br>•<br>inking |  |
|----------------------------------------------------------------------------------------------------|----------------------------------------------------------------------------------------------------|----------------------------------------|---------------------------|---------------------------------------------|--------------------------------------|------------------------------|-------------------------|------------------------------------|---------------------|--|
| Detective Actuators:Detective details:Wired remote controller (2-Wire)When the indoor unit(s) detects the configuration of RCG abnormal or<br>the indoor unit detects lack of primary -remote controller. |                                                                                                    |                                        |                           |                                             |                                      |                              |                         |                                    |                     |  |
| Forecast of Cause : 1. Terminal connection abnormal 2. Wired remote controller failure 3. Indoor unit controller PCB defective                                                                            |                                                                                                    |                                        |                           |                                             |                                      |                              |                         |                                    |                     |  |
| Check Point 1 : Check the connection or                                                                                                    | f terminal                                                                                                    |                                        |                           |                                             |                                      |                              |                         | 7                                  |                     |  |

After turning off the power supply, check & correct the followings

Indoor unit - Check the connection of terminal between remote control and indoor unit, or betw

Indoor unit - Check the connection of terminal between remote control and indoor unit, or between Indoor units and check if there is a disconnection or short of the cable

Check Point 2, 3: Check Indoor unit controller PCB

□ Check terminal voltage of controller PCB connector CNC01 (Power supply for remote) If DC12V, Remote control failure (Controller PCB is OK) >>> Replace Remote controller If DC0V, Controller PCB failure (Remote is OK) >>> Replace Controller PCB

In case of re-installation is done due to removed connector or incorrect wiring, turn on the power again.

| Trouble shooting 11<br><u>INDOOR UNIT Error Method:</u><br>Indoor Room Thermistor Error     | Indicate of Display:<br>Indoor Unit :<br>Operation lamp: 4 times Flash,<br>Timer lamp : 1 times Flash<br>ERROR CODE : [E : 41] |      | wer<br>DDE<br>2<br>Lig | OOT  | Unit :<br>PUMP<br>DOWN<br>(L1)<br>◆5<br>= ●: | (L2)<br>◆15<br>Light ( | OW<br>DISE<br>(L3)<br>O<br>ON ◆ | (L4)<br>○<br>•n:nti | PEAK<br>CUT<br>(L5)<br>O<br>mes b | (L6)<br>•<br>linking |
|---------------------------------------------------------------------------------------------|----------------------------------------------------------------------------------------------------|------|------------------------|------|----------------------------------------------|------------------------|---------------------------------|---------------------|-----------------------------------|----------------------|
| Detective Actuators:<br>Indoor unit controller PCB circuit<br>Indoor temperature thermistor | Detective details:<br>Room temperature thermistor is ope                                                                       | en o | or s                   | hort | is det                                       | tecte                  | d alw                           | /ays.               |                                   |                      |

1. Connector failure connection 2. Thermistor failure 3. Controller PCB failure

| Test 1 : Check connection of Connector                                        |
|-------------------------------------------------------------------------------|
| Check if connector is loose or removed                                        |
| Check erroneous connection                                                    |
| Check if thermistor cable is open                                             |
| >>Reset Power when reinstalling due to removed connector or incorrect wiring. |

ок

|                                                                 | •                              |          |       |       |       |      |      |      |  |            |  |  |  |
|-----------------------------------------------------------------|--------------------------------|----------|-------|-------|-------|------|------|------|--|------------|--|--|--|
| Test 2 : Remove connector and check Thermistor resistance value |                                |          |       |       |       |      |      |      |  |            |  |  |  |
|                                                                 | Thermistor Characteristics(Ro  | ugh valu | e)    |       |       |      |      |      |  | $\bigcirc$ |  |  |  |
|                                                                 | Temperature (°C)               | -10      | 0     | 10    | 20    | 30   | 40   | 45   |  |            |  |  |  |
|                                                                 | Temperature (°F)               | 14       | 32    | 50    | 68    | 86   | 104  | 113  |  |            |  |  |  |
|                                                                 | Resistance value (k $\Omega$ ) | 58.25    | 33.62 | 20.17 | 12.54 | 8.04 | 5.30 | 4.35 |  |            |  |  |  |

E

Ο

▶ If Thermistor is either open or shorted, replace it and reset the power.

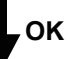

Test 3 : Check Voltage of Controller PCB (DC 5.0V)

Make sure circuit diagram of each indoor unit and check terminal voltage at Thermistor (DC5.0V)

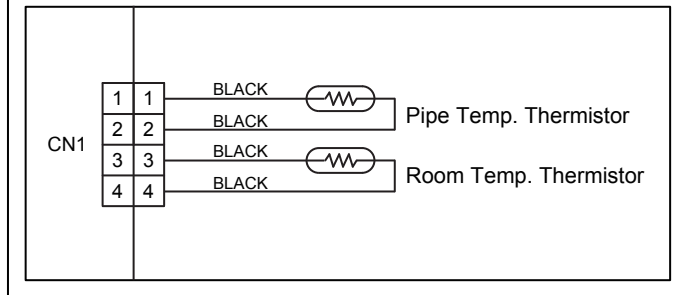

▶ If the voltage does not appear, replace Controller PCB and execute the check operation again.

| Trouble shooting 12<br><u>INDOOR UNIT Error Method:</u><br>Indoor Heat Ex. Thermistor Error | Indicate of Display:<br>Indoor Unit :<br>Operation lamp: 4 times Flash,<br>Timer lamp : 2 times Flash<br>ERROR CODE : [E : 42] | Outo     | error | unit :<br>PUMP<br>DOWN<br>(L1)<br>◆5<br>● : L | LO<br>NO<br>(L2)<br>♦15<br>_ight C | W<br>SE<br>(L3)<br>○<br>N ◆ | (L4)<br>O<br>n:ntir | PEAK<br>CUT<br>(L5)<br>O<br>nes b | (L6)<br>•<br>linking |
|---------------------------------------------------------------------------------------------|----------------------------------------------------------------------------------------------------|----------|-------|-----------------------------------------------|------------------------------------|-----------------------------|---------------------|-----------------------------------|----------------------|
| Detective Actuators:<br>Indoor unit controller PCB circuit<br>Heat exchanger thermistor     | Detective details:<br>Heat exchanger temperature thermis                                                                       | tor is c | pen o | or sho                                        | ort is                             | deteo                       | cted a              | alwa                              | ys.                  |
| Forecast of Cause:           1. Connector failure connection         2. The                 | ermistor failure 3. Controller PCB failure                                                                                     |          |       |                                               |                                    |                             |                     |                                   |                      |

Test 1 : Check connection of Connector

Check if connector is loose or removed
Check erroneous connection
Check if thermistor cable is open
>>Reset Power when reinstalling due to removed connector or incorrect wiring.

### , ок

| Test 2 : Remove connector      | and che   | eck Ther | mistor re | esistanc | e value |       |       |       |       | Ω |
|--------------------------------|-----------|----------|-----------|----------|---------|-------|-------|-------|-------|---|
| Thermistor Characteristics(Ro  | ugh value | e)       |           |          |         |       |       |       |       |   |
| Temperature (°C)               | -30       | -20      | -10       | 0        | 10      | 20    | 30    | 40    | 50    |   |
| Temperature (°F)               | -22       | -4       | 14        | 32       | 50      | 68    | 86    | 104   | 122   |   |
| Resistance value ( $k\Omega$ ) | 1131.91   | 579.59   | 312.27    | 176.03   | 103.34  | 62.91 | 39.57 | 25.64 | 17.06 |   |
| · · · · ·                      |           |          |           |          |         |       |       |       |       |   |
| Temperature (°C)               | 60        | 65       |           |          |         |       |       |       |       |   |

| Temperature (°C)               | 60    | 65   |
|--------------------------------|-------|------|
| Temperature (°F)               | 140   | 149  |
| Resistance value (k $\Omega$ ) | 11.64 | 9.69 |

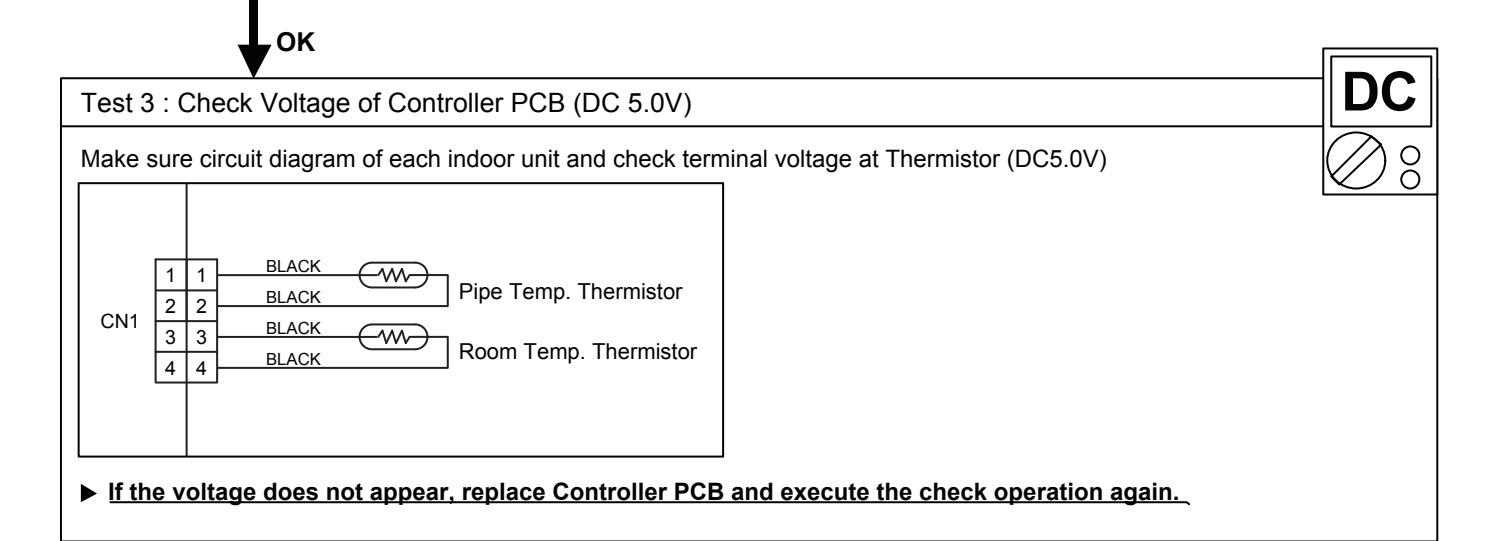

| Trouble shooting 13<br>INDOOR UNIT Error Method:<br>Indoor Unit Fan Motor Error | Indicate of Display:<br>Indoor Unit :<br>Operation lamp: 5 times Flash,<br>Timer lamp : 1 times Flash<br>ERROR CODE : [E : 51] | Outo<br>Power<br>MODE<br>¢2<br>O: Lig | ERROR           | Unit :<br>PUMP<br>DOWN<br>(L1)<br>◆5<br>= ●: I | LC<br>NO<br>(L2)<br>♦15<br>Light C | ow<br>oise<br>(L3)<br>O<br>DN ♦ | (L4)<br>O<br>•n : n ti | PEAK<br>CUT<br>(L5)<br>O<br>mes b | (L6)<br>•<br>linking |
|---------------------------------------------------------------------------------|----------------------------------------------------------------------------------------------------|---------------------------------------|-----------------|------------------------------------------------|------------------------------------|---------------------------------|------------------------|-----------------------------------|----------------------|
| Detective Actuators:<br>Indoor unit power supply PCB<br>Indoor unit fan motor   | Detective details:<br>When the fan motor speed is less that<br>for 56 seconds.<br>When detect the 0 rpm for 56 second          | in 1/3<br>Is after                    | of the<br>fan i | e targo<br>motor                               | et far<br>• star                   | n spe<br>ted.                   | ed                     |                                   |                      |

- 1. Fan rotation failure 2. Fan motor winding open 3. Motor protection by surrounding temperature rise
- 4. Power Supply PCB failure 5. Indoor unit fan motor failure

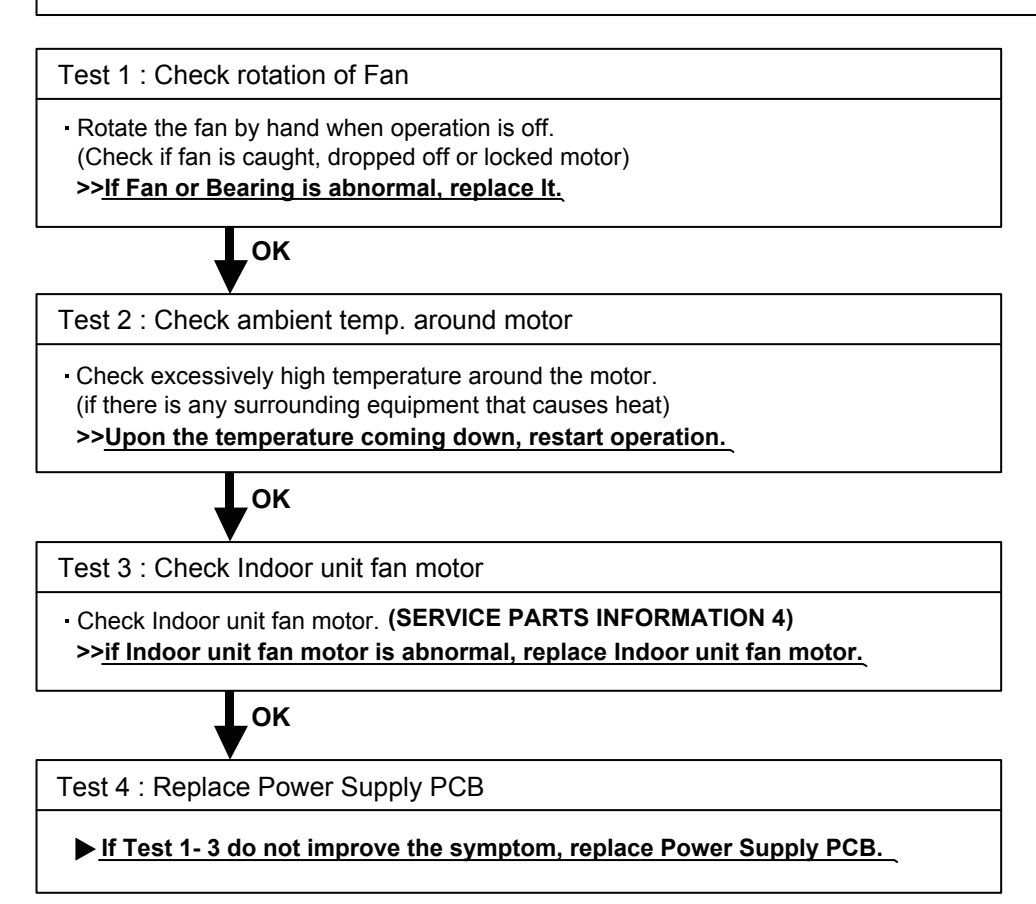

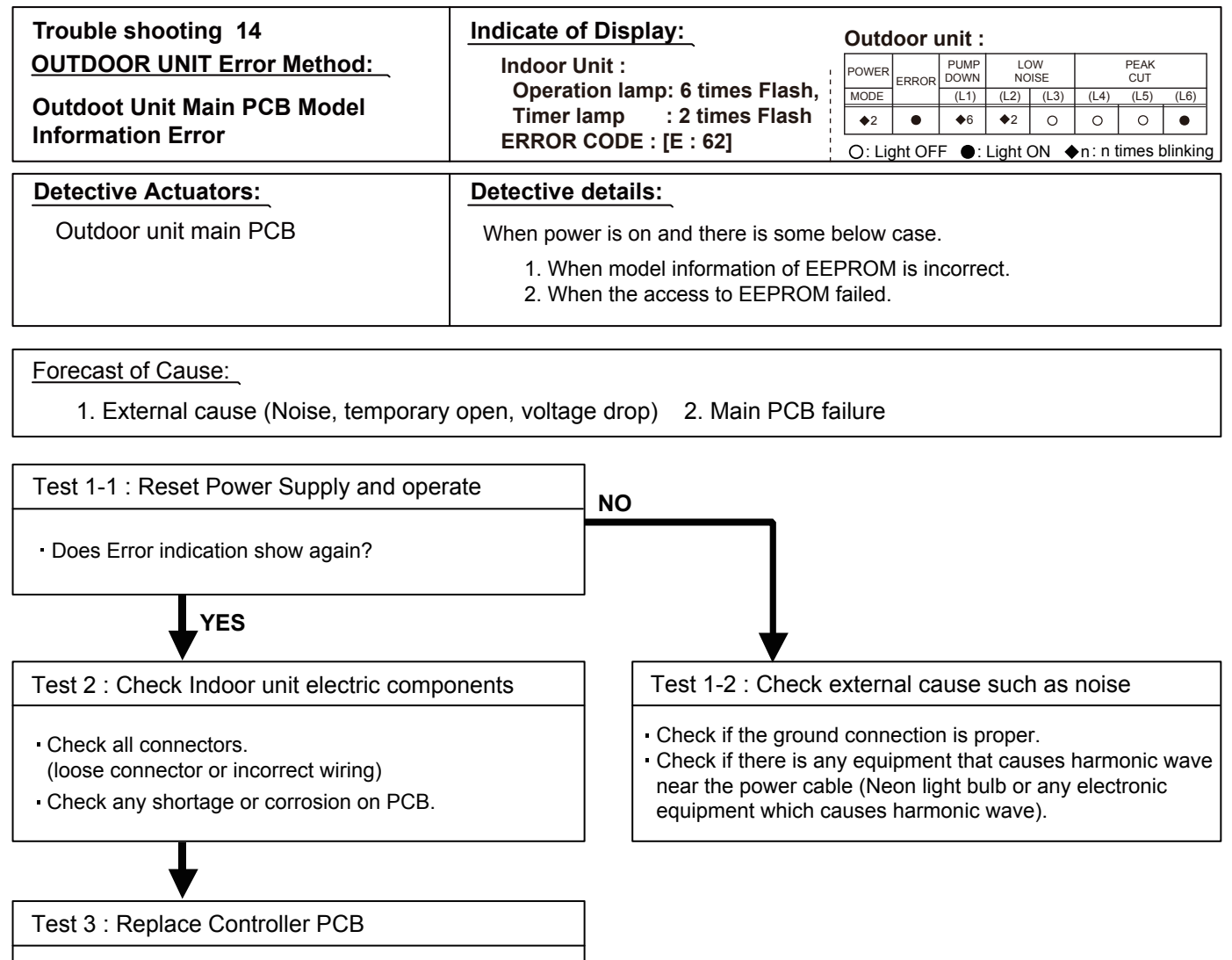

#### ► <u>Change Controller PCB.</u>

#### Note : EEPROM

EEPROM(Electronically Erasable and Programmable Read Only Memory) is a nonvolatile memory which keeps memorized information even if power is turned off. It can change the contents electronically. To change the contents, it uses higher voltage than normal, and it can not change a partial contents. (Rewriting shall be done upon erasing the all contents.) There is a limit in a number of rewriting.

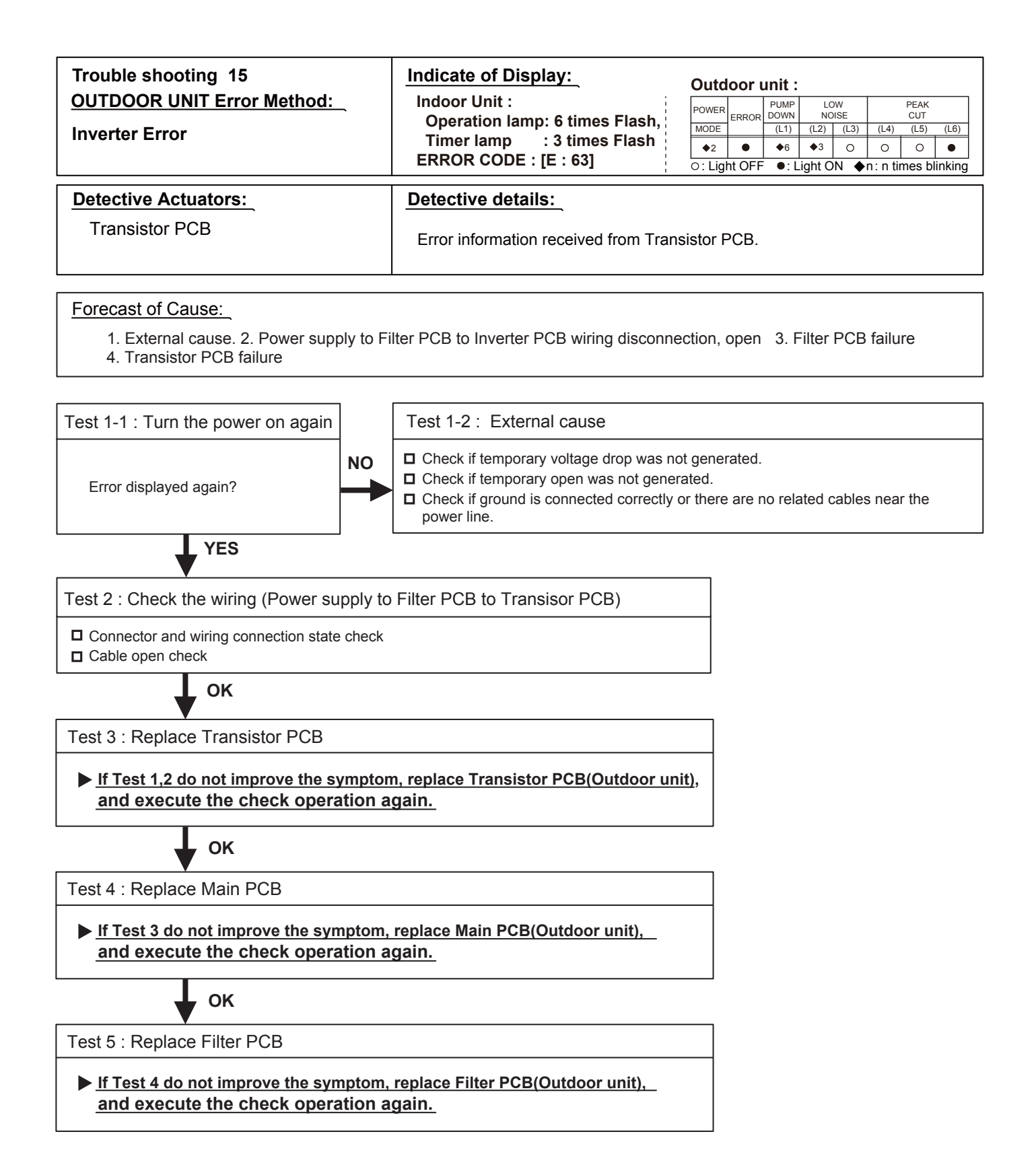

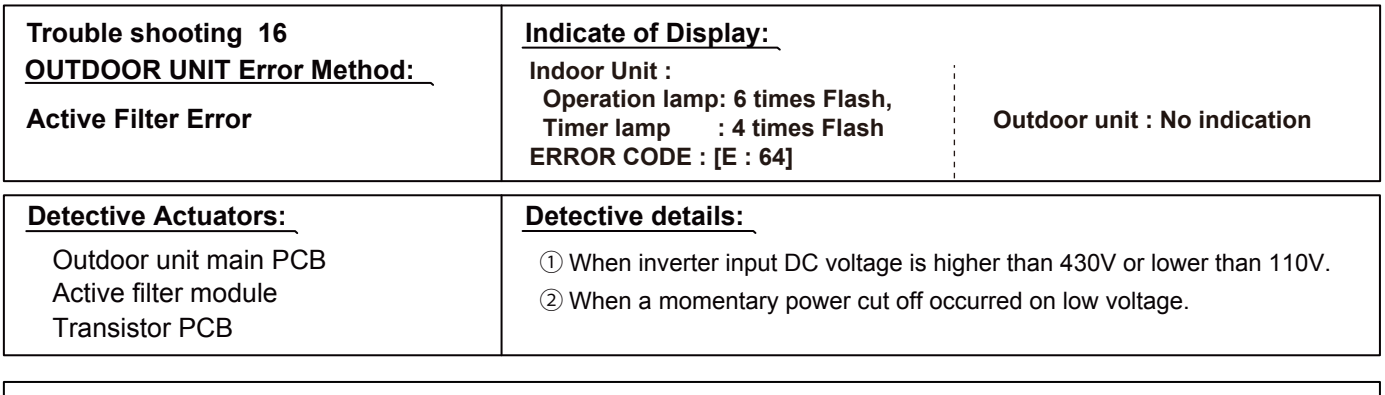

1. External cause 2. Connector connection failure 3. Main PCB failure 4. Active filter module failure 5. Transistor PCB failure

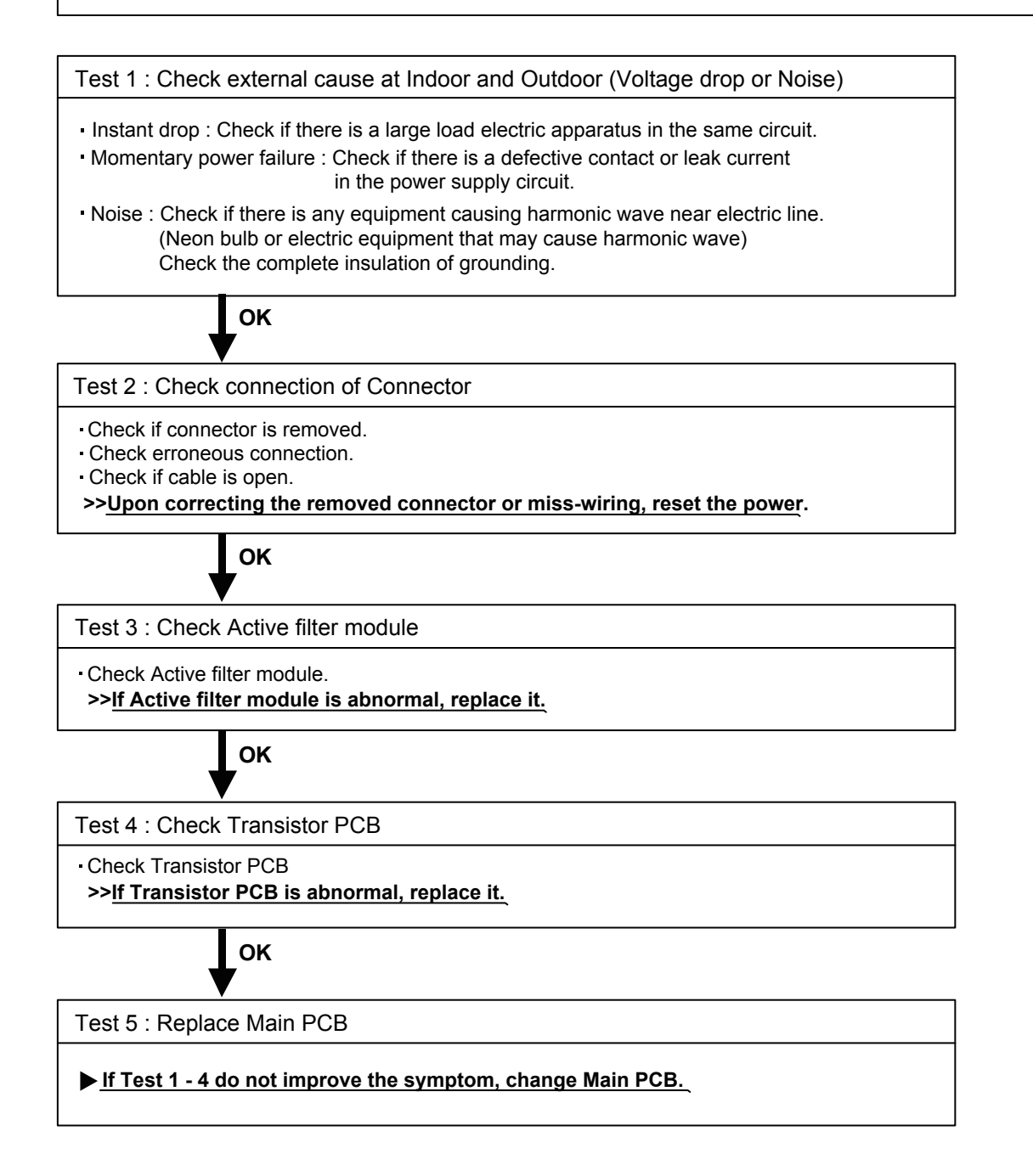

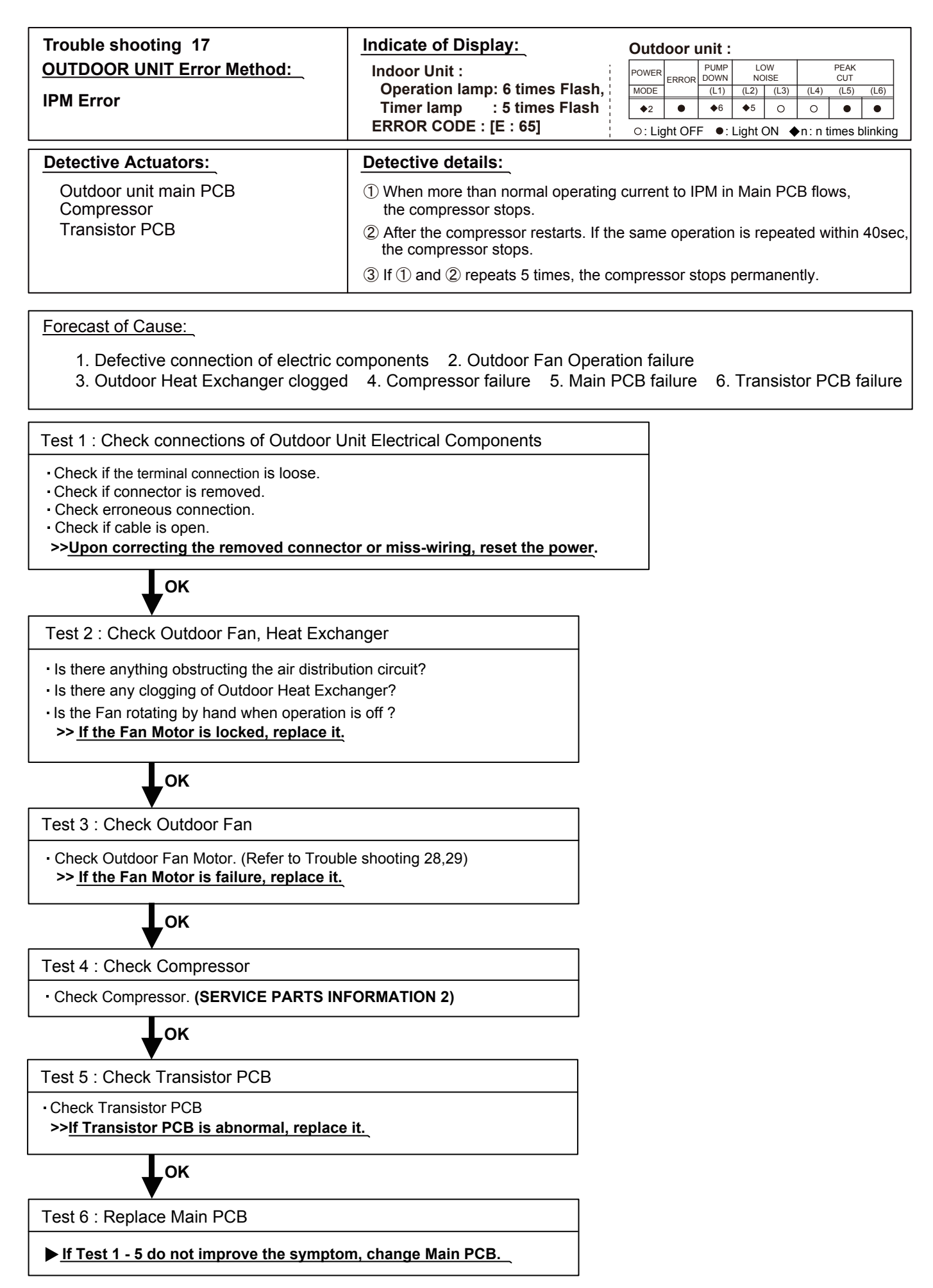

| Trouble shooting 18<br><u>OUTDOOR UNIT Error Method:</u><br>Discharge Thermistor Error | Indicate of Display:<br>Indoor Unit :<br>Operation lamp: 7 times Flash,<br>Timer lamp : 1 times Flash<br>ERROR CODE : [E : 71] | Outd<br>POWER<br>MODE<br>¢2<br>O: Lig | error | unit :<br>PUMP<br>DOWN<br>(L1)<br>◆7<br>F ●: | LC<br>NC<br>(L2)<br>◆1<br>Light ( | OW<br>DISE<br>(L3)<br>O<br>ON ♦ | (L4)<br>○<br>•n: n ti | PEAK<br>CUT<br>(L5)<br>O<br>imes b | (L6)<br>●<br>linking |
|----------------------------------------------------------------------------------------|----------------------------------------------------------------------------------------------------|---------------------------------------|-------|----------------------------------------------|-----------------------------------|---------------------------------|-----------------------|------------------------------------|----------------------|
| Detective Actuators:<br>Discharge temperature thermistor                               | Detective details:<br>When Discharge temperature thermi<br>at power ON or while running compre-                                | stor op<br>essor.                     | oen o | r shoi                                       | rt-ciro                           | cuit is                         | s dete                | ected                              |                      |

1. Connector connection failure, open 2. Thermistor failure 3. Main PCB failure

Test 1 : Check connection of Connector

Check if connector is loose or removed
Check erroneous connection
Check if thermistor cable is open
>>Reset Power when reinstalling due to removed connector or incorrect wiring.

ок

| Test 2 · Pemove co  | onnector     | and che   | ock Thor | mistor r | acistano  |         |       |       |       |       |   | Q            |
|---------------------|--------------|-----------|----------|----------|-----------|---------|-------|-------|-------|-------|---|--------------|
| Test 2 . Remove G   | JIIIECIUI    |           |          |          | -51510110 | e value |       |       |       |       |   |              |
| Thermistor Characte | ristics(Rou  | ugh value | e)       |          |           |         |       |       |       |       | ( | $\bigotimes$ |
| Temperature (°      | C )          | -20       | -10      | 0        | 10        | 20      | 30    | 40    | 50    | 60    |   |              |
| Temperature (°      | F)           | -4        | 14       | 32       | 50        | 68      | 86    | 104   | 122   | 140   |   |              |
| Resistance value (k | <Ω)          | 531.56    | 292.91   | 168.60   | 100.91    | 62.55   | 40.01 | 26.34 | 17.79 | 12.30 |   |              |
|                     |              |           |          |          |           |         |       |       |       |       |   |              |
| Temperature (°      | C )          | 70        | 80       | 90       | 100       | 110     | 120   |       |       |       |   |              |
| Temperature (°      | F)           | 158       | 176      | 194      | 212       | 230     | 248   |       |       |       |   |              |
| Resistance value (k | < <u>Ω</u> ) | 8.70      | 6.27     | 4.60     | 3.43      | 2.60    | 2.00  |       |       |       |   |              |
|                     |              | '         |          |          |           |         |       | I     |       |       |   |              |

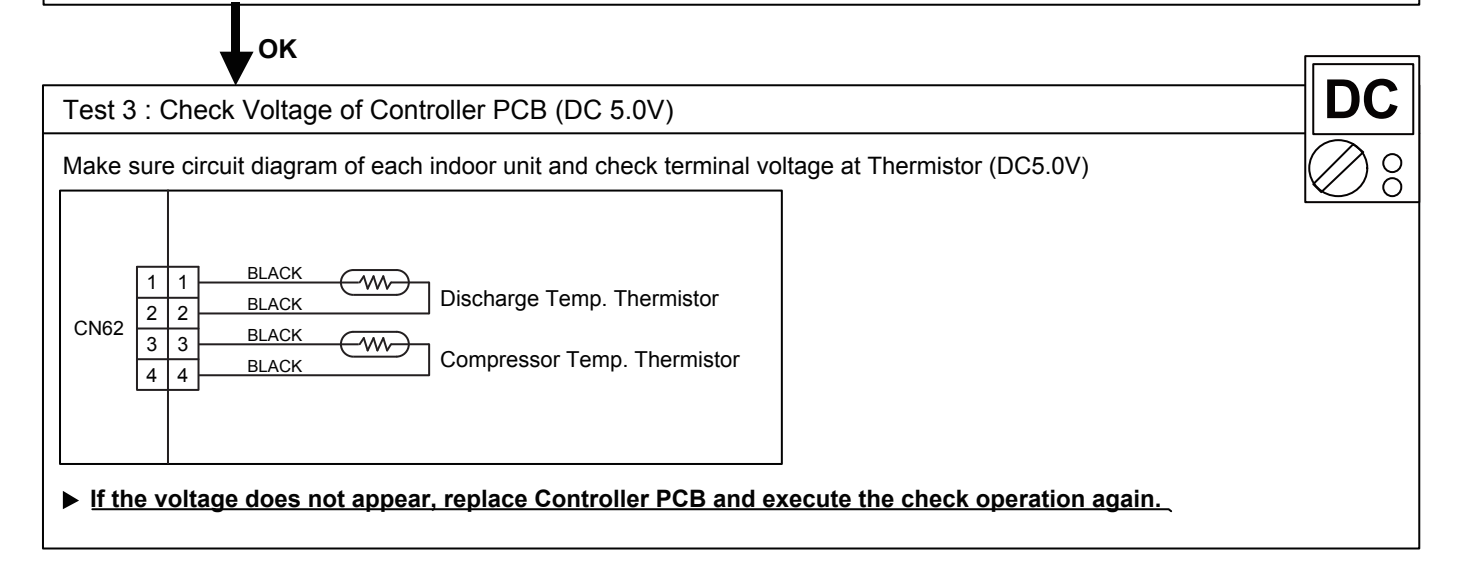

| Trouble shooting 19<br><u>OUTDOOR UNIT Error Method:</u><br>Compressor Thermistor Error | Indicate of Display:<br>Indoor Unit :<br>Operation lamp: 7 times Flash,<br>Timer lamp : 2 times Flash<br>ERROR CODE : IE : 721 | Outo   |        | Unit :<br>PUMP<br>DOWN<br>(L1)<br>\$7 | L(<br>N(<br>(L2)<br>\$2 | OW<br>DISE<br>(L3)<br>O | (L4)<br>O | PEAK<br>CUT<br>(L5)<br>O | (L6)<br>• |
|-----------------------------------------------------------------------------------------|----------------------------------------------------------------------------------------------------|--------|--------|---------------------------------------|-------------------------|-------------------------|-----------|--------------------------|-----------|
| Detective Actuators:<br>Compressor temperature thermistor                               | Detective details:<br>When Compressor temperature the<br>at power ON or while running comp                                     | rmisto | pr ope | en or s                               | short                   | -circu                  | uit is    | deteo                    |           |

1. Connector connection failure, open 2. Thermistor failure 3. Main PCB failure

Test 1 : Check connection of Connector

Check if connector is loose or removed
Check erroneous connection
Check if thermistor cable is open

>>Reset Power when reinstalling due to removed connector or incorrect wiring.

ок

| Test 2 : Remove connector and check Thermistor resistance value |        |        |        |        |       |       |       |       |       |  |  |  |  |  |
|-----------------------------------------------------------------|--------|--------|--------|--------|-------|-------|-------|-------|-------|--|--|--|--|--|
| Thermistor Characteristics(Rough value)                         |        |        |        |        |       |       |       |       |       |  |  |  |  |  |
| Temperature (°C)                                                | -20    | -10    | 0      | 10     | 20    | 30    | 40    | 50    | 60    |  |  |  |  |  |
| Temperature (°F)                                                | -4     | 14     | 32     | 50     | 68    | 86    | 104   | 122   | 140   |  |  |  |  |  |
| Resistance value (k $\Omega$ )                                  | 531.56 | 292.91 | 168.60 | 100.91 | 62.55 | 40.01 | 26.34 | 17.79 | 12.30 |  |  |  |  |  |
|                                                                 |        |        |        |        |       |       |       |       |       |  |  |  |  |  |
| Temperature (°C)                                                | 70     | 80     | 90     | 100    | 110   | 120   |       |       |       |  |  |  |  |  |
| Temperature (°F)                                                | 158    | 176    | 194    | 212    | 230   | 248   |       |       |       |  |  |  |  |  |
| Resistance value (k $\Omega$ )                                  | 8.70   | 6.27   | 4.60   | 3.43   | 2.60  | 2.00  |       |       |       |  |  |  |  |  |

٦

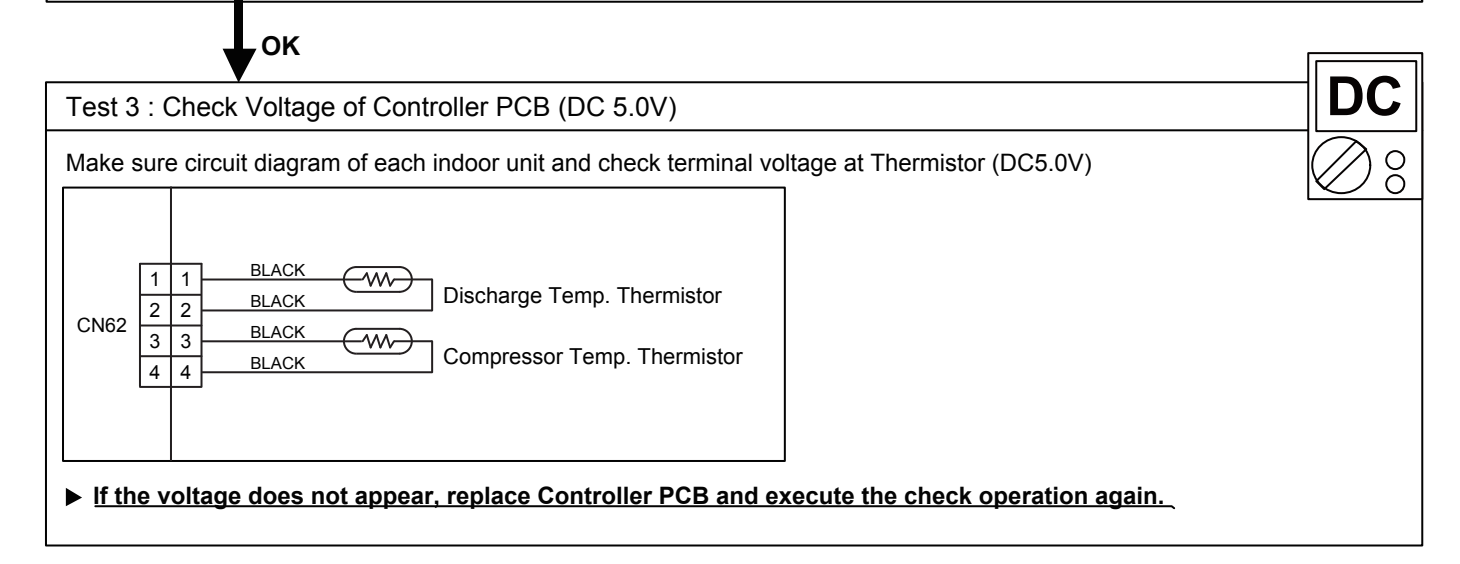

| Trouble shooting 20              | Indicate of Display:                                                    | Out            | door    | unit :         |          |           |           |             |              |
|----------------------------------|-------------------------------------------------------------------------|----------------|---------|----------------|----------|-----------|-----------|-------------|--------------|
| OUTDOOR UNIT Error Method:       | Indoor Unit :                                                           | POWE           |         | PUMP<br>DOWN   | LC<br>NO | W<br>ISE  |           | PEAK<br>CUT |              |
| Heat Ex. Middle Temp.            | Operation lamp: / times Flash,<br>Timer lamp 3 times Flash              | MODE           |         | (L1)           | (L2)     | (L3)      | (L4)      | (L5)        | (L6)         |
| Thernistor Error                 | ERROR CODE : [E : 73]                                                   | ●2<br>O: L     | ight OF | F ●:           |          | o<br>► AC | o<br>n∶nt | •<br>imes t | 0<br>Dinking |
| Detective Actuators:             | Detective details:                                                      |                |         |                |          |           |           |             |              |
| Heat ex. middle temp. thermistor | When Heat exchanger middle temper detected at power ON or while running | ature<br>g con | therm   | nistor<br>sor. | open     | or s      | hort-     | circui      | it is        |

1. Connector connection failure, open 2. Thermistor failure 3. Main PCB failure

Test 1 : Check connection of Connector

Check if connector is loose or removed
Check erroneous connection

□ Check erroneous connection □ Check if thermistor cable is open

>>Reset Power when reinstalling due to removed connector or incorrect wiring.

ок

| Test 2 : Remove connector and check Thermistor resistance value |       |       |       |       |        |      |      |      |      |  |  |  |  |
|-----------------------------------------------------------------|-------|-------|-------|-------|--------|------|------|------|------|--|--|--|--|
| Thermistor Characteristics(Rough value)                         |       |       |       |       |        |      |      |      |      |  |  |  |  |
| Temperature (°C)                                                | -30   | -20   | -10   | 0     | 10     | 20   | 30   | 40   | 50   |  |  |  |  |
| Temperature (°F)                                                | -22   | -4    | 14    | 32    | 50     | 68   | 86   | 104  | 122  |  |  |  |  |
| Resistance value ( $k\Omega$ )                                  | 95.58 | 50.31 | 27.81 | 16.05 | 103.34 | 9.63 | 3.84 | 2.53 | 1.71 |  |  |  |  |
|                                                                 |       |       |       |       |        |      |      |      |      |  |  |  |  |
| Temperature (°C)                                                | 60    | 70    | 80    | 90    |        |      |      |      |      |  |  |  |  |
| Temperature (°F)                                                | 140   | 158   | 176   | 194   |        |      |      |      |      |  |  |  |  |
| Resistance value ( $k\Omega$ )                                  | 1.19  | 0.84  | 0.61  | 0.45  |        |      |      |      |      |  |  |  |  |
|                                                                 | •     | •     |       | •     | -      |      |      |      |      |  |  |  |  |

٦

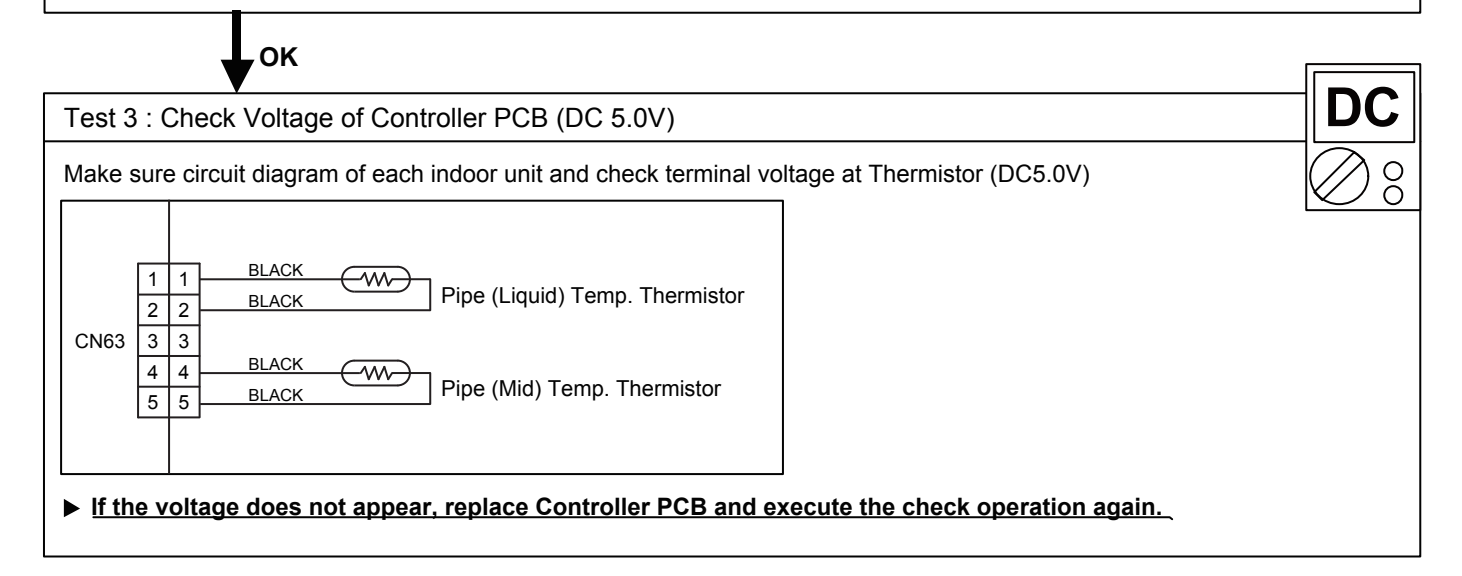

| Trouble shooting 21              | Indicate of Display:                                                                                                    | 0   | Outd        | loor   | unit :       |             |            |      |             |         |  |  |  |
|----------------------------------|----------------------------------------------------------------------------------------------------|-----|-------------|--------|--------------|-------------|------------|------|-------------|---------|--|--|--|
| OUTDOOR UNIT Error Method:       | Indoor Unit :                                                                                                    |     | POWER       | FRROR  | PUMP<br>DOWN | LC<br>NO    | )W<br>JISE |      | PEAK<br>CUT |         |  |  |  |
| Heat Ex. Liquid Temp.            | Operation lamp: 7 times Flash,                                                                                               | į   | MODE        |        | (L1)         | (L2)        | (L3)       | (L4) | (L5)        | (L6)    |  |  |  |
| Thermistor Error                 | FIRE LAMP : 3 times Flash                                                                                                    | įι  | <b>\$</b> 2 | •      | ♦7           | <b>◆</b> 13 | 0          | 0    | •           | •       |  |  |  |
|                                  |                                                                                                    | i - | O: Li       | ght O⊦ | F •:         | Light       | NC         | n:ni | imes l      | linking |  |  |  |
| Detective Actuators:             | Detective details:                                                                                                    |     |             |        |              |             |            |      |             |         |  |  |  |
| Heat ex. liquid temp. thermistor | When Heat exchanger liquid temperature thermistor open or short-circuit is detected at power ON or while running compressor. |     |             |        |              |             |            |      |             |         |  |  |  |

1. Connector connection failure, open 2. Thermistor failure 3. Main PCB failure

Test 1 : Check connection of Connector

Check if connector is loose or removed
Check erroneous connection

□ Check if thermistor cable is open

>>Reset Power when reinstalling due to removed connector or incorrect wiring.

ок

| Test 2 : Remove connector and check Thermistor resistance value |       |       |       |       |        |      |      |      |      |  |  |  |  |  |
|-----------------------------------------------------------------|-------|-------|-------|-------|--------|------|------|------|------|--|--|--|--|--|
| Thermistor Characteristics(Rough value)                         |       |       |       |       |        |      |      |      |      |  |  |  |  |  |
| Temperature (°C)                                                | -30   | -20   | -10   | 0     | 10     | 20   | 30   | 40   | 50   |  |  |  |  |  |
| Temperature (°F)                                                | -22   | -4    | 14    | 32    | 50     | 68   | 86   | 104  | 122  |  |  |  |  |  |
| Resistance value (k $\Omega$ )                                  | 95.58 | 50.31 | 27.81 | 16.05 | 103.34 | 9.63 | 3.84 | 2.53 | 1.71 |  |  |  |  |  |
|                                                                 |       | 1     |       |       |        |      |      |      |      |  |  |  |  |  |
| Temperature (°C)                                                | 60    | 70    | 80    | 90    |        |      |      |      |      |  |  |  |  |  |
| Temperature (°F)                                                | 140   | 158   | 176   | 194   |        |      |      |      |      |  |  |  |  |  |
| Resistance value (k $\Omega$ )                                  | 1.19  | 0.84  | 0.61  | 0.45  |        |      |      |      |      |  |  |  |  |  |
|                                                                 |       |       |       |       | -      |      |      |      |      |  |  |  |  |  |

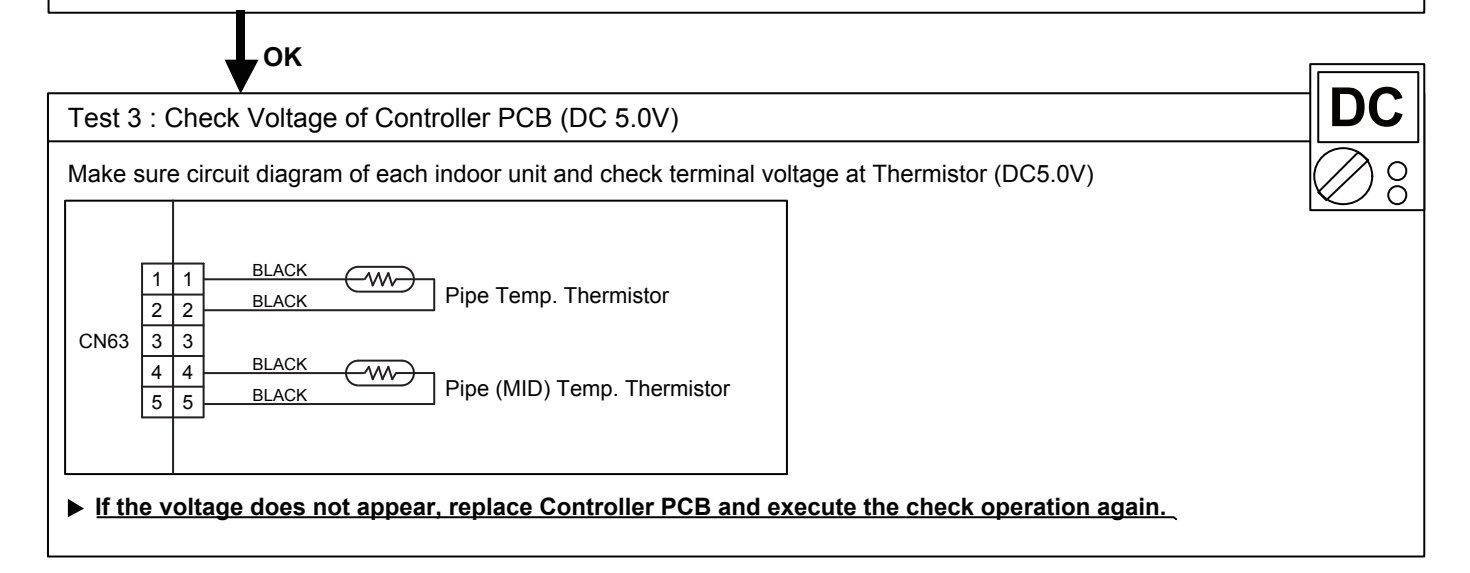

| Trouble shooting 22<br>OUTDOOR UNIT Error Method:<br>Outdoor Thermistor Error | Indicate of Display:<br>Indoor Unit :<br>Operation lamp: 7 times Flash,<br>Timer lamp : 4 times Flash<br>ERROR CODE : [E : 74]                                                                            | Outo<br>Power<br>Mode<br>¢2<br>O: L | ERROR | PUMP<br>DOWN<br>(L1)<br>•7<br>F •: | L(<br>NC<br>(L2)<br>•4<br>Light | OW<br>DISE<br>(L3)<br>O<br>ON | (L4)<br>○ | PEAK<br>CUT<br>(L5)<br>O<br>times | (L6)<br>•<br>blinking |  |  |  |  |
|-------------------------------------------------------------------------------|----------------------------------------------------------------------------------------------------|-------------------------------------|-------|------------------------------------|---------------------------------|-------------------------------|-----------|-----------------------------------|-----------------------|--|--|--|--|
| Detective Actuators:<br>Outdoor temperature thermistor                        | Detective Actuators:       Detective details:         Outdoor temperature thermistor       When Outdoor temperature thermistor open or short-circuit is detected at power ON or while running compressor. |                                     |       |                                    |                                 |                               |           |                                   |                       |  |  |  |  |

1. Connector connection failure, open 2. Thermistor failure 3. Main PCB failure

Test 1 : Check connection of Connector

Check if connector is loose or removed

Check erroneous connection

Check if thermistor cable is open

>>Reset Power when reinstalling due to removed connector or incorrect wiring.

OK

Test 2 : Remove connector and check Thermistor resistance value

Thermistor Characteristics(Rough value)

| Temperature (°C)               | -30    | -20    | -10   | 0     | 10    | 20    | 30   | 40   | 50   |
|--------------------------------|--------|--------|-------|-------|-------|-------|------|------|------|
| Temperature (°F)               | -22    | -4     | 14    | 32    | 50    | 68    | 86   | 104  | 122  |
| Resistance value (k $\Omega$ ) | 224.33 | 115.24 | 62.28 | 35.21 | 20.72 | 12.64 | 7.97 | 5.18 | 3.45 |

Ω

| Temperature (°C)               | 60   | 70   | 80   |
|--------------------------------|------|------|------|
| Temperature (°F)               | 140  | 158  | 176  |
| Resistance value ( $k\Omega$ ) | 2.36 | 1.65 | 1.65 |

▶ If Thermistor is either open or shorted, replace it and reset the power.

ок

Test 3 : Check Voltage of Controller PCB (DC 5.0V)

Make sure circuit diagram of each indoor unit and check terminal voltage at Thermistor (DC5.0V)

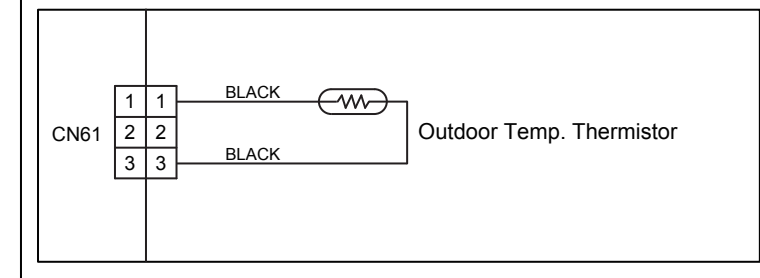

▶ If the voltage does not appear, replace Controller PCB and execute the check operation again.

| Trouble shooting 23<br>OUTDOOR UNIT Error Method:<br>Heat Sink Thermistor Error | Indicate or Display:Indoor Unit :Outdoor unit :Operation lamp: 7 times Flash,<br>Timer lamp : 7 times FlashMode Error L1 L2 L3 L4 L5 L6<br>247C: Light OFF0: C: Light OFFO: Light OFF0: Light OFF |
|---------------------------------------------------------------------------------|----------------------------------------------------------------------------------------------------|
| Detective Actuators:                                                            | Detective details:                                                                                                    |
| Inverter PCB                                                                    | Heat sink temperature thermistor (Built-in IPM) open/short detected                                                                                                    |
|                                                                                 |                                                                                                    |
|                                                                                 |                                                                                                    |

Forecast of Cause : 1. Inverter PCB failure

▶ If this error is displayed, replace Inverter PCB

| Trouble shooting 24                           | Indicate of Display:                                                                                                    | 0                   | utdo          | oor ι          | unit :           |                  |          |                |                   |           |
|-----------------------------------------------|----------------------------------------------------------------------------------------------------|---------------------|---------------|----------------|------------------|------------------|----------|----------------|-------------------|-----------|
| OUTDOOR UNIT Error Method:                    | Indoor Unit :                                                                                                    | PO                  | OWER          | ERROR          | PUMP<br>DOWN     | LC<br>NC         | W<br>ISE |                | PEAK<br>CUT       |           |
| Current Sensor Error                          | Operation lamp: 8 times Flash,                                                                                                    | M                   | IODE          |                | (L1)             | (L2)             | (L3)     | (L4)           | (L5) (            | (L6)      |
| Current Sensor Litor                          | Timer lamp : 4 times Flash                                                                                                    | Ľ                   | ♦2            | ٠              | ♦8               | <b>♦</b> 4       | 0        | 0              | 0                 | •         |
|                                               | ERROR CODE : [E : 84]                                                                                                    | ; C                 | ): Lig        | ht OF          | F 🐠              | Light            | ON (     | n:n            | times bli         | inking    |
| Detective Actuators:<br>Outdoor unit main PCB | Detective details:<br>When input Current Sensor has det<br>operating at higher than 50Hz. after<br>(Except during the defrost operation | tect<br>r 1 i<br>n) | ted 0<br>minu | )A, w<br>ute u | vhile i<br>pon s | inver<br>startii | ter co   | ompre<br>e cor | essor i<br>npress | is<br>sor |

1. Defective connection of electric components 2. External cause 3. Filter PCB failure 4. Main PCB failure

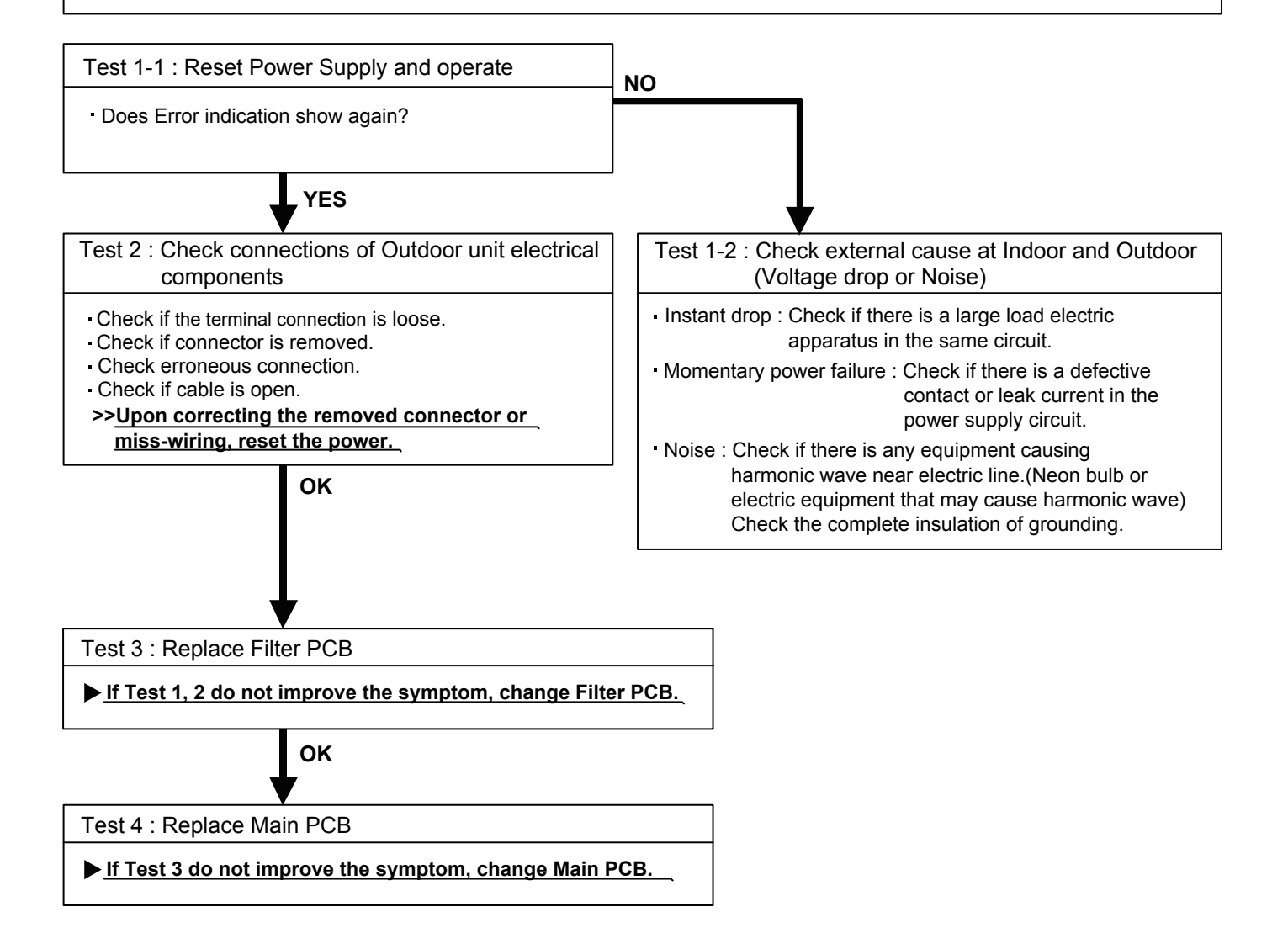

| Trouble shooting 25        | ouble shooting 25 <u>Indicate of Display:</u>                                                                          |                          |                          |                         |                         |                           |        |             |          |
|----------------------------|----------------------------------------------------------------------------------------------------|--------------------------|--------------------------|-------------------------|-------------------------|---------------------------|--------|-------------|----------|
| OUTDOOR UNIT Error Method: | Indoor Unit :                                                                                                    | POWER                    | ERROR                    | PUMP<br>DOWN            | LO<br>NO                | W<br>ISE                  |        | PEAK<br>CUT |          |
| Pressure Sensor Error      | Operation lamp: 8 times Flash,                                                                                         | MODE                     |                          | (L1)                    | (L2)                    | (L3)                      | (L4)   | (L5)        | (L6)     |
|                            | Timer lamp : 6 times Flash                                                                                             | ♦2                       | •                        | ♦8                      | <b>♦</b> 6              | 0                         | •      | 0           | 0        |
|                            | ERROR CODE : [E : 86]                                                                                                  | 0: L                     | ight OF                  | F •:                    | Light                   | ON 🖣                      | n:n    | times t     | olinking |
| Detective Actuators:       | Detective details:                                                                                                    |                          |                          |                         |                         |                           |        |             |          |
| Outdoor unit main PCB      | 30 seconds or more after power-on, v<br>detects the condition below continuos<br>Ps ≦ 37.71 psi (-0.26 Mpa) or Ps ≧ 81 | /hen p<br>ly for<br>6.56 | oress<br>30 se<br>osi (5 | ure se<br>cond<br>.63 N | ensor<br>s or r<br>lpa) | <sup>-</sup> dete<br>nore | ectior | ı valu      | ie       |

1. Connector connection failure 2. Pressure sensor failure 3. Main PCB failure

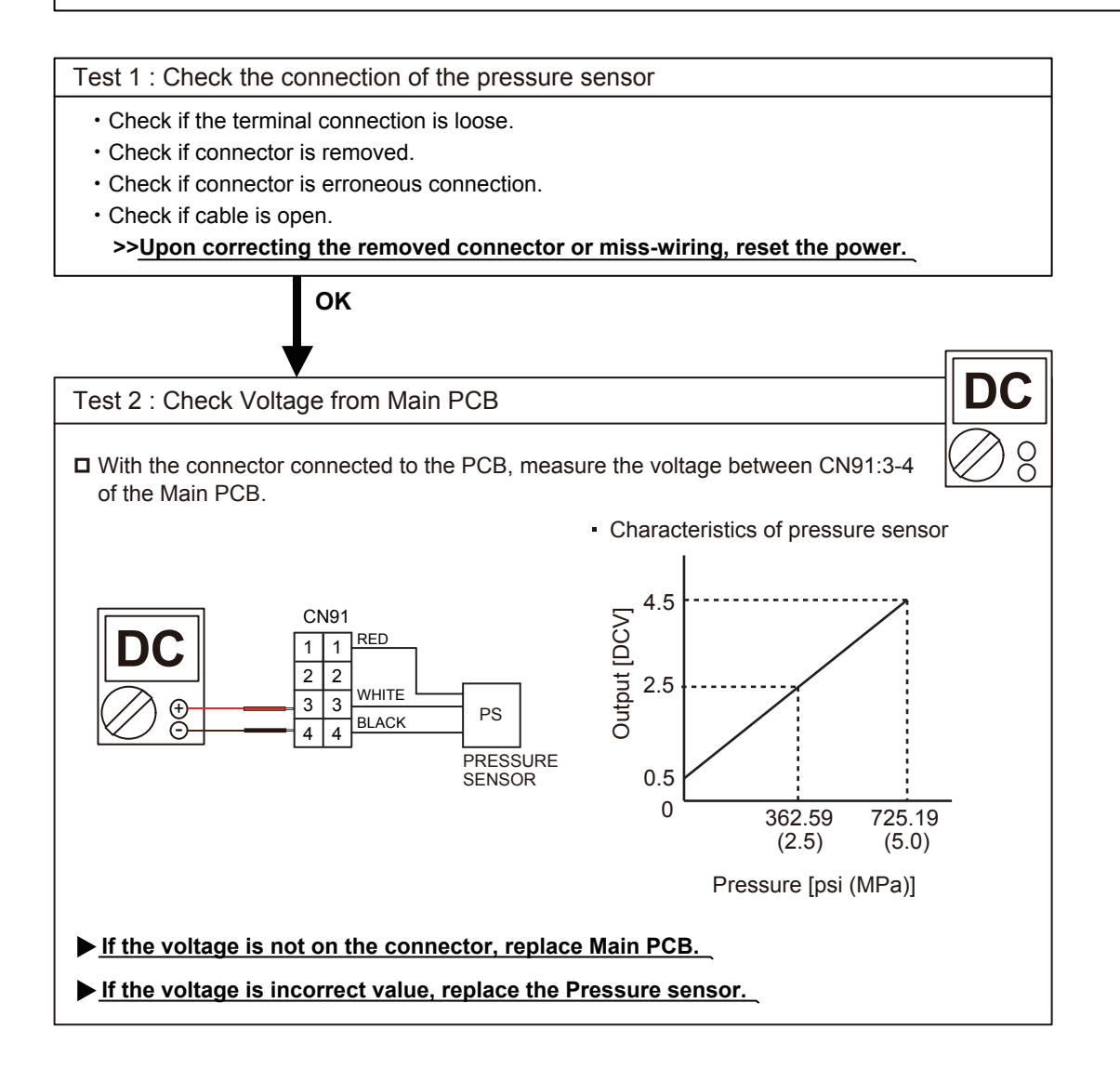

| Trouble shooting 26                                   | Indicate of Display:                                                                                                    |                 | Outd                    | loor                       | unit :                      |                        |               |                |             |         |
|-------------------------------------------------------|----------------------------------------------------------------------------------------------------|-----------------|-------------------------|----------------------------|-----------------------------|------------------------|---------------|----------------|-------------|---------|
| OUTDOOR UNIT Error Method:                            | Indoor Unit :                                                                                                    | :               | POWER                   | EPROP                      | PUMP<br>DOWN                |                        | )W<br>ISE     |                | PEAK<br>CUT |         |
| Over Current Error                                    | Operation lamp: 9 times Flash,                                                                                            |                 | MODE                    |                            | (L1)                        | (L2)                   | (L3)          | (L4)           | (L5)        | (L6)    |
|                                                       | FROR CODE · IE · 941                                                                                                    | ÷               | ♦2                      | •                          | <b>♦</b> 9                  | ♦4                     | 0             | 0              | 0           | •       |
|                                                       |                                                                                                    | 1               | O: Lig                  | ght OF                     | F 🜒:                        | Light (                | DN 🔶          | n:n            | times t     | linking |
| Detective Actuators:                                  | Detective details:                                                                                                    |                 |                         |                            |                             |                        |               |                |             |         |
| Outdoor unit main PCB<br>Compressor<br>Transistor PCB | "Protection stop by overcurrent gener<br>processing completed" generated cor<br>*The number of generations is reset if th | rat<br>ns<br>he | ion a<br>ecuti<br>start | fter ii<br>vely ´<br>-up o | nverte<br>10 tim<br>f the c | er con<br>nes.<br>comp | mpre<br>resso | essor<br>or su | start       | ls.     |

- 1. Outdoor unit fan operation defective, foreign matter on heat exchanger, excessive rise of ambient temperature
- 2. Main PCB 3. Inverter compressor failure (lock, winding short) 4. Transistor PCB (IPM) failure

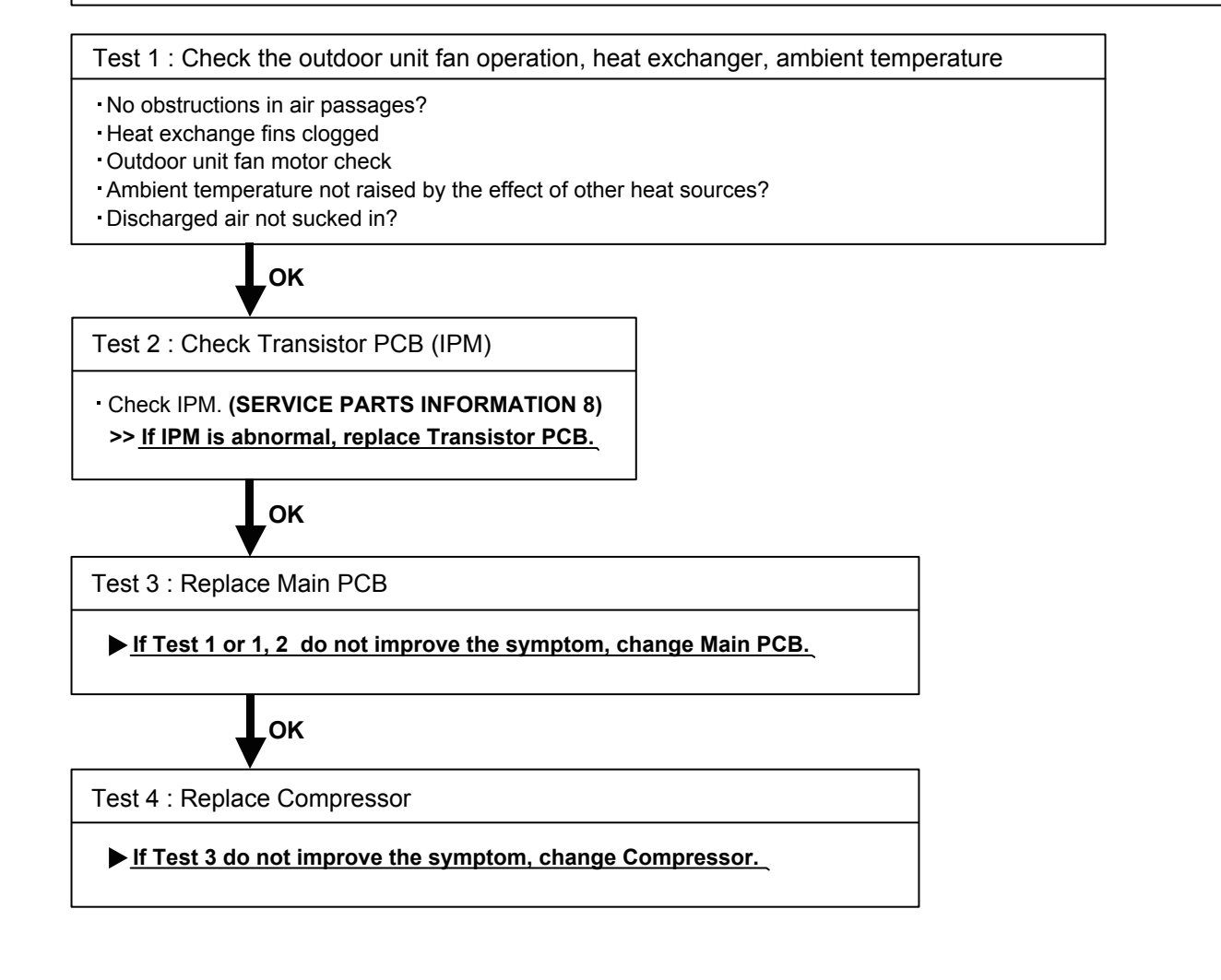

| Trouble shooting 27         OUTDOOR UNIT Error Method:         Compressor Control Error         Detective Actuators:         Outdoor unit main PCB         Compressor         Transistor PCB                                          | Indicate of Display:<br>Indoor Unit :<br>Operation lamp: 9 times Flash,<br>Timer lamp : 5 times Flash<br>ERROR CODE : [E : 95]<br>Detective details:<br>While running the compressor, if the<br>phase with actual rotor location mor<br>the compressor stops. | Outdoor unit : $POWER ERRORPUMP DOWN NOISE CUTMODE(L1)(L2)(L3)(L4)(L5)(L6)4249450000C: Light OFF\bullet: Light ON\bulletn: n times blinking$ |
|----------------------------------------------------------------------------------------------------|----------------------------------------------------------------------------------------------------|----------------------------------------------------------------------------------------------------|
|                                                                                                    | After the compressor restarts, if the within 40sec, the compressor stops If andrepeats 5 times, the compres                                                                                                    | same operation is repeated<br>again.<br>ssor stops permanently.                                                                              |
| Forecast of Cause:<br>1. Defective connection of electric co<br>4. Transistor PCB (IPM) failure                                                                                                    | omponents 2. Main PCB failure                                                                                                    | 3. Compressor failure                                                                                                    |
| Test 1 : Check Noise from Compressor<br>• Turn on Power and check operation noise.<br>▶ If an abnormal noise show, replace Com                                                                                                    | npressor.                                                                                                    |                                                                                                    |
| ▼ Test 2 : Check connection of around the For Compressor Terminal, Main PCB Check if connector is removed. Check erroneous connection. Check if cable is open. (SERVICE PARTS INFORMATION 2) >>Upon correcting the removed connection | Compressor components<br>ctor or miss-wiring, reset the power.                                                                                                    |                                                                                                    |
| OK Test 3 : Check Transistor PCB (IPM) Check IPM. (SERVICE PARTS INFORMAT >> If IPM is abnormal, replace Transistor                                                                                                    | ГІОN 8)<br><u>r РСВ.</u>                                                                                                    |                                                                                                    |
| Test 4 : Replace Main PCB                                                                                                    |                                                                                                    |                                                                                                    |
| ► If Test 1,2 or 1 - 3 do not improve the s                                                                                                    | symptom, change Main PCB.                                                                                                    |                                                                                                    |
| Test 5 : Replace Compressor                                                                                                    | change Compressor                                                                                                    |                                                                                                    |

| Trouble shooting 28<br><u>OUTDOOR UNIT Error Method:</u><br>Outdoor Unit Fan Motor 1 Error | Indicate of Display:<br>Indoor Unit :<br>Operation lamp: 9 times Flash,<br>Timer lamp : 7 times Flash<br>ERROR CODE : [E : 97]                                                                                                    | Outo<br>Power<br>MODE<br>•2<br>O: L        | ERROR                             | PUMP<br>DOWN<br>(L1)<br>(L1)<br>(L1) | LC<br>NO<br>(L2)<br>◆7<br>Light | OW<br>DISE<br>(L3)<br>O<br>ON | (L4)<br>○<br>▶n:n        | PEAK<br>CUT<br>(L5)<br>•<br>times b | (L6)<br>•<br>blinking |
|--------------------------------------------------------------------------------------------|----------------------------------------------------------------------------------------------------|--------------------------------------------|-----------------------------------|--------------------------------------|---------------------------------|-------------------------------|--------------------------|-------------------------------------|-----------------------|
| Detective Actuators:<br>Outdoor unit main PCB<br>Outdoor unit fan motor                    | Detective details:① When outdoor fan rotation speed is<br>after fan motor starts, fan motor st<br>② After fan motor restarts, if the sam<br>3 times in a row, compressor and 3③ If ① and ② repeats 5 times in a ro<br>permanently. | s less<br>ops.<br>e ope<br>fan m<br>w, col | than<br>ration<br>otor s<br>mpre: | 100rp<br>i withi<br>itops.<br>ssor a | om in<br>in 60<br>and fa        | n 20 s<br>sec i:<br>an m      | secor<br>s rep<br>otor s | nds<br>eatec<br>stops               | ł                     |

- 1. Fan rotation failure 2. Motor protection by surrounding temperature rise 3. Main PCB failure
- 4. Outdoor unit fan motor failure

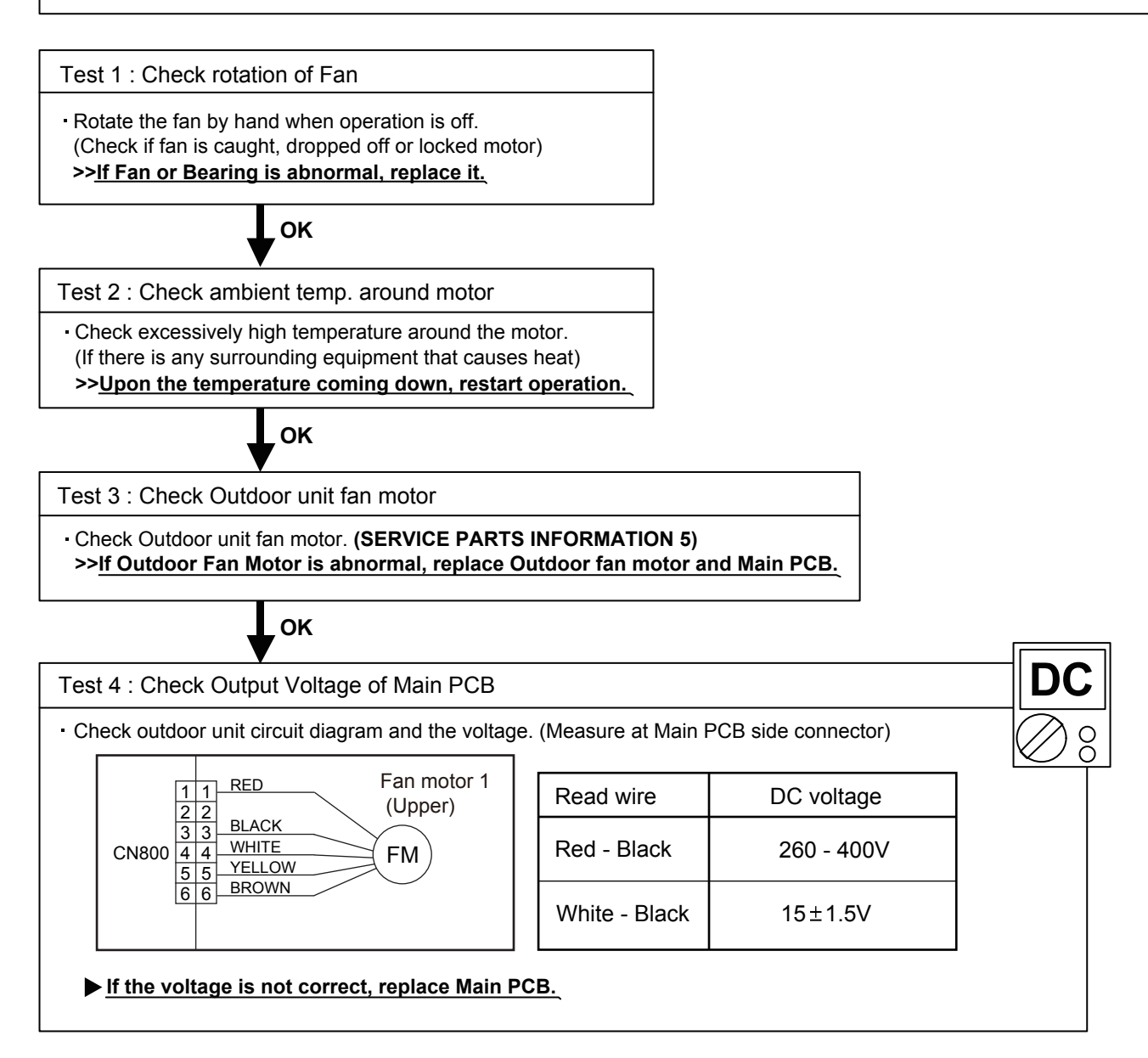

| Trouble shooting 29<br><u>OUTDOOR UNIT Error Method:</u><br>Outdoor Unit Fan Motor 2 Error | Indicate of Display:<br>Indoor Unit :<br>Operation lamp: 9 times Flash,<br>Timer lamp : 8 times Flash<br>ERROR CODE : [E : 98]                                                                                                    | Power         PUMP         LOW         PEAK           MODE         L(1)         L(2)         L(3)         L(4)         L(5) <ul></ul> |                                  |                                    |                         |                            |                       |                      |        |  |
|--------------------------------------------------------------------------------------------|----------------------------------------------------------------------------------------------------|----------------------------------------------------------------------------------------------------|----------------------------------|------------------------------------|-------------------------|----------------------------|-----------------------|----------------------|--------|--|
| Detective Actuators:<br>Outdoor unit main PCB<br>Outdoor unit fan motor                    | Detective details:① When outdoor fan rotation speed i<br>after fan motor starts, fan motor st<br>② After fan motor restarts, if the sam<br>3 times in a row, compressor and<br>③ If ① and ② repeats 5 times in a row<br>permanently. | s less<br>ops.<br>e ope<br>fan m<br>ow, col                                                                                           | than<br>ratior<br>otor s<br>mpre | 100r<br>n with<br>stops.<br>ssor a | pm ii<br>in 6(<br>and 1 | n 20 s<br>)sec i:<br>fan m | seco<br>s rep<br>otor | nds<br>eate<br>stops | d<br>s |  |

- 1. Fan rotation failure 2. Motor protection by surrounding temperature rise 3. Main PCB failure
- 4. Outdoor unit fan motor failure

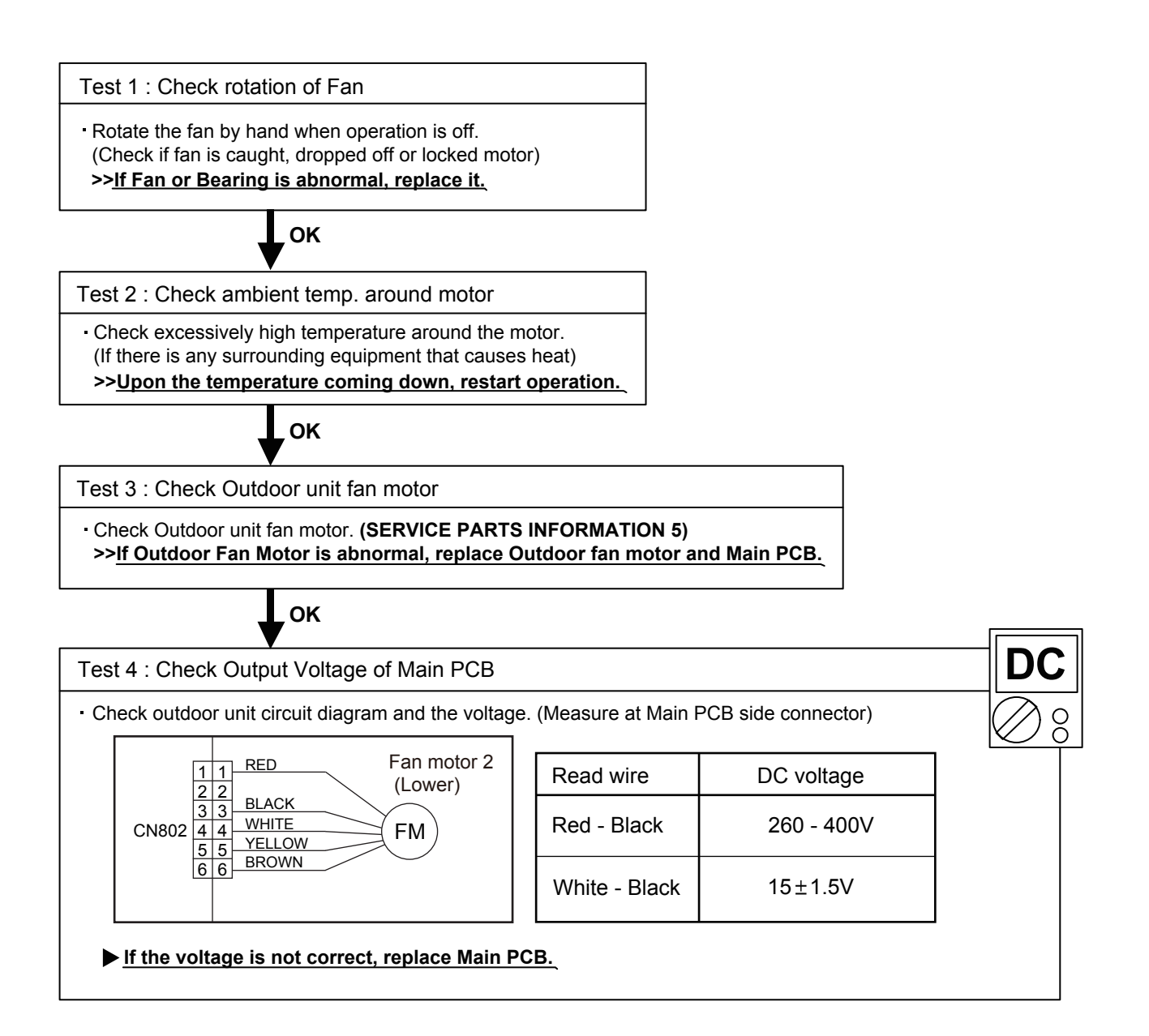

| Trouble shooting 30<br><u>OUTDOOR UNIT Error Method:</u><br>4-Way Valve Error                                                               | Indicate of Display:<br>Indoor Unit :<br>Operation lamp: 9 times Flash,<br>Timer lamp : 9 times Flash<br>ERROR CODE : [E : 99]                                                                                                    | POWER         PROF         PUMP         LOW         PEAK           MODE         (L1)         (L2)         (L3)         (L4)         (L5)         (L6)           ◆2         ●         ◆9         ◆9         ○         ○         ●         ●           O: Light OFF         ●: Light ON         ♦n: n times blinking |
|----------------------------------------------------------------------------------------------------|----------------------------------------------------------------------------------------------------|----------------------------------------------------------------------------------------------------|
| Detective Actuators:<br>Indoor unit controller PCB circuit<br>Heat Ex. temperature thermistor<br>Room temperature thermistor<br>4-way valve | Detective details:<br>When the indoor heat exchanger terr<br>room temperature, and either followir<br>continuously two times, the compress<br>Cooling or Dry operation.<br>[Indoor heat exchanger temp.] - [Roo<br>Heating operation<br>[Indoor heat exchanger temp.] - [Roo<br>If the same operation is repeated 5 ti | nperature is compared with the<br>ng condition is decided<br>sor stops.<br>om temp.] > 50°F (10°C)<br>om temp.] < -50°F (-10°C)<br>mes, the compressor stops permanently.                                                                                                    |

- 1. Connector connection failure 2. Thermistor failure 3. Coil failure 4. 4-way valve failure
- 5. Main PCB failure

Test 1 : Check connection of Connector

· Check if connector is removed.

Check erroneous connection.

Check if thermistor cable is open.

>> Upon correcting the removed connector or miss-wiring, reset the power.

### ок

Test 2 : Check thermistor of Indoor unit

Isn't it fallen off the holder?

Is there a cable pinched?

>> <u>Check characteristics of thermistor, (Refer to Trouble shooting 11,12),</u> <u>If defective, replace the thermistor.</u>

# ок

Test 3 : Check the solenoid coil and 4-way valve

[Solenoid coil]

• Remove CN6 from PCB and check the resistance value of coil.

- Resistance value is about  $1725 \pm 172.5 \Omega$  (68°F (20°C))
- >> If it is Open or abnormal resistance value, replace Solenoid Coil.

[4-way valve]

- Check each piping temperature,
  - and the location of the valve by the temperature difference.
  - >> If the value location is not proper, replace 4-way valve.

οκ

Test 4 : Replace Main PCB

▶ If Test 1- 3 do not improve the symptom, replace Main PCB.

| Trouble shooting 31                                                                     | Indicate of Display:                                                                                | Out                                           | door            | unit :         |              |            |      |             |   |  |
|-----------------------------------------------------------------------------------------|----------------------------------------------------------------------------------------------------|-----------------------------------------------|-----------------|----------------|--------------|------------|------|-------------|---|--|
| OUTDOOR UNIT Error Method:                                                              | Indoor Unit :                                                                                       | POWE                                          |                 | PUMP<br>DOWN   |              | JW<br>DISE |      | PEAK<br>CUT |   |  |
| Discharge Temp. Error Operation lamp: 10 times Flash, Flash, Timer lamp : 1 times Flash | MODE                                                                                                |                                               | (L1)            | (L2)           | (L3)         | (L4)       | (L5) | (L6)        |   |  |
| Discharge remp. Error                                                                   | Timer lamp : 1 times Flash                                                                          | ♦2                                            | •               | ♦10            | <b>♦</b> 1   | 0          | 0    | 0           | • |  |
|                                                                                         | ERROR CODE : [E : A1]                                                                               | O: Light OFF ●: Light ON ◆n: n times blinking |                 |                |              |            |      |             |   |  |
| Detective Actuators:<br>Discharge temperature thermistor                                | Detective details:<br>"Protection stop by "discharge temper<br>compressor operation"" generated 2 t | ature<br>imes                                 | > 239<br>within | 9°F (1<br>24 h | 15°(<br>ours | C) du      | ring |             |   |  |

- 1. 3-way valve not opened 2. EEV defective, strainer clogged
- 3. Outdoor unit operation failure, foreign matter on heat exchanger
- 4. Discharge temperature thermistor failure 5. Insufficient refrigerant

<Cooling operation>

<Heating operation>

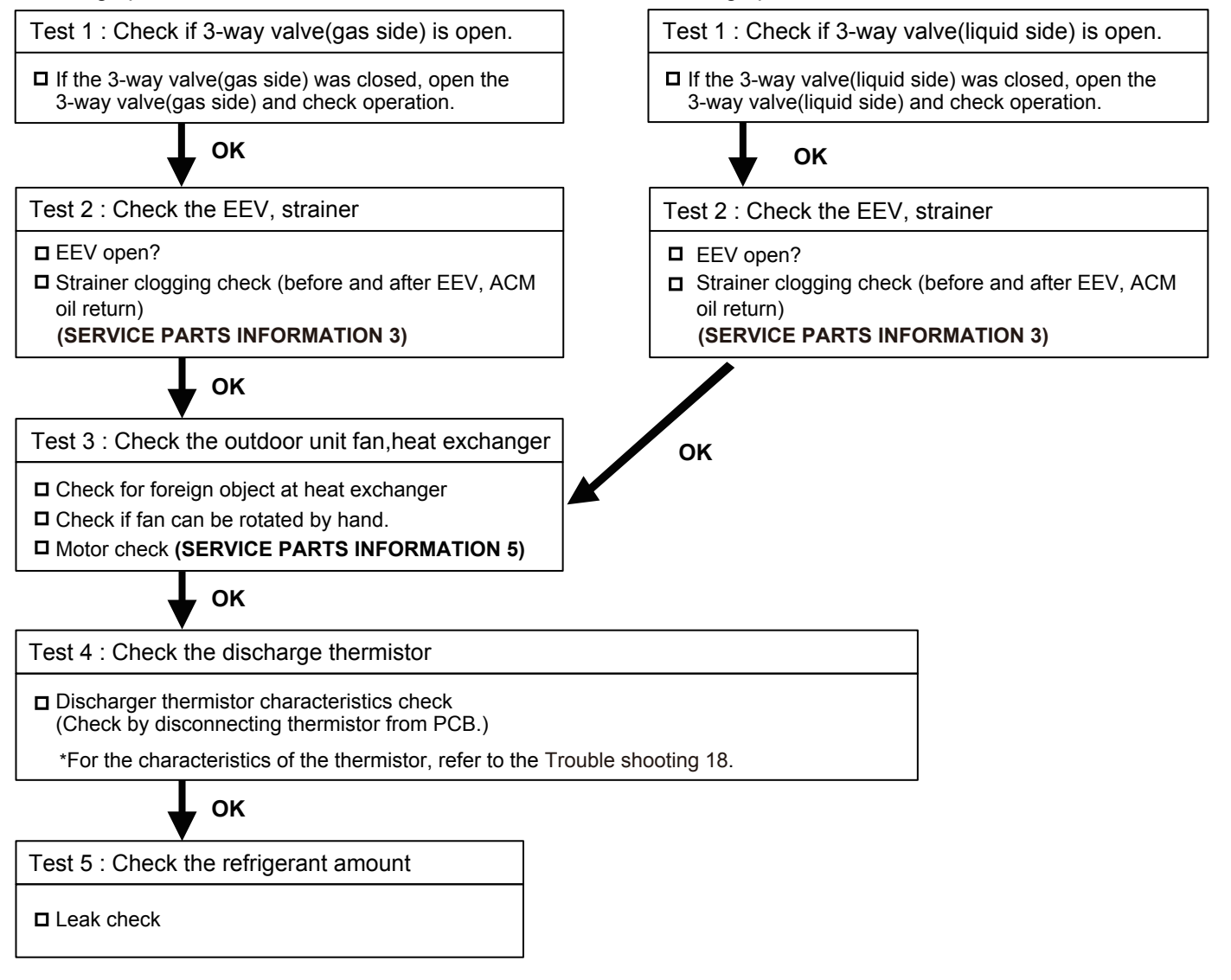

| Trouble shooting 32                                       | Indicate of Display:                                                                                      | Outdoor unit :                       |             |        |      |       |       |      |         |  |  |  |  |
|-----------------------------------------------------------|----------------------------------------------------------------------------------------------------|--------------------------------------|-------------|--------|------|-------|-------|------|---------|--|--|--|--|
| OUTDOOR UNIT Error Method:                                | Indoor Unit :                                                                                             | POW                                  | R           |        |      |       |       | PEAK |         |  |  |  |  |
| Compressor Temp. Error                                    | Operation lamp: 10 times Flash,                                                                           | MOE                                  | E           | (L1)   | (L2) | (L3)  | (L4)  | (L5) | (L6)    |  |  |  |  |
|                                                           | Timer lamp : 3 times Flash                                                                                | <b>\$</b> 2                          | •           | ♦10    | ♦3   | 0     | 0     | 0    | •       |  |  |  |  |
|                                                           | ERROR CODE : [E : A3]                                                                                     | O: Light OFF ●: Light ON ◆n: n times |             |        |      |       |       |      | linking |  |  |  |  |
| Detective Actuators:<br>Compressor temperature thermister | Detective details:<br>Protection stop by "compressor tempera<br>operation"" generated 2 times within 24 b | ture'<br>nour:                       | > 23(<br>5. | )°F (1 | 10°C | ) dur | ing c | ompr | essor   |  |  |  |  |

- 1. 3-way valve not opened 2. EEV defective, strainer clogged
- 3. Outdoor unit operation failure, foreign matter on heat exchanger
- 4. Compressor temperature thermistor failure 5. Insufficient refrigerant

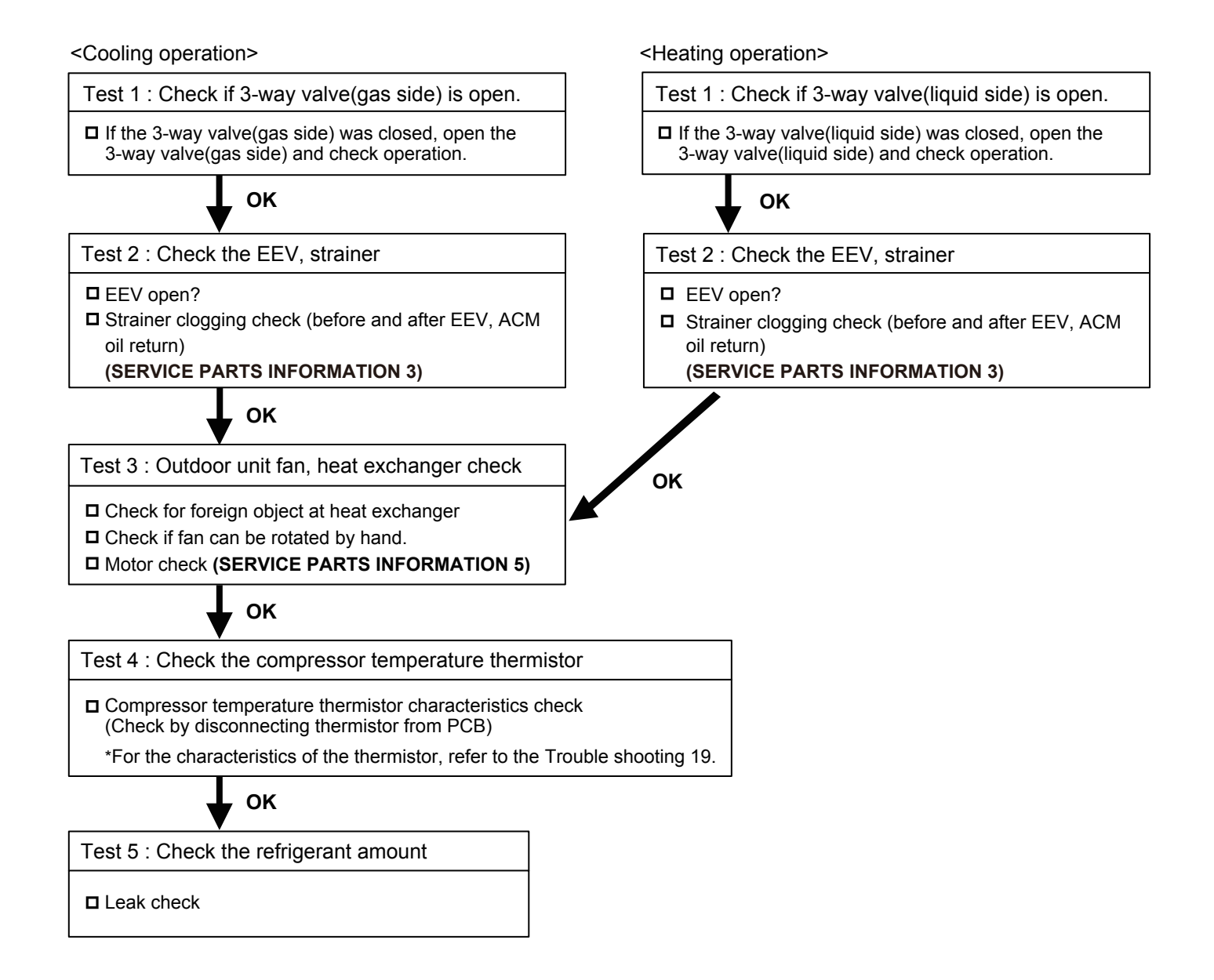

| Trouble shooting 33                     | Indicate of Display: Outdoor unit :                                                           |                                               |       |                        |       |             |        |       |      |  |  |
|-----------------------------------------|-----------------------------------------------------------------------------------------------|-----------------------------------------------|-------|------------------------|-------|-------------|--------|-------|------|--|--|
| OUTDOOR UNIT Error Method:              | Indoor Unit :                                                                                 | POWER                                         | ERROR | PUMP LOW<br>DOWN NOISE |       | PEAK<br>CUT |        |       |      |  |  |
| Low Pressure Error                      | Operation lamp: 10 times Flash,                                                               | MODE                                          |       | (L1)                   | (L2)  | (L3)        | (L4)   | (L5)  | (L6) |  |  |
|                                         | FROD CODE : 15 times Flash                                                                    | ♦2                                            | •     | <b>♦</b> 10            | ♦5    | 0           | 0      | 0     |      |  |  |
|                                         | ERROR CODE : [E : A5]                                                                         | ●: Light OFF ●: Light ON ◆n: n times blinking |       |                        |       |             |        |       |      |  |  |
| Detective Actuators:<br>Pressure sensor | Detective details:<br>"Protection stop by suction pressure<br>repeats 5 times within 2 hours. | < 0.02                                        | MPa   | G con                  | tinue | ed for      | r 5 mi | inute | s"   |  |  |

- 1. 3-way valve not opened 2. Outdoor unit ambient temperature too low
- 3. Outdoor unit fan operation defective, foreign matter at heat exchanger 4. EEV defective, strainer clogged
- 5. Solenoid valve defective 6. Pressure sensor characteristics defective 7. Insufficient refrigerant

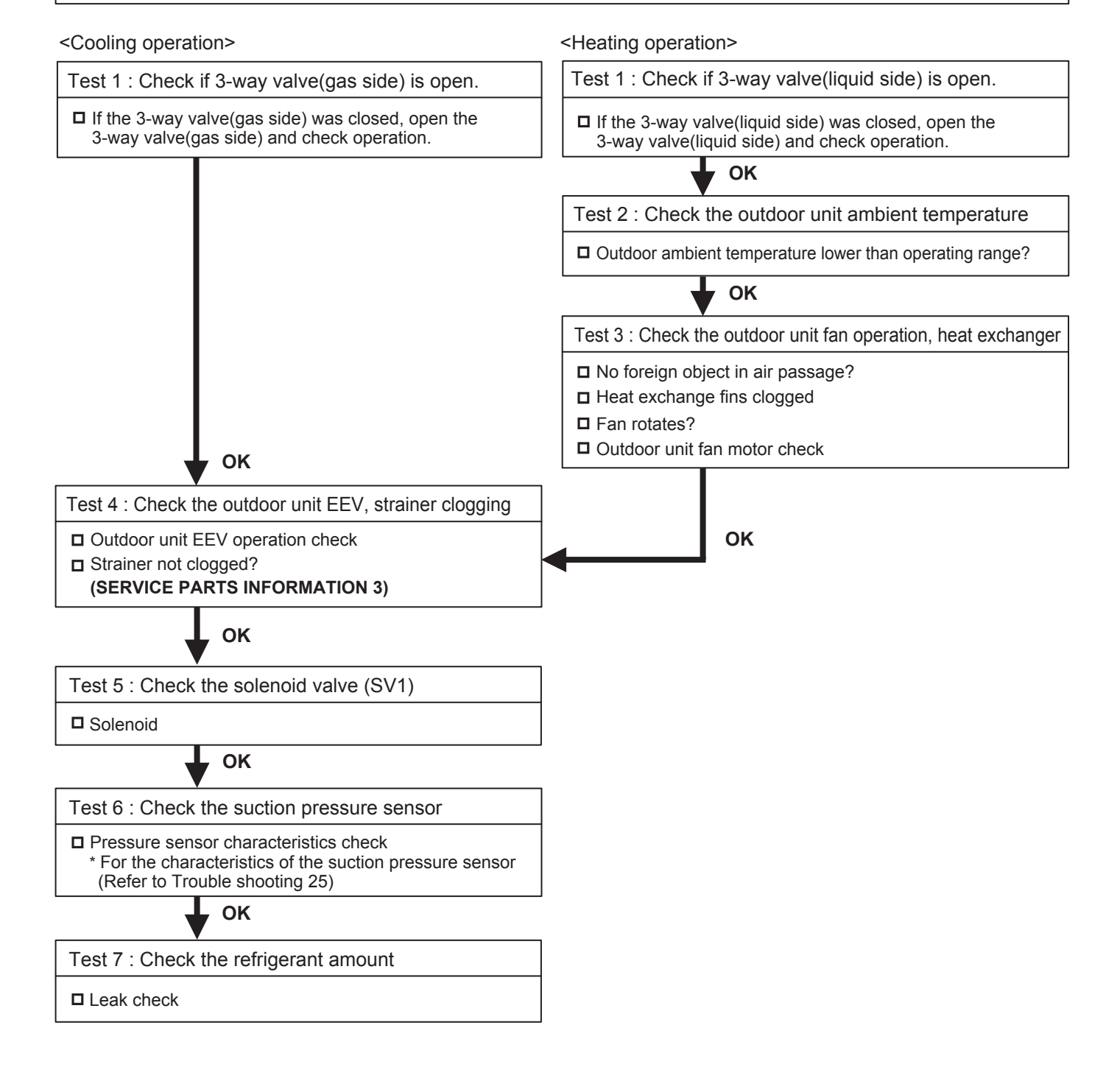
# 2-3 TROUBLE SHOOTING WITH NO ERROR CODE

#### Trouble shooting 34

Forecast of Cause:

Indoor Unit - No Power

Power Supply failure
 External cause
 Electrical Components defective

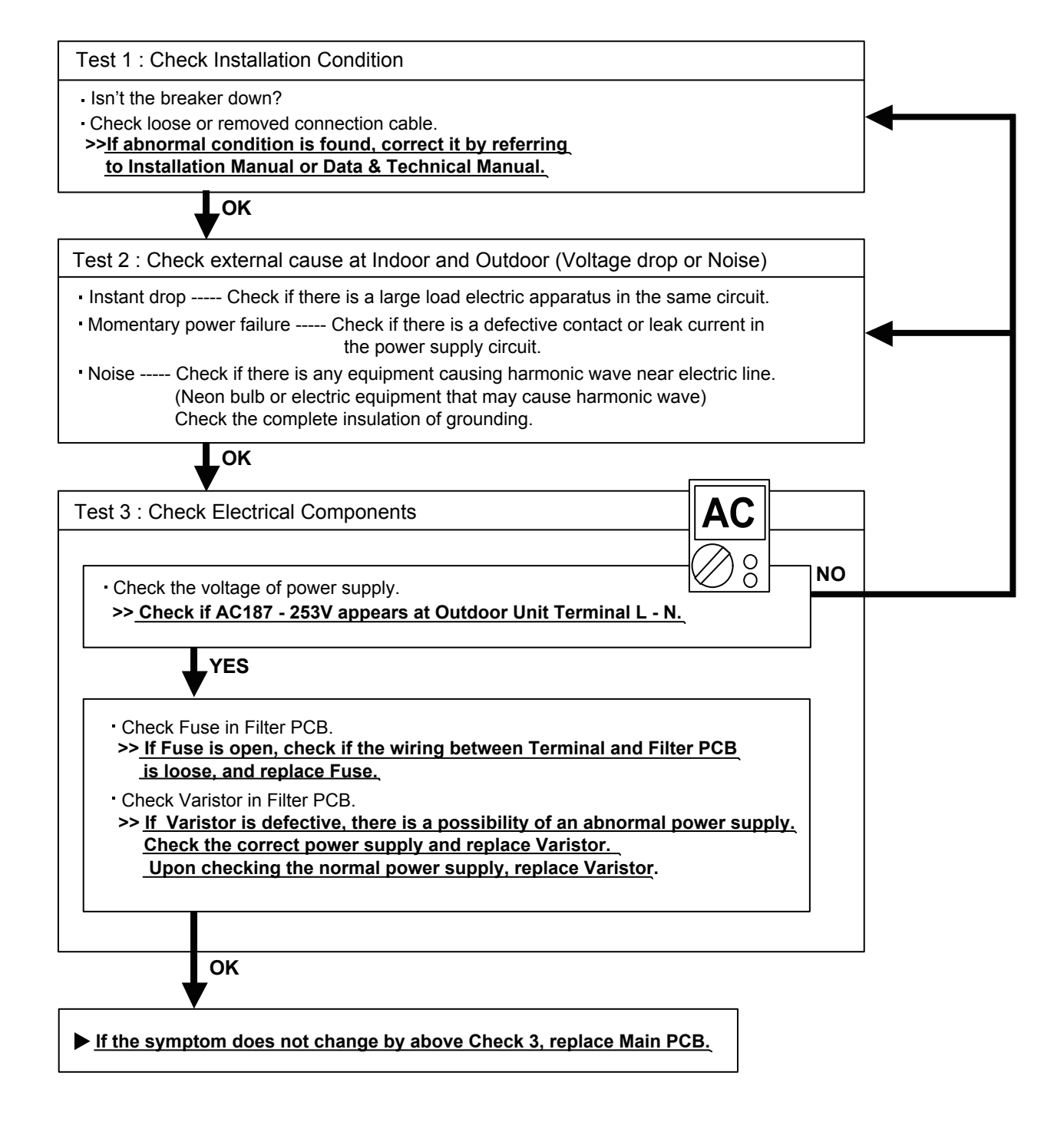

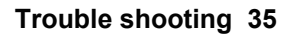

Outdoor Unit - No Power

Forecast of Cause:

Power Supply failure
 External cause
 Electrical Components defective

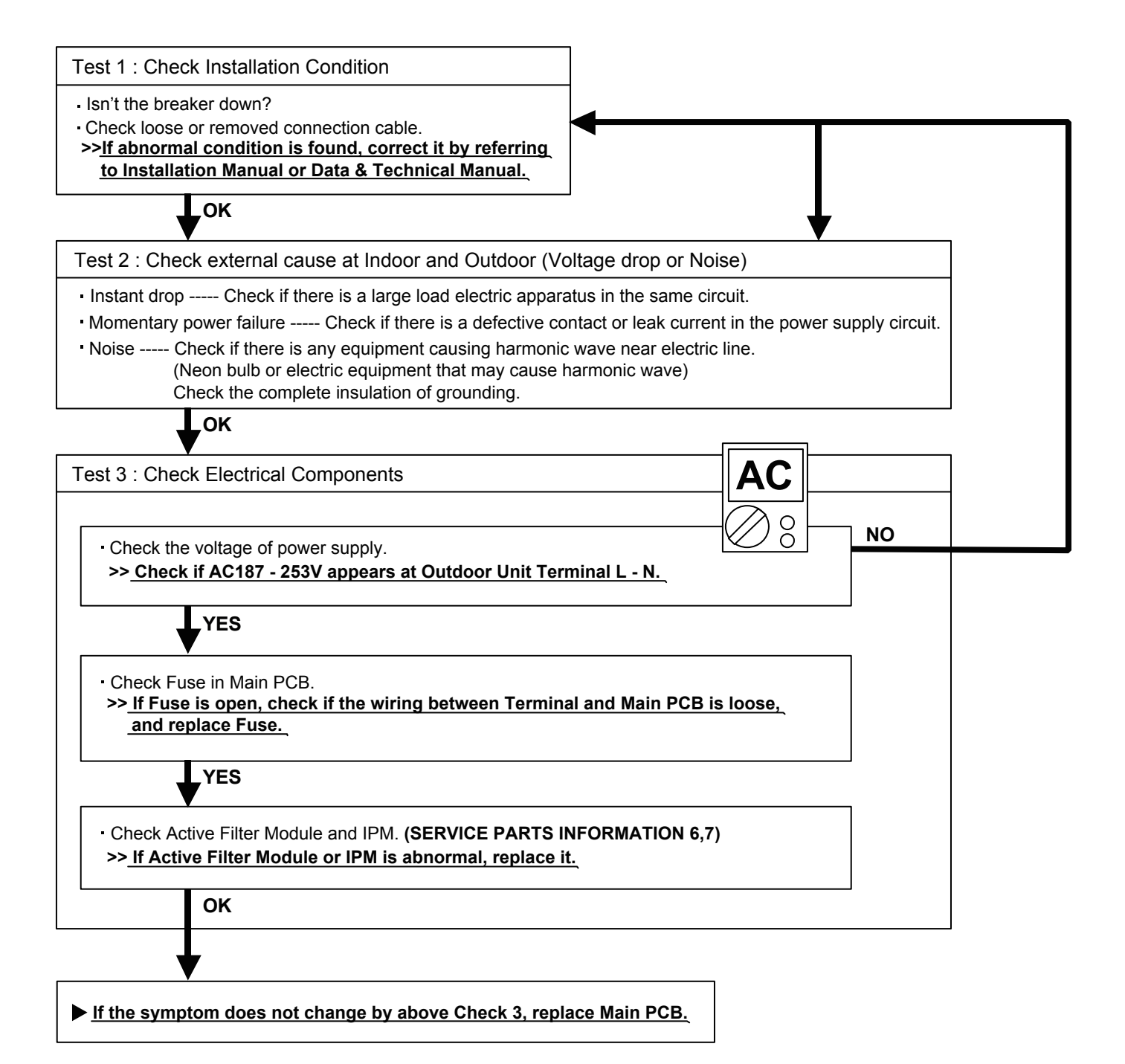

Trouble shooting 36

No Operation (Power is ON)

Forecast of Cause:

Setting/ Connection failure
 External cause
 Electrical Component defective

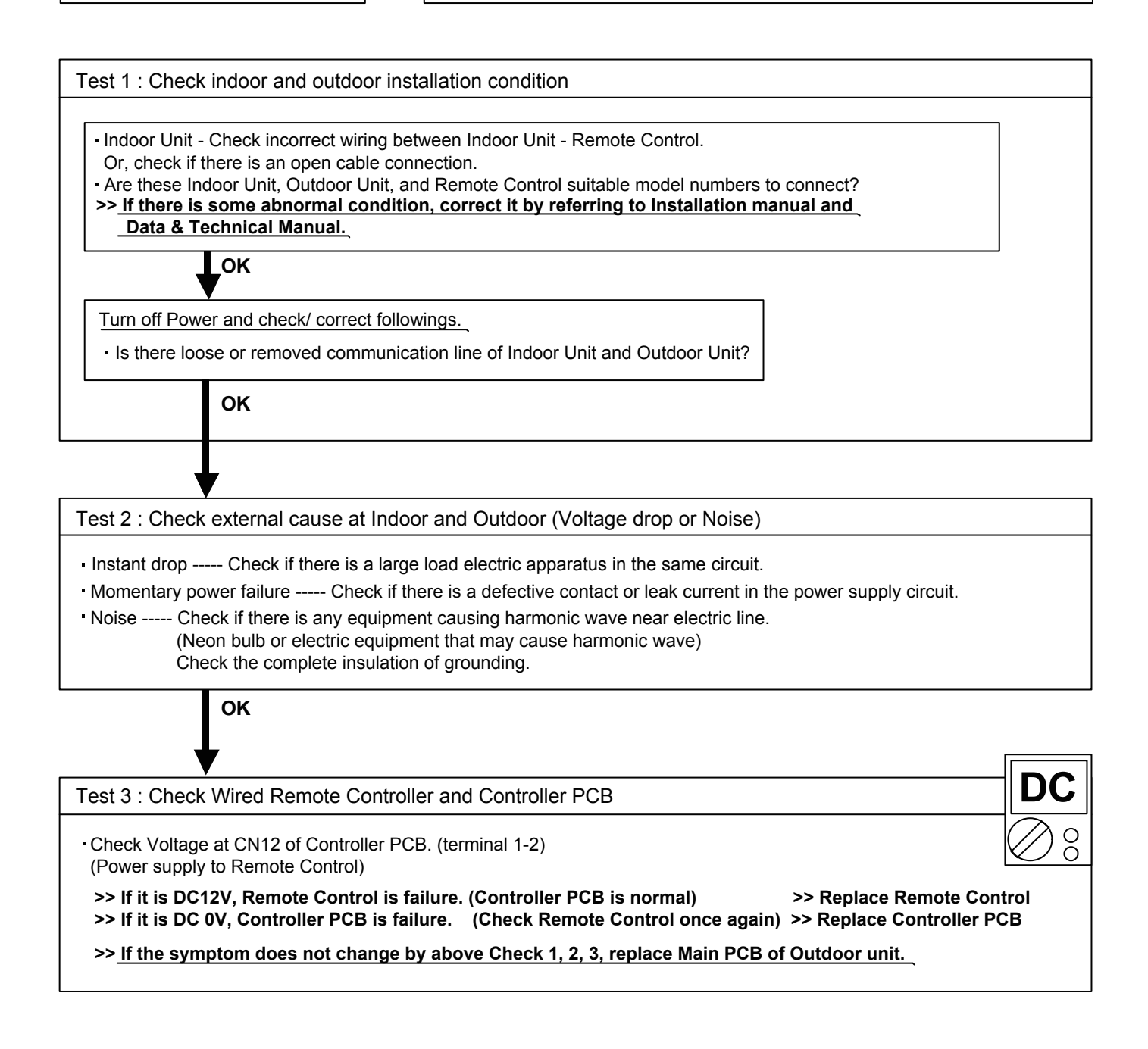

### **Trouble shooting 37**

### No Cooling / No Heating

### Forecast of Cause:

- 1. Indoor Unit error 2. Outdoor Unit error
- 3. Effect by Surrounding environment
- 4. Connection Pipe / Connection Wire failure 5. Refrigeration cycle failure

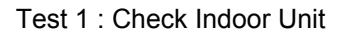

- Does Indoor Unit FAN run on HIGH FAN?
- Is Air Filter dirty?
- Is Heat Exchanger clogged?
- Check if Energy save function is operated.

OK

Test 2 : Check Outdoor Unit Operation

- Check if Outdoor Unit is operating
- Check any objects that obstruct the air flow route.
- Check clogged Heat Exchanger.
- Is the Valve open?

OK

Test 3 : Check Site Condition

- Is capacity of Indoor Unit fitted to Room size?
- Any windows open? Or direct sunlight ?

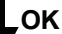

Test 4 : Check Indoor/ Outdoor Installation Condition

- Check connection pipe

(specified pipe length & Pipe diameter?)

· Check any loose or removed communication line. >> If there is an abnormal condition, correct it by

referring to Installation Manual or Data & Technical Manual.

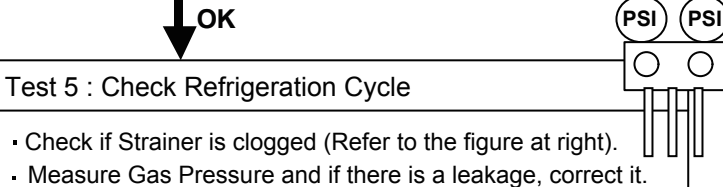

>> When recharging the refrigerant, make sure to perform

vacuuming, and recharge the specified amount.

 Check Compressor (SERVICE PARTS INFORMATION 1,2) - Check EEV (SERVICE PARTS INFORMATION 3)

- Check Heater unit (SERVICE PARTS INFORMATION 3)

#### Attention

Strainer normally does not have temperature difference between inlet and outlet as shown in ①, but if there is a difference like shown in 2, there is a possibility of inside clogged. In this case, replace Strainer.

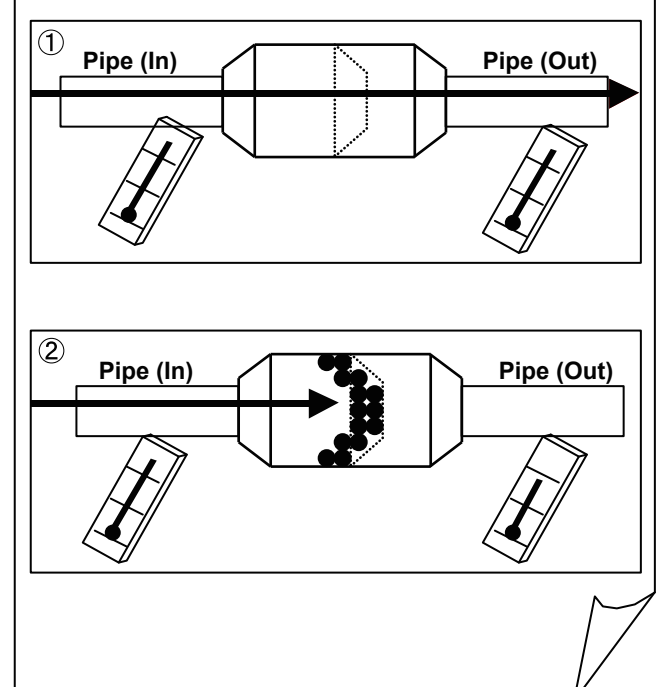

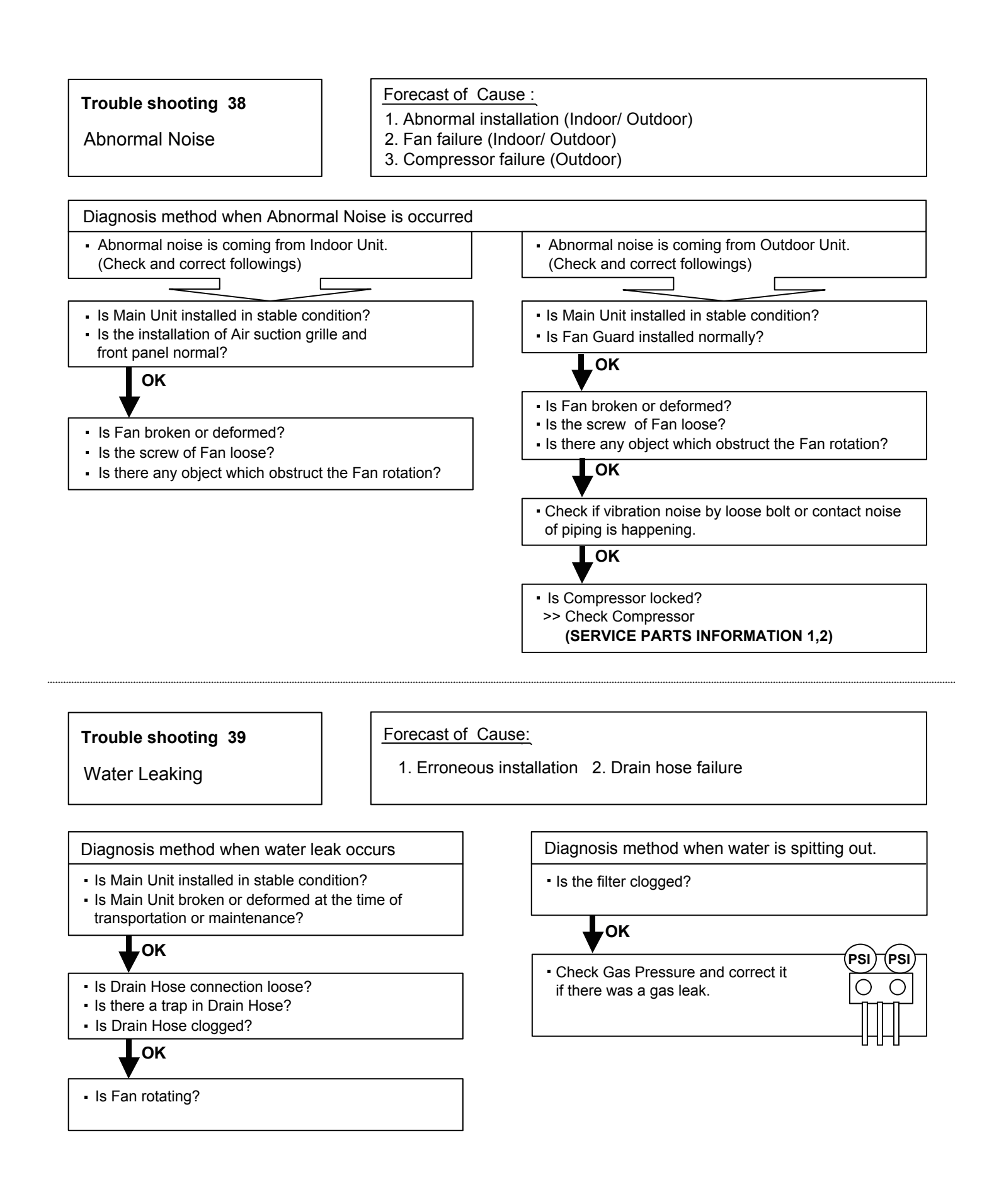

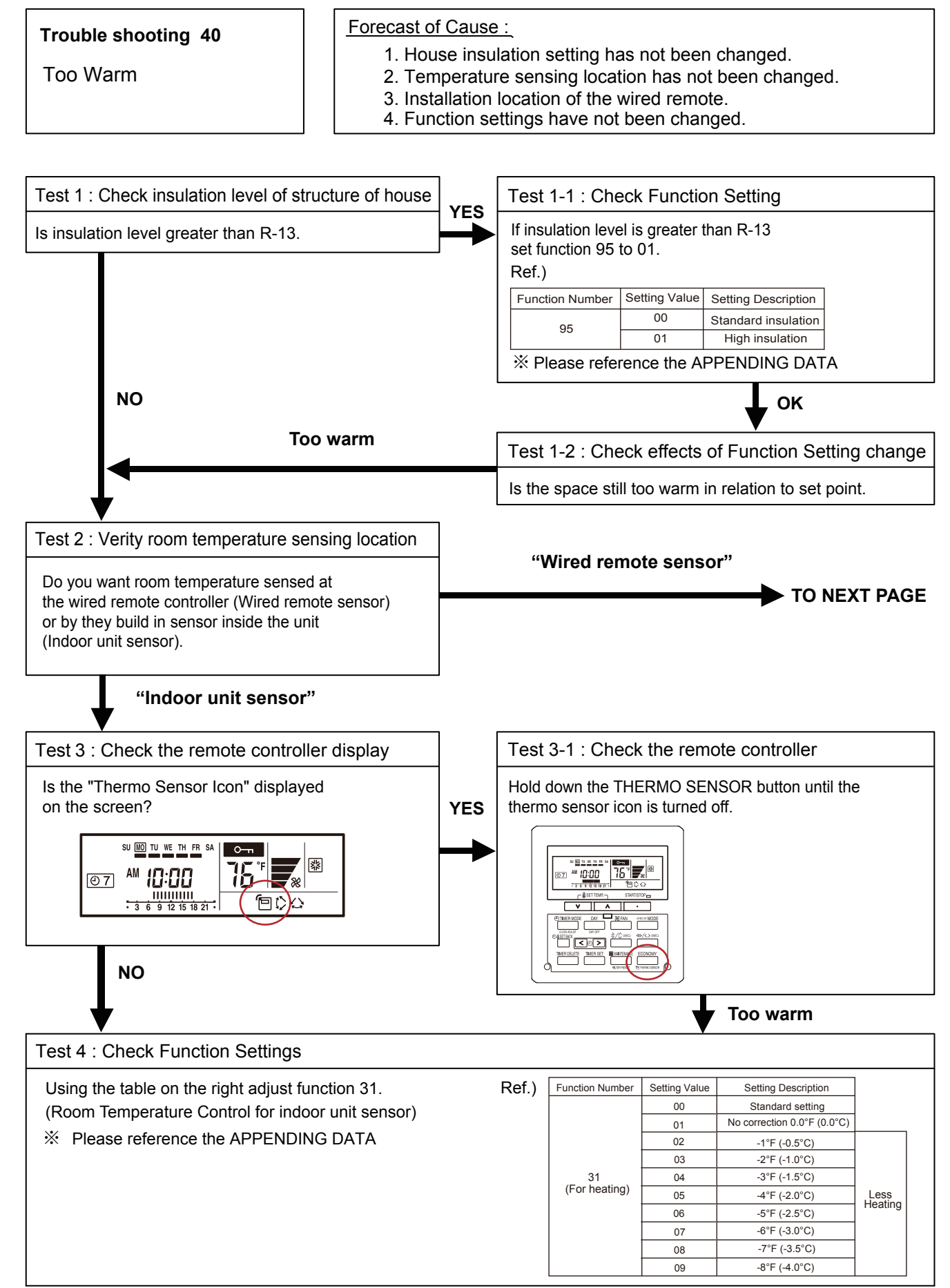

# 02-42

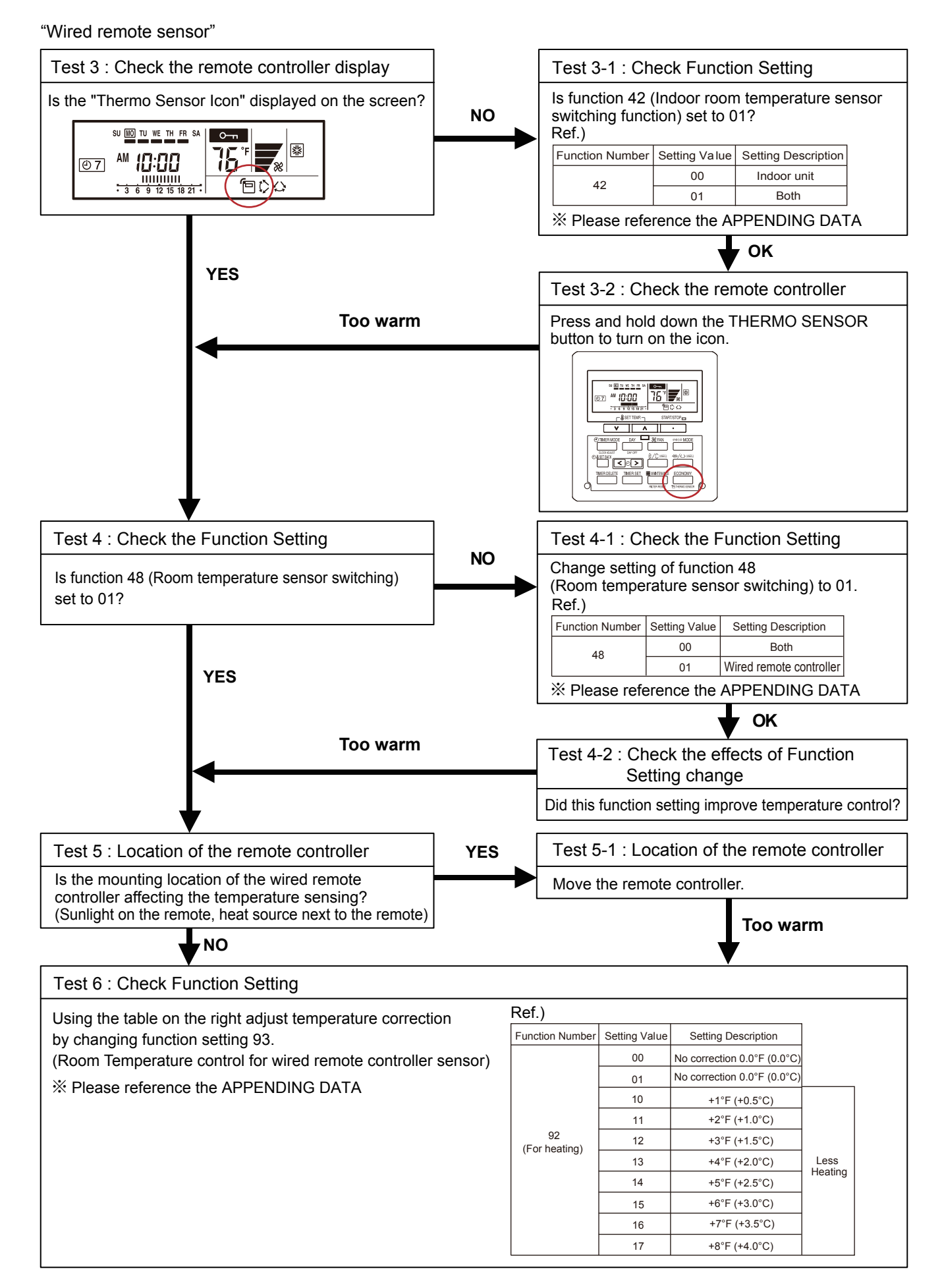

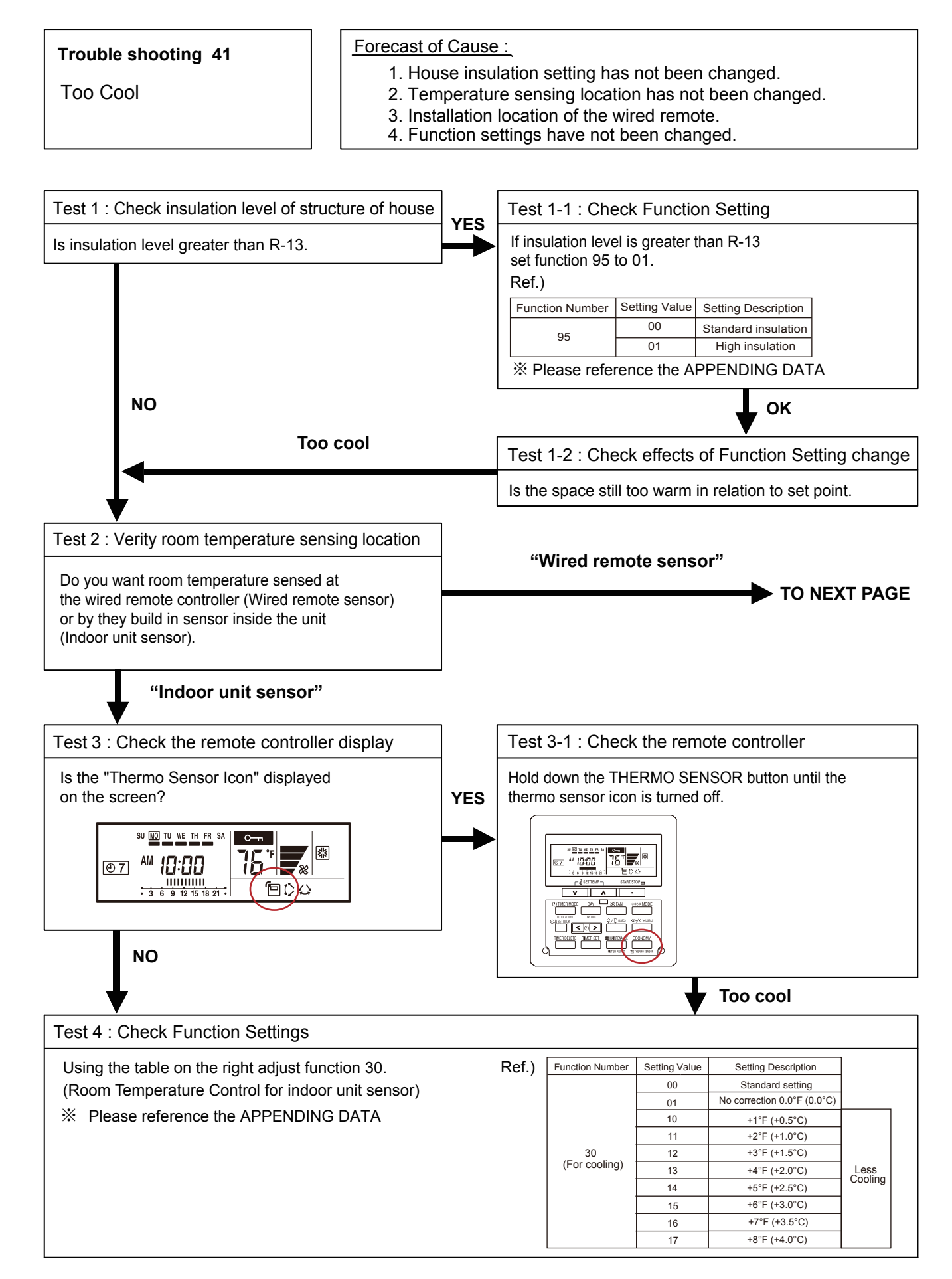

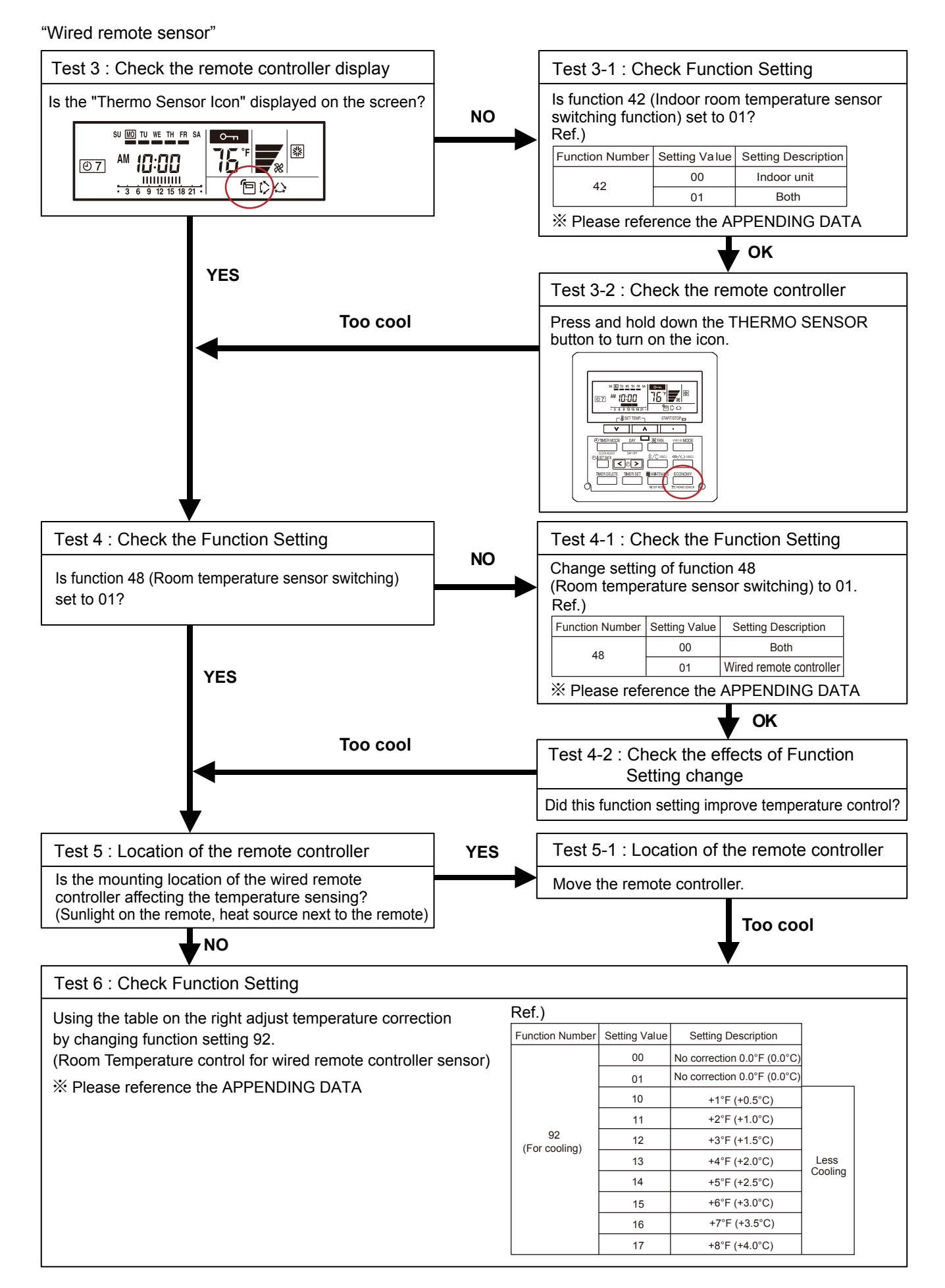

| SERVICE PARTS INFORMATION 1                                                                                                    |                                                                                                    |                                                                                                    |
|----------------------------------------------------------------------------------------------------|----------------------------------------------------------------------------------------------------|----------------------------------------------------------------------------------------------------|
| Compressor                                                                                                    |                                                                                                    |                                                                                                    |
| Diagnosis method of Compressor ( If Ou                                                                                                    | door Unit LED displays Error, refer to Troub                                                                                                    | le shooting )                                                                                                    |
| Does not start up                                                                                                    | Stops soon after starting up                                                                                                    | Abnormal noise                                                                                                    |
|                                                                                                    |                                                                                                    |                                                                                                    |
| <ul> <li>Is there open or loose connection cable?</li> </ul>                                                                                                    | <ul> <li>Is there open or loose connection<br/>cable?</li> </ul>                                                                                                    | <ul> <li>Check if vibration noise by<br/>loose bolt or contact noise<br/>of piping is happening.</li> </ul>               |
|                                                                                                    |                                                                                                    |                                                                                                    |
| Check Main PCB, connection of<br>Compressor, and winding resistance.<br>(Refer to the next page).     Solution of the second second seco | Is Gas Pipe Valve open?<br>(Low Pressure is too low)      PSI PSI                                                                                                    | <ul> <li>Defective Compressor<br/>can be considered.<br/>(due to inside dirt clogging<br/>or broken component)</li> </ul> |
| compressor is considered (Locked<br>compressor due to clogged dirt or<br>less oil)                                                                                                    | Check if Refrigerant is leaking.     (Recharge Refrigerant)                                                                                                    |                                                                                                    |
|                                                                                                    |                                                                                                    | Replace Compressor                                                                                                    |
|                                                                                                    | <ul> <li>Check if Strainer is clogged.</li> <li>(SERVICE PARTS INFORMATION 3)</li> </ul>                                                                                                    |                                                                                                    |
| Replace Compressor                                                                                                    |                                                                                                    |                                                                                                    |
|                                                                                                    | Check Main PCB, connection of Compressor<br>resistance. (Refer to the next page).     Solution is no failure, the defect of Compression part broken     Compression part broken     Replace Compressor | r,and winding<br>pressor can be<br>or valve defective.)                                                                   |

Inverter Compressor

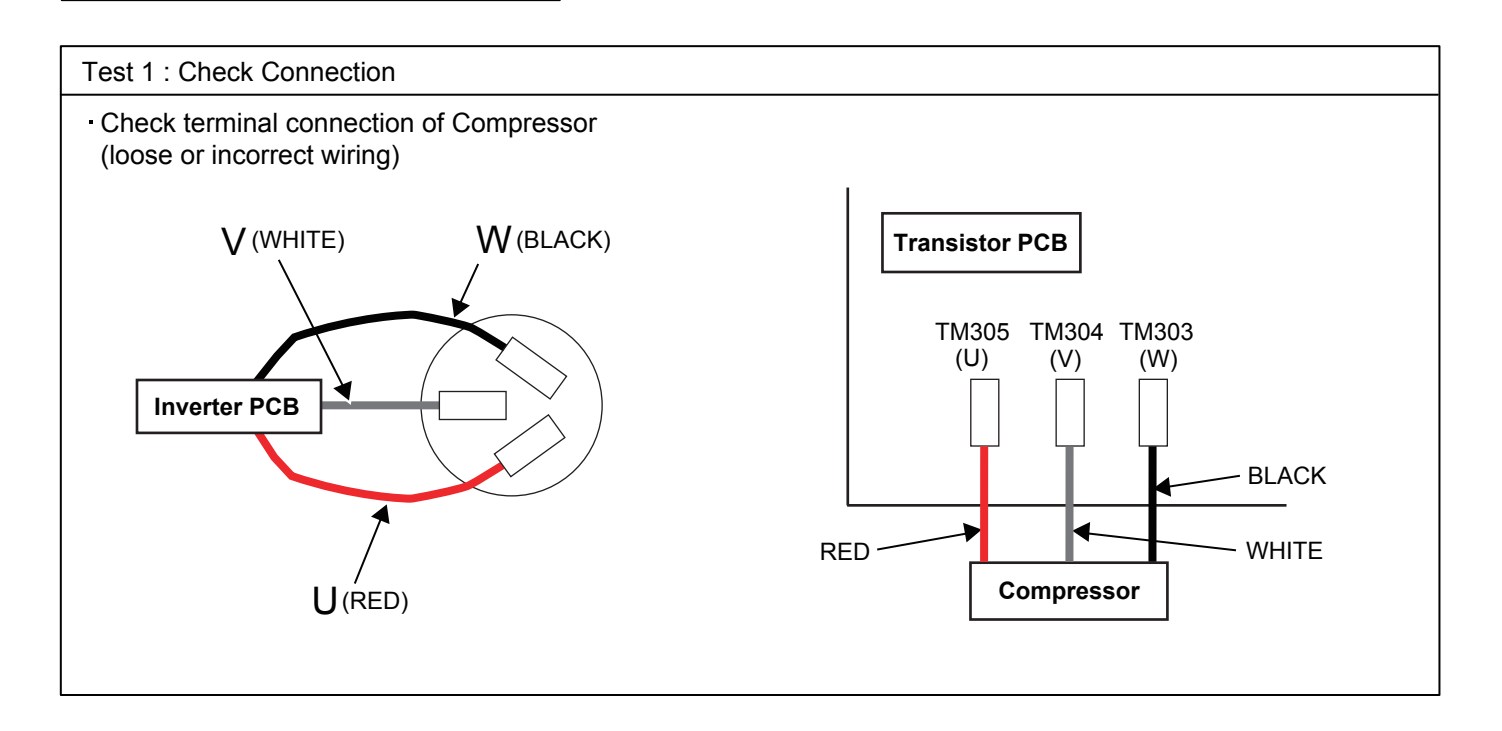

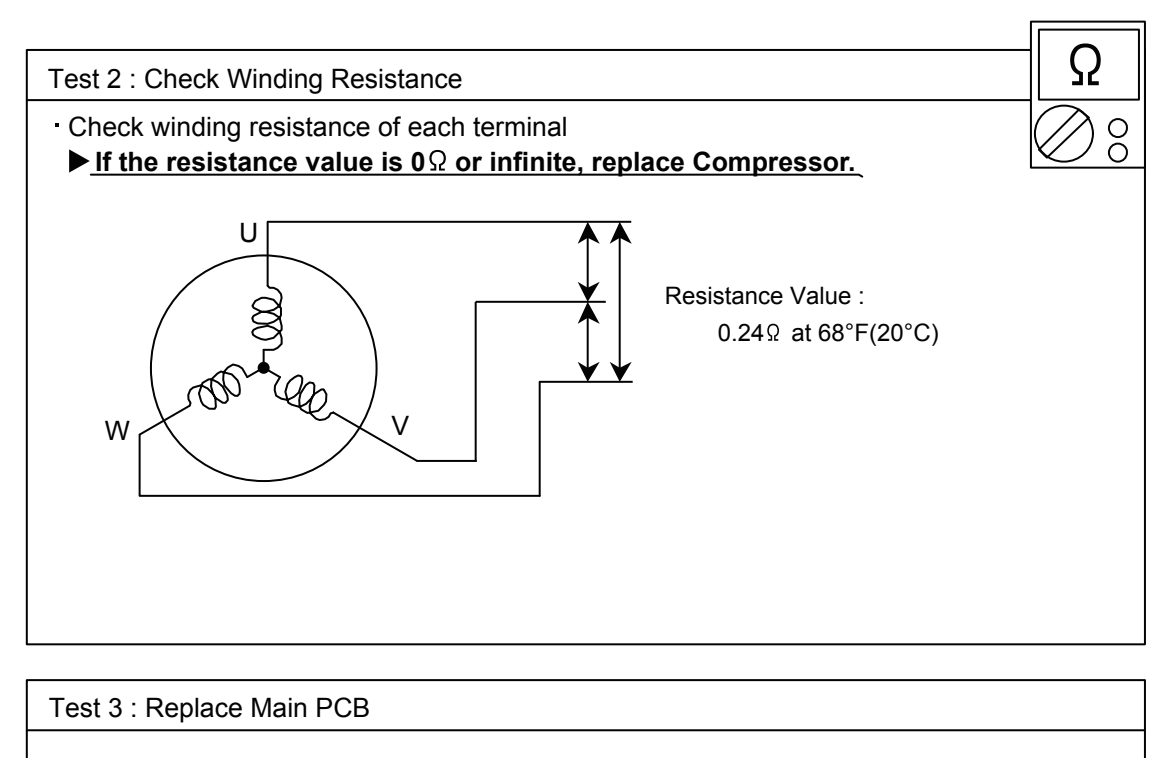

▶ If the symptom does not change with above Check 1, 2, replace Main PCB.

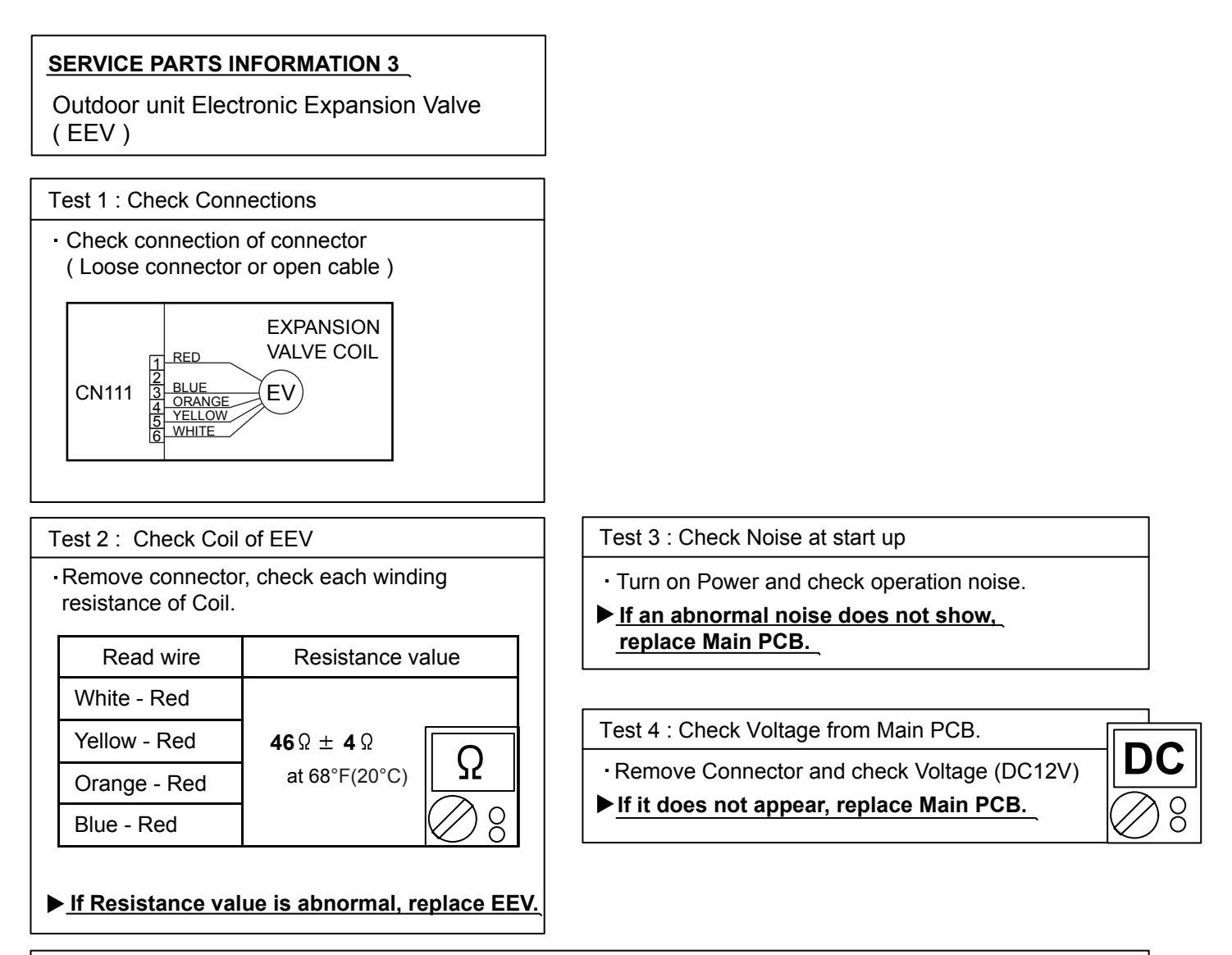

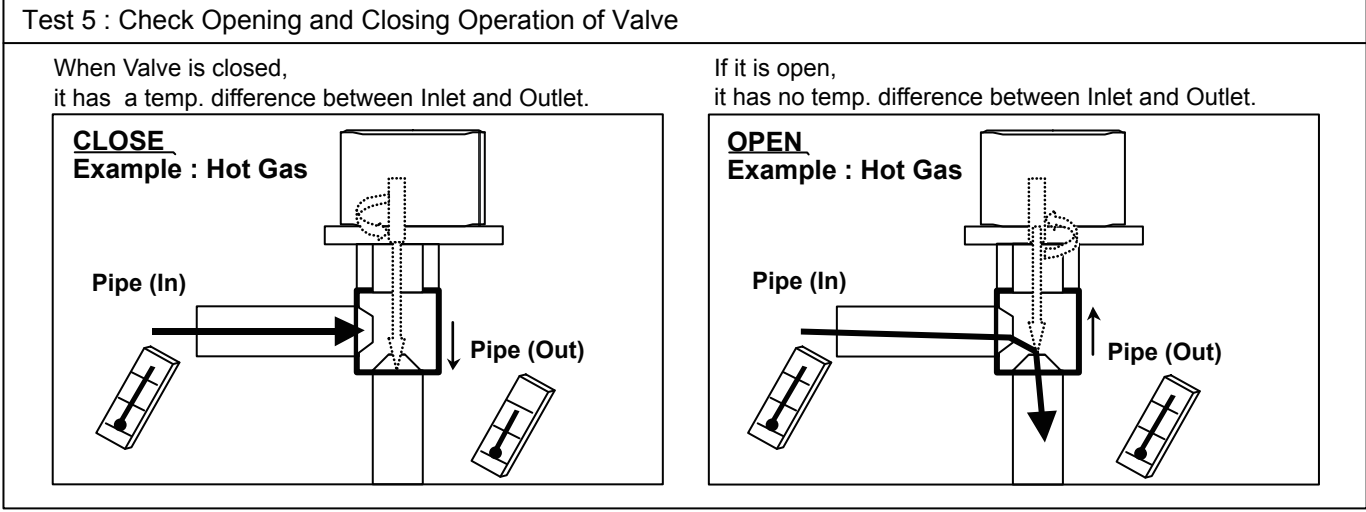

#### Test 6 : Check Strainer

Strainer normally does not have temperature difference between inlet and outlet as shown in ①, but if there is a difference as shown in ②, there is a possibility of inside clogged. In this case, replace Strainer.

Indoor unit fan motor

Test 1 : Check rotation of Fan

Rotate the fan by hand when operation is off.
 (Check if fan is caught, dropped off or locked motor)
 >>If Fan or Bearing is abnormal, replace it.

Test 2 : Check resistance of indoor fan motor

• Refer to below. Circuit-test "Vm" and "GND" terminal.

(Vm: DC voltage, GND: Ground terminal)

>><u>If they are short-circuited (below 300 k $\Omega$ ), replace Indoor fan motor and Controller PCB.</u>

| Pin number<br>(wire color) | Terminal function (symbol) |
|----------------------------|----------------------------|
| 1 (Red)                    | DC voltage (Vm)            |
| 2                          | No function                |
| 3                          | No function                |
| 4 (Black)                  | Earth terminal (GND)       |
| 5 (White)                  | Control voltage (Vcc)      |
| 6 (Yellow)                 | Speed command (Vsp)        |
| 7 (Brown)                  | Feed back (FG)             |

### SERVICE PARTS INFORMATION 5

Outdoor unit fan motor

Test 1 : Check rotation of Fan

Rotate the fan by hand when operation is off.
 (Check if fan is caught, dropped off or locked motor)
 >If Fan or Bearing is abnormal, replace it.

Test 2 : Check resistance of Outdoor Fan Motor 1 or 2

 Refer to below. Circuit-test "Vm" and "GND" terminal. (Vm: DC voltage, GND: Earth terminal)
 >>If they are short-circuited (below 300 kΩ), replace Outdoor fan motor and Main PCB.

| Pin number<br>(wire color) | Terminal function<br>(symbol) |
|----------------------------|-------------------------------|
| 1 (Red)                    | DC voltage (Vm)               |
| 2                          | No function                   |
| 3 (Black)                  | Earth terminal (GND)          |
| 4 (White)                  | Control voltage (Vcc)         |
| 5 (Yellow)                 | Speed command (Vsp)           |
| 6 (Brown)                  | Feed back (FG)                |

### Heater unit

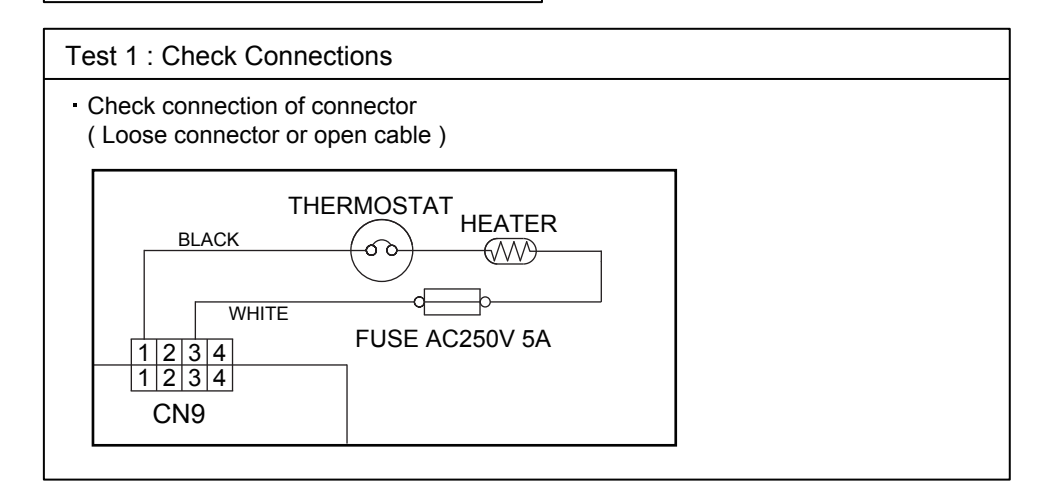

| Test 2 : Check electrical components                                                                          |
|----------------------------------------------------------------------------------------------------|
| <ul> <li>Check Check Fuses.</li> <li>&gt;&gt; If Fuse is open, check connection, and replace Fuse.</li> </ul> |
|                                                                                                    |
| Test 3 : Check Heater wire.                                                                                   |
| Remove connector, check resistance of Heater wire.                                                            |
| a r i Desistano vetvo D                                                                                       |

| e                                                 | r i wResisteln cervaeue R      |  |
|---------------------------------------------------|--------------------------------|--|
| Black - White                                     | 320.7 - 367.3 Ω at 77°F (25°C) |  |
| ▶ If Resistance value is abnormal, replace Heater |                                |  |

Active filter module

Test 1 : Check Open or Short-circuit and Diode (D1)

Remove connector, check the open or short-circuit and the diode in the module

Check the open or short-circuit

Table.1 Each type standard value

|   | Terminal          |                       | Resistance value                                     |                                                                                                    |
|---|-------------------|-----------------------|------------------------------------------------------|----------------------------------------------------------------------------------------------------|
|   |                   |                       | Туре А                                               | Туре В                                                                                                    |
|   |                   |                       | SACT32010 [HITACHI]<br>LACT33020 [HITACHI]           | PM-604 [FGEL]<br>PM-703 [FGEL]                                                                                                    |
|   | multimeter<br>(+) | multimeter<br>(-)     | PM-601 [FGEL]<br>LOT No 1302931395                   | PM-601 [FGEL]<br><u>LOT No. 1302931396 -</u>                                                                                                |
|   | + (+IN)*          | - ( -IN)*             | 360kΩ ± 20%                                          | 360kΩ ± 20%                                                                                                    |
|   | - ( -IN)*         | N1 <mark>(N)</mark> * | 0 Ω                                                  | 0 Ω                                                                                                    |
| * | Р                 | + (+IN)*              | 720kΩ ± 20%                                          | 900kΩ ± 20%                                                                                                    |
|   | L1                | L2                    | 1.01MΩ / 0.76MΩ<br>(Ref. value 1) (Ref. value 2)     | $\begin{array}{llllllllllllllllllllllllllllllllllll$                                                                                        |
|   | Р                 | N1 (N)*               | 360kΩ ± 20%                                          | 540kΩ ± 20%                                                                                                    |
|   | L1 , L2           | Control Box           | α                                                    | ωΩ                                                                                                    |
| * | L2                | N1 (N)*               | $\begin{array}{llllllllllllllllllllllllllllllllllll$ | $\begin{array}{l} \textbf{1.65M} \Omega \\ (\text{Ref. value 1}) \\ (\text{Ref. value 1}) \\ \end{array} (\text{Ref. value 2}) \end{array}$ |

# LOT No. of PM-601 [ FGEL ] type Label position

Ω

00

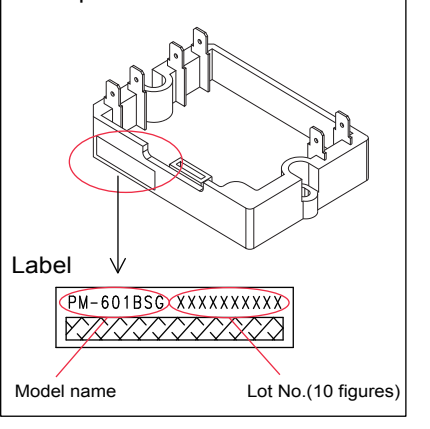

### \* ( ) is FGEL terminal name.

Table.2Standard value is changed by the tool specification(Type A and B are the same value)

|   | Terminal          |                   |                                                  |
|---|-------------------|-------------------|--------------------------------------------------|
|   | multimeter<br>(+) | multimeter<br>(-) | Resistance value                                 |
| * | L2                | Р                 | 1.32MΩ / 0.66MΩ<br>(Ref. value 1) (Ref. value 2) |
| * | Р                 | L2                | 1.01MΩ / 0.76MΩ<br>(Ref. value 1) (Ref. value 2) |

% By kind of multimeter , the value may change significantly.

| Ref. value 1                  | ┌ Ref. value 2 ———            |
|-------------------------------|-------------------------------|
| Specifications for Multimeter | Specifications for Multimeter |
| Manufacturer : FLUKE          | Manufacturer : SANWA          |
| Model name : FLUKE11          | Model name : PM3              |
| Power source : DC9V.          | Power source : DC3V.          |
|                               |                               |

▶ If it is abnormal, replace ACTIVE FILTER MODULE

Test 2 : Check the Output DC voltage (between P and N)

Check the Output DC voltage (between P and N) of compressor stopping and operating.

>> If the output voltage of compressor operating is less than the output voltage of compressor stopping, Active Filter Module is detective. >> <u>Replace Active Filter Module</u>

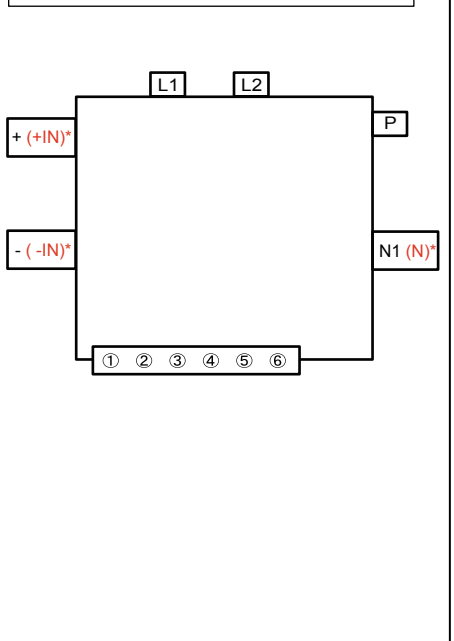

IPM

(Mounted on Transistor PCB)

Test 1 : Check the Transistor of PCB (for Resistance)

- Disconnect the connection wires between the Transistor PCB - Capacitor PCB and Transistor PCB - Inverter Compressor.
- ② Set the tester to the "Resistance" mode, and measure the resistance between the following terminals.

TM301 (P) - TM305(U) / TM304(V) / TM303(W) TM302 (N) - TM305(U) / TM304(V) / TM303(W)

3 Judge the result of 2 as follows:

|    | Terminal |           | Resistance value             |
|----|----------|-----------|------------------------------|
| Te | ester(+) | Tester(-) |                              |
|    | Р        | U         | Over 2k0                     |
|    | Р        | V         | (Including $\infty O$ )      |
|    | Р        | W         |                              |
|    | U        | Р         |                              |
|    | V        | Р         |                              |
|    | W        | Р         | Over 20kΩ                    |
|    | Ν        | U         | (Including $\infty \Omega$ ) |
|    | Ν        | V         |                              |
|    | Ν        | W         |                              |
|    | U        | Ν         | _                            |
|    | V        | Ν         | Over $2k\Omega$              |
|    | W        | Ν         | (including $\infty \Omega$ ) |

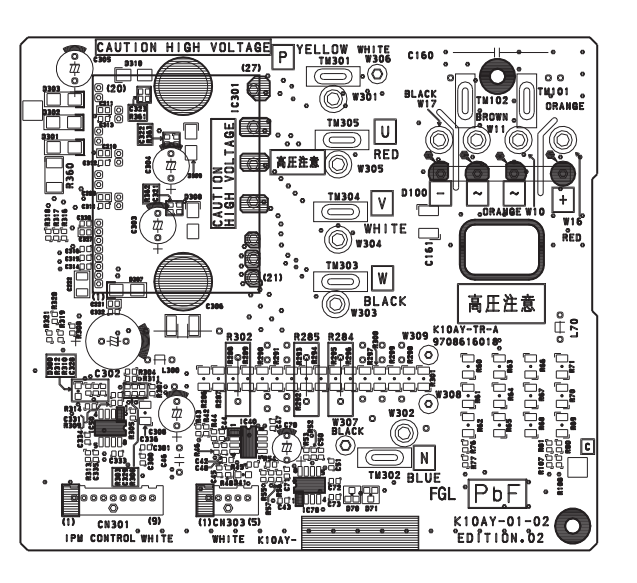

Ω

00

00

### Test 2 : Check the Transistor of PCB ( for Diode )

④ Set the tester to the "Diode" mode, and measure the voltage value between the following terminals.

5 Judge the result of 4 as follows:

| Terminal  |           | Tester display                          |
|-----------|-----------|-----------------------------------------|
| Tester(+) | Tester(-) | rester display                          |
| Р         | U         |                                         |
| Р         | V         | ~~~~~~~~~~~~~~~~~~~~~~~~~~~~~~~~~~~~~~~ |
| Р         | W         |                                         |
| U         | Р         |                                         |
| V         | Р         |                                         |
| W         | Р         | 0.21(a, 0.7)/                           |
| N         | U         | 0.30~0.70                               |
| N         | V         |                                         |
| N         | W         |                                         |
| U         | N         |                                         |
| V         | N         | $\infty$                                |
| W         | N         |                                         |

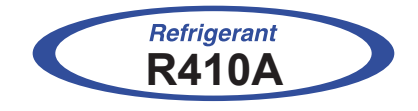

# WALL MOUNTED type INVERTER

# **3. APPENDING DATA**

# **3-1. FUNCTION SETTING**

### **3-1-1 INDOOR UNIT**

- Follow the instructions in the Local Setup Procedure, which is supplied with the remote control, in accordance with the installed condition.

After the power is turned on, perform the Function Setting on the remote control.

- The settings may be selected between the following two: Function Number or Setting Value.
- Settings will not be changed if invalid numbers or setting values are selected.

### **Function Details**

### 1-1. Setting the Filter sign

Select appropriate intervals for displaying the filter sign on the indoor unit according to the estimated amount of dust in the air of the room. If the indication is not required, select "No indication" (03).

|                 |               | ( Factory setting)         |
|-----------------|---------------|----------------------------|
| Function Number | Setting Value | Setting Description        |
|                 | 00            | Standard (400 hours)       |
| 11              | 01            | Long interval (1000 hours) |
|                 | 02            | Short interval (200 hours) |
|                 | 03            | No indication              |

#### 1-2. Setting the Auto restart

Enable or disable automatic restart after a power interruption.

|                 |               | ( Factory setting)  |
|-----------------|---------------|---------------------|
| Function Number | Setting Value | Setting Description |
| 40              | 00            | Enable              |
| 40              | 01            | Disable             |

Auto restart is an emergency function such as for power outage etc. Do not attempt to use this function in normal operation.

Be sure to operate the unit by remote controller or external device.

#### 1-3. Setting the Room temperature sensor switching (Only for Wired remote controller)

When using the Wired remote controller temperature sensor , change the setting to "Both" (01).

|                 |               |                     | _ |
|-----------------|---------------|---------------------|---|
| Function Number | Setting Value | Setting Description |   |
| 40              | 00            | Indoor unit         |   |
| 42              | 01            | Both                |   |

( Factory setting)

00: Sensor on the indoor unit is active.

01: Sensors on both indoor unit and wired remote controller are active.

- Remote controller sensor must be turned on by using the remote controller.

#### 1-4. Setting the Remote controller custom code (Only for wireless remote controller)

The indoor unit custom code can be changed. Select the appropriate custom code.

|                 |               | ( <b>Factory setting</b> ) |   |
|-----------------|---------------|----------------------------|---|
| Function Number | Setting Value | Setting Description        |   |
| 44              | 00            | А                          | • |
|                 | 01            | В                          |   |
|                 | 02            | С                          |   |
|                 | 03            | D                          |   |

#### 1-5. Setting the External input control

"Operation / Stop" mode or "Forced stop" mode can be selected.

|                 |               | (     Factory setting)  |
|-----------------|---------------|-------------------------|
| Function Number | Setting Value | Setting Description     |
| 46              | 00            | Operation / Stop mode 1 |
|                 | 01            | (Setting prohibited)    |
|                 | 02            | Forced stop mode        |
|                 | 03            | Operation / Stop mode 2 |

#### 1-6. Setting the Room temperature sensor switching (Aux.)

To use the temperature sensor on the wired remote controller only, change the setting to "Wired remote controller" (01). This function will only work if the function setting 42 is set at "Both" (01)

When the setting value is set to "Both"(00),more suitable control of the room temperature by setting function setting 30 and 31 too.

|                 |               | ( <b></b> Factory setting) | _ |
|-----------------|---------------|----------------------------|---|
| Function Number | Setting Value | Setting Description        |   |
| 48              | 00            | Both                       | • |
| -10             | 01            | Wired remote controller    |   |

#### 1-7. Setting the Indoor unit fan control for energy saving for cooling

Enables or disables the power-saving function by controlling the indoor unit fan rotation when the outdoor unit is stopped during cooling operation.

|                 |               | ( <b>•</b> Factory setting) |   |
|-----------------|---------------|-----------------------------|---|
| Function Number | Setting Value | Setting Description         |   |
|                 | 00            | Disable                     |   |
| 49              | 01            | Enable                      |   |
|                 | 02            | Remote controller           | • |

- 00: When the outdoor unit is stopped, the indoor unit fan operates continuously following the setting on the remote controller.
- 01: When the outdoor unit is stopped, the indoor unit fan operates intermittently at a very low speed.
- 02: Enable or disable this function by remote controller setting.

\*When using a wired remote controller without Indoor unit fan control for energy saving for cooling function, or when connecting a single split converter, the setting cannot be made by using the remote controller. Set to "00" or "01".

To confirm if the remote controller has this function, refer to the operating manual of each remote controller.

#### 1-8. Setting the Switching function for external output terminal

Functions of the external output terminal can be switched. For details. refer to "External input and output".

|                 |               | (     Factory setting)                                  |   |
|-----------------|---------------|---------------------------------------------------------|---|
| Function Number | Setting Value | Setting Description                                     |   |
|                 | 00            | Operation status                                        | • |
| 60              | 01-08         | Other status<br>(refer to Design & Technical<br>manual) |   |
|                 | 09            | Error status                                            |   |
|                 | 10            | Indoor unit fan<br>operation status                     |   |

#### 1-9. Setting the Server room control switching

Switches between normal control and server room control. To use this function, address setting of the primary unit and secondary unit needs to be done.

|                 |               | (     Factory setting)                  |   |
|-----------------|---------------|-----------------------------------------|---|
| Function Number | Setting Value | Setting Description                     |   |
|                 | 00            | Nromal control                          | • |
| 96              | 01            | Server room control<br>(Primary unit)   |   |
|                 | 02            | Server room control<br>(Secondary unit) |   |

#### Temperature Correction

When changing Function 95, perform this setting before other Room temp. control settings (Function 30, 31, 35, 36). If Function 95 is not set first, Room temperature control settings (Function 30, 31, 35, 36) will be reset and you must redo them again.

#### 1-10. Setting the Heat Insulation condition (building insulation)

Heat insulation conditions differ according to the installed environment. Standard insulation "00" allows system to rapidly respond to the cooling or heating load changes. High insulation "01" is when the heat insulation structure of the building is high and does not require system to rapidly respond to cooling or heating load changes. When High insulation "01" is selected;

- Overheating (overcooling) is prevented at the start-up.
- All room temp. control settings (Function 30, 31, 35, 36) will reset to No correction [0.0°F (0.0°C)].

|                 |               | ( Factory setting)  |   |
|-----------------|---------------|---------------------|---|
| Function Number | Setting Value | Setting Description |   |
| 05              | 00            | Standard insulation | 4 |
| 90              | 01            | High insulation     |   |

### 1-11. Setting the Room temperature control for indoor unit sensor

Depending on the installed environment, correction of the room temperature sensor may be required. Select the appropriate control setting according to the installed environment. The temperature correction values show the difference from the Standard setting "00" (manufacturer's recommended value).

• When Function 95-01(High insulation) is set, the Standard setting "00" will be the same as No correction "01" [0.0°F(0.0°C)].

|                  |                                |               | ( Factory setting)          |                 |
|------------------|--------------------------------|---------------|-----------------------------|-----------------|
| Functio          | n Number                       | Setting Value | Setting Description         |                 |
|                  |                                | 00            | Standard setting            | •               |
|                  |                                | 01            | No correction 0.0°F (0.0°C) |                 |
|                  |                                | 02            | -1°F (-0.5°C)               |                 |
|                  |                                | 03            | -2°F (-1.0°C)               |                 |
|                  |                                | 04            | -3°F (-1.5°C)               |                 |
|                  |                                | 05            | -4°F (-2.0°C)               | More            |
|                  |                                | 06            | -5°F (-2.5°C)               | Less<br>Heating |
| 30               | 31                             | 07            | -6°F (-3.0°C)               |                 |
| (For<br>cooling) | (For (For<br>cooling) heating) | 08            | -7°F (-3.5°C)               |                 |
|                  |                                | 09            | -8°F (-4.0°C)               |                 |
|                  |                                | 10            | +1°F (+0.5°C)               |                 |
|                  |                                | 11            | +2°F (+1.0°C)               |                 |
|                  |                                | 12            | +3°F (+1.5°C)               | 1               |
|                  |                                | 13            | +4°F (+2.0°C)               | Less<br>Cooling |
|                  | 14                             | +5°F (+2.5°C) | More<br>Heating             |                 |
|                  | 15                             | +6°F (+3.0°C) | 0                           |                 |
|                  |                                | 16            | +7°F (+3.5°C)               |                 |
|                  |                                | 17            | +8°F (+4.0°C)               |                 |

#### 1-12. Setting the Room temperature control for wired remote controller sensor

Depending on the installed environment, correction of the wire remote temperature sensor may be required. Select the appropriate control setting according to the installed environment. To change this setting, set Function 42 to Both "01". Ensure that the Thermo Sensor icon is displayed on the remote controller screen.

|                  |                           |               | (     Factory setting)      |                 |
|------------------|---------------------------|---------------|-----------------------------|-----------------|
| Function         | Number                    | Setting Value | Setting Description         |                 |
|                  |                           | 00            | No correction 0.0°F (0.0°C) | •               |
|                  |                           | 01            | No correction 0.0°F (0.0°C) |                 |
|                  |                           | 02            | -1°F (-0.5°C)               |                 |
|                  |                           | 03            | -2°F (-1.0°C)               |                 |
|                  |                           | 04            | -3°F (-1.5°C)               |                 |
|                  |                           | 05            | -4°F (-2.0°C)               | More            |
|                  |                           | 06            | -5°F (-2.5°C)               | Less<br>Heating |
| 35               | 36                        | 07            | -6°F (-3.0°C)               |                 |
| (For<br>coolina) | (For<br>cooling) heating) | 08            | -7°F (-3.5°C)               |                 |
|                  |                           | 09            | -8°F (-4.0°C)               |                 |
|                  | 10                        | +1°F (+0.5°C) |                             |                 |
|                  | 11                        | +2°F (+1.0°C) |                             |                 |
|                  | 12                        | +3°F (+1.5°C) | 1                           |                 |
|                  |                           | 13            | +4°F (+2.0°C)               | Cooling         |
|                  | 14                        | +5°F (+2.5°C) | More<br>Heating             |                 |
|                  | 15                        | +6°F (+3.0°C) | Ū                           |                 |
|                  |                           | 16            | +7°F (+3.5°C)               |                 |
|                  |                           | 17            | +8°F (+4.0°C)               |                 |

# 3-1-2 PROCEDURES TO CHANGE THE FUNCTION SETTING FOR WIRELESS RC

- This procedure changes to the function settings used to control the indoor unit according to the installation conditions.
   Incorrect settings can cause the indoor unit malfunction.
- After perform the "FUNCTION SETTING" according to the installation conditions using the remote controller.
- Settings will not be changed if invalid numbers or setting values are selected.

### **Entering the Function Setting Mode**

- While pressing the POWERFUL button and SET TEMP.(^) button simultaneously, press the RESET button to enter the function setting mode.

### Selecting the Function Number and Setting Value

- (1) Press the SET TEMP.(∧) (∨) buttons to select the function number.
   (Press the MIN. HEAT button to switch between the left and right digits.)
- (2) Press the POWERFUL button to proceed to setting the value.(Press the POWERFUL button again to return to the function number selection.)
- (3) Press the SET TEMP.(∧) (∨) buttons to select the setting value.
   (Press the MIN. HEAT button to switch between the left and right digits.)
- (4) Press the MODE button, in the order listed to confirm the setting. Please confirm that the beep sounds.
- (5) Next, please press the START/STOP(小/I) button. Please confirm that the beep sounds.
- (6) Press the RESET button to cancel the function setting mode.
- (7) After completing the FUNCTION SETTING, be sure to disconnect the power and connect it again.

#### 

After disconnect the power, wait 10 seconds or more before connect it again. The FUNCTION SETTING doesn't become active unless the power is disconnect the reconnected again.

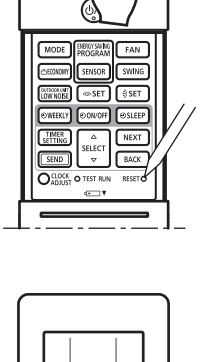

in:nn

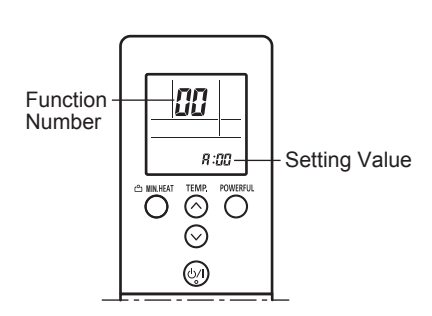

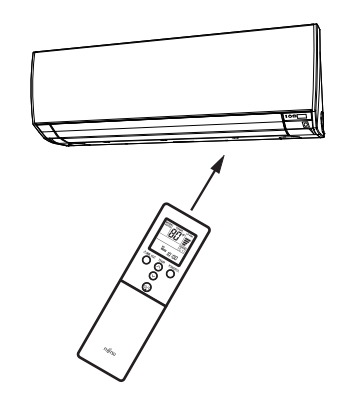

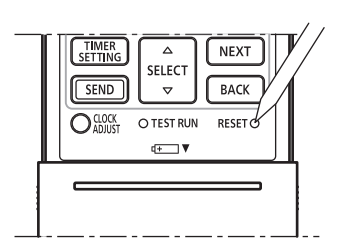

# 3-1-3 Procedures to change the Function Setting

This procedure changes the function settings used to control the indoor unit according to the installation conditions. Incorrect settings can cause the indoor unit to malfunction. Perform the "Function Setting" according to the installation conditions using the remote controller.

 Refer to the indoor unit installation manual for details on the function numbers and setting numbers, before the start of function setting.

- **1.** Touch the [Function Setting] on the "Maintenance" screen. The "Function Setting" screen is displayed. Touch the [Address] on the "Function Setting" screen. The "Address" screen is displayed.
- **2.** Touch  $[\blacktriangle]$  or  $[\blacktriangledown]$  to select the address of the indoor units to be configured. (To set all indoor units at the same time, touch [All].) Touch [OK] to return to the Function Setting screen.
- **3.** Touch the [Function No.] on the "Function Setting" screen. The "Function No." screen is displayed.

| 1.               |          | 2.      |     | 3.               |          |
|------------------|----------|---------|-----|------------------|----------|
| Function Setting |          | Address |     | Function Setting |          |
| Address          | [002–01] |         | All | Address          | [002–01] |
| Function No.     | [00]     | 002–01  |     | Function No.     | [00]     |
| Setting No.      | [00]     |         |     | Setting No.      | [00]     |
| Back             | Setting  | Cancel  | ОК  | Back             | Setting  |

- 4. Touch  $[\blacktriangle]$  or  $[\nabla]$  to set the function number. Touch [OK] to return to the "Function Setting" screen.
- **5.** Touch the [Setting No.] on the "Function Setting" screen. The "Setting No." screen is displayed.
- **6.** Touch  $[\blacktriangle]$  or  $[\nabla]$  to set the setting number. Touch [OK] to return to the "Function Setting" screen.

[00]

[00]

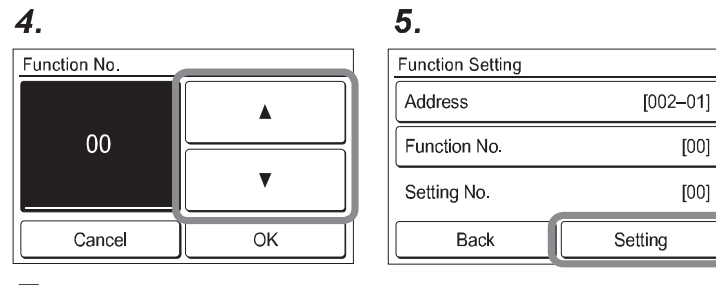

| 6.                      |                  |
|-------------------------|------------------|
| Function Setting        |                  |
| Address<br>Function No. | [002–01]<br>[00] |
| Setting No.             |                  |
| 00                      |                  |
| Cancel                  | ОК               |
| Cancer                  |                  |

7. Touch [Back] to return to the "Maintenance" screen.

| Function Setting |          |
|------------------|----------|
| Address          | [002–01] |
| Function No.     | [00]     |
| Setting No.      | [00]     |
| Back             | Setting  |

### Selecting the Remote Controller Signal Code

- (1) Press the START/STOP(心/I) button until only the clock is displayed on the remote controller display.
- (2) Press the MODE button for at least 5 seconds to display the current signal code. (initially set to <sup>I</sup>/<sub>4</sub>).
- (3) Press the SET TEMP.(∧) (∨) buttons to change the signal code between A→b→c→d.
   Match the code on the display to the air conditioner signal code.
- (4) Press the MODE button again to return to the clock display. The signal code will be changed.

#### 

- If no buttons are pressed within 30 seconds after the signal code is displayed, the system returns to the original clock display.
- In this case, start again from step 1.
- The air conditioner signal code is set to A prior to shipment.

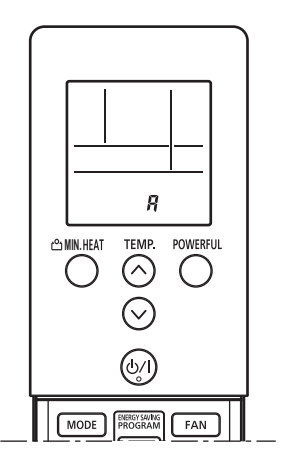

# **3-2. THERMISTOR RESISTANCE VALUES**

## **3-2-1 INDOOR UNIT**

| Room temperature thermistor |                         |            |  |  |
|-----------------------------|-------------------------|------------|--|--|
| Temp°F(°C)                  | Resistance(k $\Omega$ ) | Voltage(V) |  |  |
| 14 (-10)                    | 58.25                   | 0.73       |  |  |
| 23 (-5)                     | 44.03                   | 0.93       |  |  |
| 32 (0)                      | 33.62                   | 1.15       |  |  |
| 41 (5)                      | 25.92                   | 1.39       |  |  |
| 50 (10)                     | 20.17                   | 1.66       |  |  |
| 59 (15)                     | 15.84                   | 1.94       |  |  |
| 68 (20)                     | 12.54                   | 2.22       |  |  |
| 77 (25)                     | 10.00                   | 2.50       |  |  |
| 86 (30)                     | 8.04                    | 2.77       |  |  |
| 95 (35)                     | 6.51                    | 3.03       |  |  |
| 104 (40)                    | 5.30                    | 3.27       |  |  |
| 113 (45)                    | 4.35                    | 3.49       |  |  |

| Heat exch  | Heat exchanger thermistor |            |  |  |  |
|------------|---------------------------|------------|--|--|--|
| Temp°F(°C) | Resistance(k $\Omega$ )   | Voltage(V) |  |  |  |
| -22 (-30)  | 1131.91                   | 0.21       |  |  |  |
| -12 (-25)  | 804.52                    | 0.29       |  |  |  |
| -4 (-20)   | 579.59                    | 0.40       |  |  |  |
| 5 (-15)    | 422.89                    | 0.53       |  |  |  |
| 5 (-10)    | 312.27                    | 0.69       |  |  |  |
| 14 (-5)    | 233.21                    | 0.88       |  |  |  |
| 32 (0)     | 176.03                    | 1.10       |  |  |  |
| 41 (5)     | 134.23                    | 1.36       |  |  |  |
| 50 (10)    | 103.34                    | 1.63       |  |  |  |
| 59 (15)    | 80.28                     | 1.92       |  |  |  |
| 68 (20)    | 60.91                     | 2.21       |  |  |  |
| 77 (25)    | 49.70                     | 2.51       |  |  |  |
| 86 (30)    | 39.57                     | 2.79       |  |  |  |
| 95 (35)    | 31.74                     | 3.06       |  |  |  |
| 104 (40)   | 25.64                     | 3.30       |  |  |  |
| 113 (45)   | 20.85                     | 3.53       |  |  |  |
| 122 (50)   | 17.06                     | 3.73       |  |  |  |
| 131 (55)   | 14.05                     | 3.90       |  |  |  |
| 140 (60)   | 11.64                     | 4.05       |  |  |  |
| 149 (65)   | 9.69                      | 4.19       |  |  |  |
| 158 (70)   | 8.12                      | 4.30       |  |  |  |

# **3-2-2 OUTDOOR UNIT**

| Discharge / | Discharge / Comp temp. thermistor |            |  |  |  |
|-------------|-----------------------------------|------------|--|--|--|
| Temp°F(°C)  | Resistance(k $\Omega$ )           | Voltage(V) |  |  |  |
| -4 (-20)    | 536.56                            | 0.12       |  |  |  |
| 5 (-15)     | 392.31                            | 0.16       |  |  |  |
| 14 (-10)    | 292.91                            | 0.21       |  |  |  |
| 23 (-5)     | 221.09                            | 0.28       |  |  |  |
| 32 (0)      | 168.60                            | 0.36       |  |  |  |
| 41 (5)      | 129.84                            | 0.46       |  |  |  |
| 50 (10)     | 100.91                            | 0.57       |  |  |  |
| 59 (15)     | 79.12                             | 0.71       |  |  |  |
| 68 (20)     | 62.55                             | 0.86       |  |  |  |
| 77 (25)     | 49.84                             | 1.03       |  |  |  |
| 86 (30)     | 40.01                             | 1.23       |  |  |  |
| 95 (35)     | 32.35                             | 1.43       |  |  |  |
| 104 (40)    | 26.34                             | 1.65       |  |  |  |
| 113 (45)    | 21.58                             | 1.88       |  |  |  |
| 122 (50)    | 17.79                             | 2.11       |  |  |  |
| 131 (55)    | 14.75                             | 2.34       |  |  |  |
| 140 (60)    | 12.30                             | 2.57       |  |  |  |
| 149 (65)    | 10.32                             | 2.79       |  |  |  |
| 158 (70)    | 8.70                              | 2.30       |  |  |  |
| 167 (75)    | 7.36                              | 3.19       |  |  |  |
| 176 (80)    | 6.27                              | 3.37       |  |  |  |
| 185 (85)    | 5.36                              | 3.54       |  |  |  |
| 194 (90)    | 4.60                              | 3.69       |  |  |  |
| 203 (95)    | 3.96                              | 3.83       |  |  |  |
| 212 (100)   | 3.43                              | 3.96       |  |  |  |
| 221 (105)   | 2.98                              | 4.07       |  |  |  |
| 230 (110)   | 2.60                              | 4.17       |  |  |  |
| 239 (115)   | 2.27                              | 4.26       |  |  |  |
| 248 (120)   | 2.00                              | 4.33       |  |  |  |

| Heat exchanger thermistor |                         |            |  |  |
|---------------------------|-------------------------|------------|--|--|
| Temp°F(°C)                | Resistance(k $\Omega$ ) | Voltage(V) |  |  |
| -22 (-30)                 | 95.58                   | 0.24       |  |  |
| -12 (-25)                 | 68.90                   | 0.32       |  |  |
| -4 (-20)                  | 50.31                   | 0.43       |  |  |
| 5 (-15)                   | 37.19                   | 0.57       |  |  |
| 14 (-10)                  | 27.81                   | 0.73       |  |  |
| 14 (-5)                   | 21.02                   | 0.92       |  |  |
| 32 (0)                    | 16.05                   | 1.14       |  |  |
| 41 (5)                    | 12.38                   | 1.39       |  |  |
| 50 (10)                   | 9.63                    | 1.65       |  |  |
| 59 (15)                   | 7.56                    | 1.93       |  |  |
| 68 (20)                   | 5.98                    | 2.21       |  |  |
| 77 (25)                   | 4.77                    | 2.49       |  |  |
| 86 (30)                   | 3.84                    | 2.77       |  |  |
| 95 (35)                   | 3.11                    | 3.02       |  |  |
| 104 (40)                  | 2.53                    | 3.26       |  |  |
| 113 (45)                  | 2.08                    | 3.48       |  |  |
| 122 (50)                  | 1.71                    | 3.68       |  |  |
| 131 (55)                  | 1.42                    | 3.85       |  |  |
| 140 (60)                  | 1.19                    | 4.00       |  |  |
| 149 (65)                  | 1.00                    | 4.13       |  |  |
| 158 (70)                  | 0.84                    | 4.25       |  |  |
| 167 (75)                  | 0.71                    | 4.35       |  |  |
| 176 (80)                  | 0.61                    | 4.43       |  |  |
| 185 (85)                  | 0.52                    | 4.51       |  |  |
| 194 (90)                  | 0.45                    | 4.57       |  |  |

| Outdoor temp. thermistor |                         |            |  |  |  |
|--------------------------|-------------------------|------------|--|--|--|
| Temp°F(°C)               | Resistance(k $\Omega$ ) | Voltage(V) |  |  |  |
| -22 (-30)                | 224.33                  | 0.73       |  |  |  |
| -12 (-25)                | 159.71                  | 0.97       |  |  |  |
| -4 (-20)                 | 115.24                  | 1.25       |  |  |  |
| 5 (-15)                  | 84.21                   | 1.56       |  |  |  |
| 5 (-10)                  | 62.28                   | 1.90       |  |  |  |
| 14 (-5)                  | 46.58                   | 2.26       |  |  |  |
| 32 (0)                   | 35.21                   | 2.61       |  |  |  |
| 41 (5)                   | 26.88                   | 2.94       |  |  |  |
| 50 (10)                  | 20.72                   | 3.25       |  |  |  |
| 59 (15)                  | 16.12                   | 3.52       |  |  |  |
| 68 (20)                  | 12.64                   | 3.76       |  |  |  |
| 77 (25)                  | 10.00                   | 3.97       |  |  |  |
| 86 (30)                  | 7.97                    | 4.14       |  |  |  |
| 95 (35)                  | 6.40                    | 4.28       |  |  |  |
| 104 (40)                 | 5.18                    | 4.41       |  |  |  |
| 113 (45)                 | 4.21                    | 4.51       |  |  |  |
| 122 (50)                 | 3.45                    | 4.59       |  |  |  |
| 131 (55)                 | 2.85                    | 4.65       |  |  |  |
| 140 (60)                 | 2.36                    | 4.71       |  |  |  |
| 149 (65)                 | 1.97                    | 4.76       |  |  |  |
| 158 (70)                 | 1.65                    | 4.79       |  |  |  |
| 167 (75)                 | 1.39                    | 4.83       |  |  |  |
| 176 (80)                 | 1.18                    | 4.85       |  |  |  |

# **3-3. EXTERNAL INPUT AND OUTPUT**

#### Indoor unit PCB

#### External input and output PCB

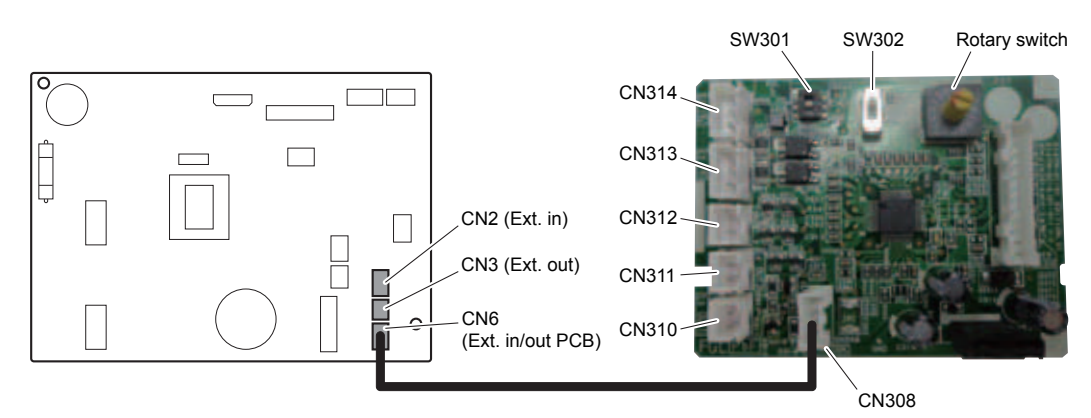

| РСВ                                          | External input        | External output                     | Connector | Input select  | Input<br>signal | External<br>connect kit<br>(Optional parts) |
|----------------------------------------------|-----------------------|-------------------------------------|-----------|---------------|-----------------|---------------------------------------------|
|                                              | Operation/Stop        |                                     | CN2       | Dry contact   | Edgo            |                                             |
|                                              | Forced stop           | -                                   | GNZ       | Dry contact   | Luge            | _                                           |
|                                              |                       | Operation status                    |           |               |                 |                                             |
| Indoor unit                                  |                       | Error status                        |           |               |                 |                                             |
|                                              | -                     | Indoor unit fan<br>operation status | CN3       | -             | -               | UTY-XWZXZ3                                  |
|                                              |                       | Set point<br>attainment status      |           |               |                 |                                             |
|                                              | Operation/Stop        |                                     | CN313/    | Dry contact/  | Edge/Pulse      |                                             |
|                                              | Forced stop           | -                                   | CN314     | Apply voltage | Luge/1 uise     | -                                           |
| External input<br>and output<br>(UTY-XCSXZ1) | Forced thermostat off |                                     | CN313     | PP 9          | Edge            |                                             |
|                                              |                       | Operation status                    | CN310     |               |                 |                                             |
|                                              | _                     | Error status                        | CN311     |               |                 |                                             |
|                                              | _                     | Indoor unit fan operation status    | CN312     | -             | -               | -                                           |

### 3-3-1. External input

- "Operation/Stop" mode or "Forced stop" mode can be selected with function setting of indoor unit.
- A twisted pair cable (22AWG) should be used. Maximum length of cable is 492ft (150 m).
- Use an external input and output cable with appropriate external dimension, depending on the number of cables to be installed.
- The wire connection should be separate from the power cable line.

# Indoor unit

Indoor unit functions such as Operation/Stop can be done by using indoor unit terminals.

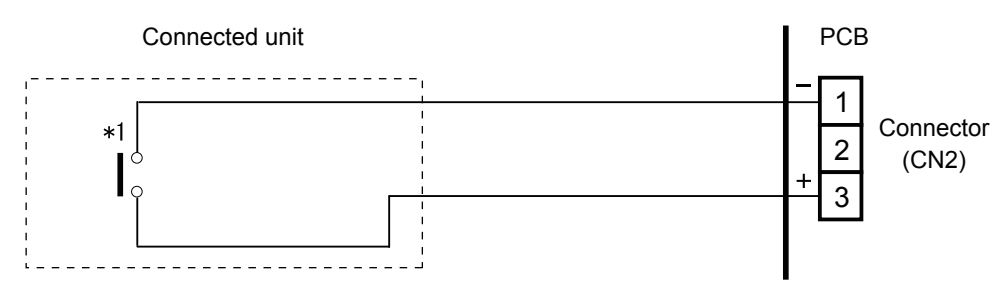

\*1: The switch can be used on the following condition: DC 12 V to 24 V, 1 mA to 15 mA.

# External input and output PCB

The indoor unit Operation/Stop can be set by using the input terminal on the PCB.

# Input select

Use either one of these types of connectors according to the application. (Both types of connectors cannot be used simultaneously.)

• Dry contact

In case of internal power supply, set the slide switch of SW301 to "NON VOL" side.

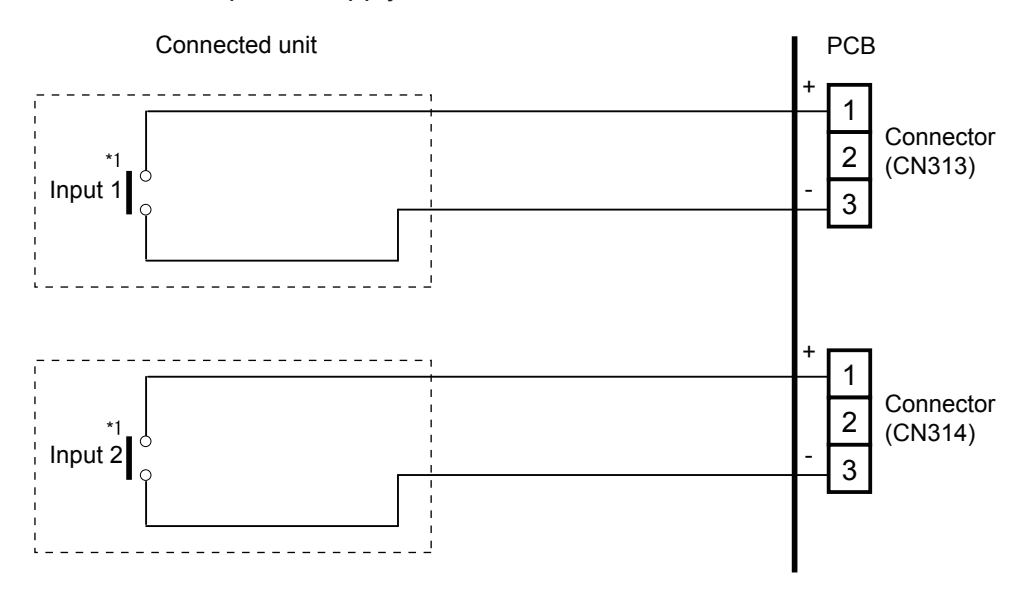

\*1: The switches can be used on the following condition: DC 12 V to 24 V, 1 mA to 15 mA.

• Apply voltage

In case of external power supply, set the slide switch of SW301 to "VOL" side.

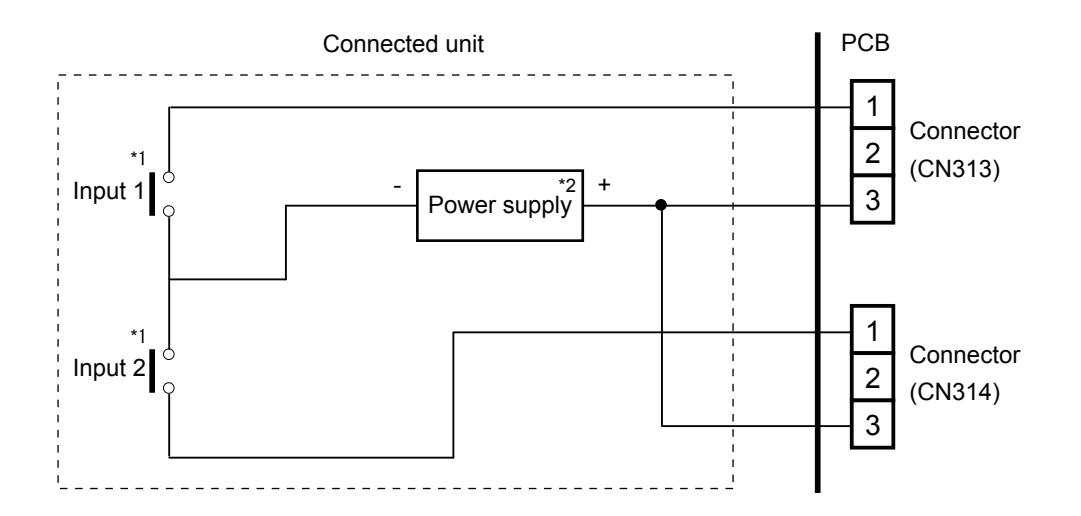

\*1: The switches can be used on the following condition: DC 12 V to 24 V, 1 mA to 15 mA. \*2: Make the power supply DC 12 to 24 10 mA or more.

# 3-3-2. External output

Use an external output cable with appropriate external dimension, depending on the number of cables to be installed.

# Indoor unit

- A twisted pair cable (22AWG) should be used. Maximum length of cable is 82ft (25 m).
- Output voltage: High DC 12 V ± 2 V, Low 0 V.
- Permissible current: 50 mA
- For details, refer to Chapter 10-3. "Combination of external input and output" on page 31.

# • When indicator, etc. are connected directly

Example: Function setting 60 is set to "00"

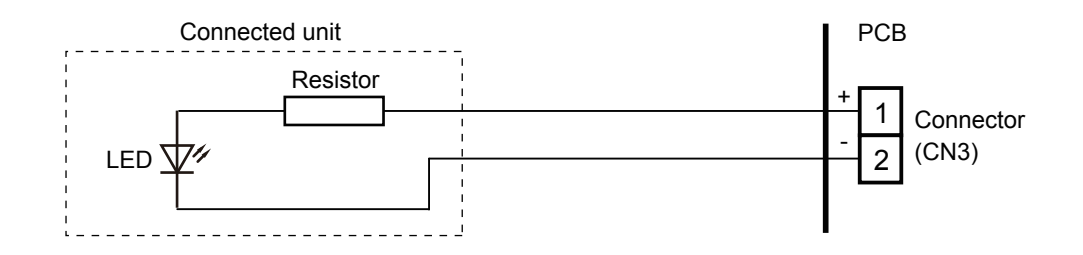

# • When connecting with a device equipped with a power supply

Example: Function setting 60 is set to "00"

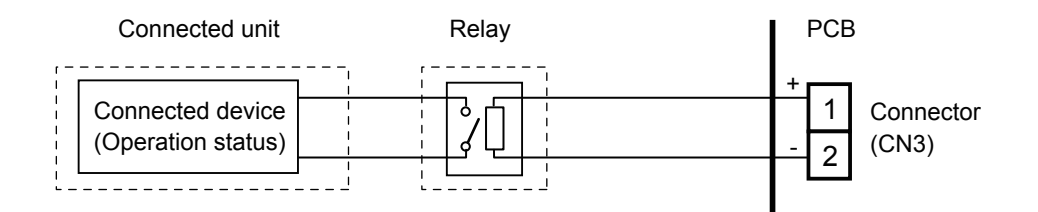

# External input and output PCB

- A twisted pair cable (22AWG) should be used. Maximum length of cable is 82 ft (25 m).
- Output voltage: High DC 12 V±2 V, Low 0 V.
- Permissible current: 50 mA
- For details, refer to Chapter 10. "Combination of external input and output" on page 29.

### • When indicator or other components are connected directly

Example: Function setting 60 is set to "00".

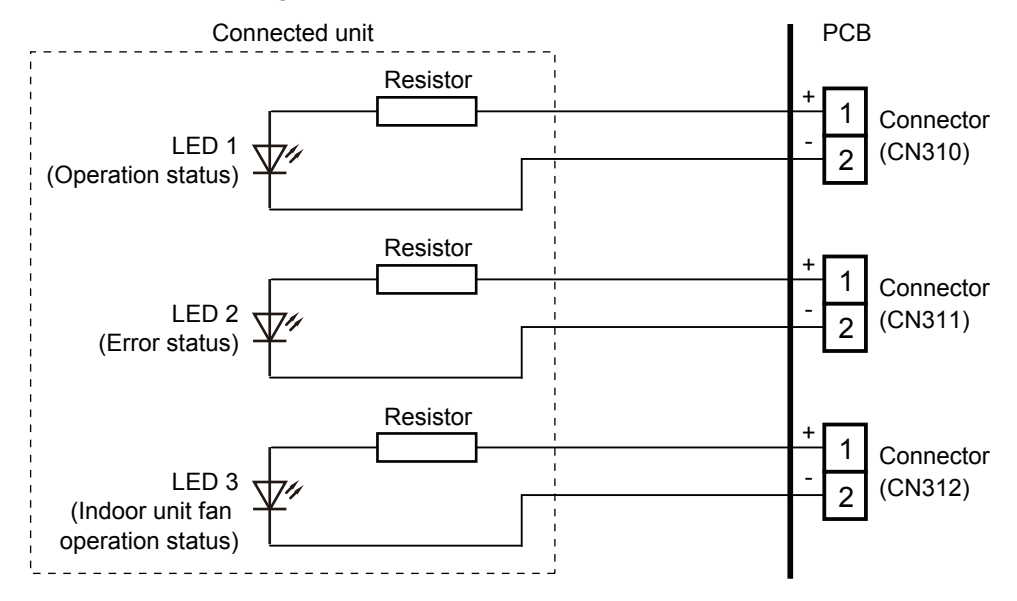

# When connecting with a device equipped with a power supply

Example: Function setting 60 is set to "00".

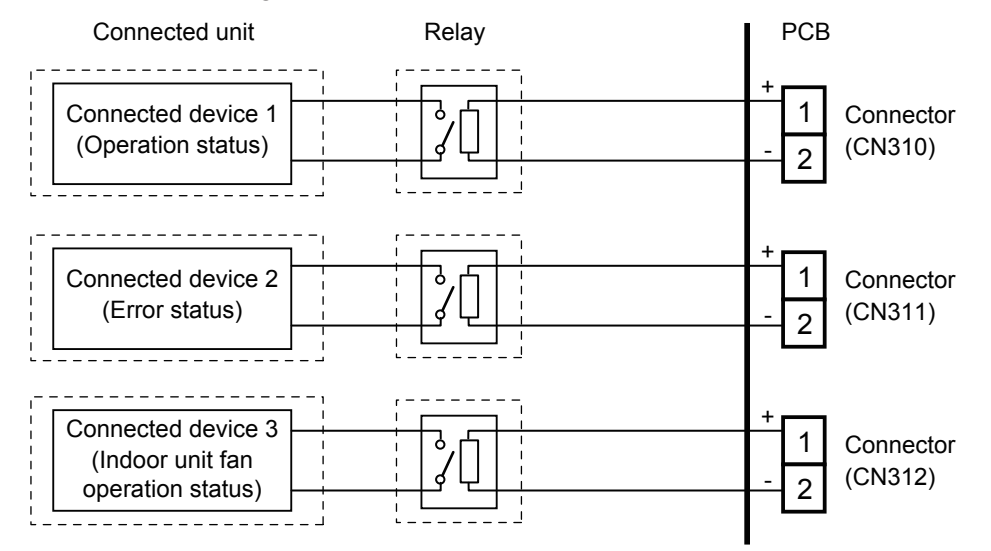

# 3-3-3. Combination of external input and output)

By combining the function setting of the indoor unit and rotary switch setting of the External input and output PCB, you can select various combinations of functions. Combination examples of external input and output are as follows:

|       |          |        | External input           |                          |                |  |
|-------|----------|--------|--------------------------|--------------------------|----------------|--|
| Mode  | Function | Rotary | Indoor unit              | External input a         | and output PCB |  |
| WICUE | setting  | SW     | CN2                      | 1                        | 2              |  |
|       |          |        | 0112                     | CN313                    | CN314          |  |
| 0.1   | 60 00    | 1      |                          | Operation/Stop           | Not available  |  |
| 0-1   | 00—00    | I      |                          | Operation                | Stop           |  |
| 0-2   | 60-00    | 2      |                          | Forced thermostat        |                |  |
| 02    | 00 00    | -      |                          | Off                      |                |  |
| 1     | 60-01    | 3      |                          | Mechanical cooling       |                |  |
|       | 00 01    | Ŭ      |                          | Off                      |                |  |
| 2     | 60-02    | 4      |                          | Forced thermostat        |                |  |
| _     | 00 02    |        | _                        | Off                      |                |  |
| 3     | 60-03    | 5      |                          | Mechanical cooling       |                |  |
|       |          |        |                          | On                       |                |  |
| 4     | 60-04    | 6      | Operation/Stop           | Mechanical cooling       |                |  |
|       |          | _      | (Function setting 46-00) | On                       |                |  |
| 5     | 60-05    | 7      | or                       | Forced thermostat        |                |  |
|       |          |        | Emergency stop           | Off                      |                |  |
| 6     | 60-06    | 8      | (Function setting 46-01) | Forced thermostat        | Not available  |  |
|       |          |        | Or<br>Ecropediator       | Off                      |                |  |
| 7     | 60-07    | 9      | (Eurotion softing 46.02) | Mechanical cooling       |                |  |
|       |          |        | (Function setting 40-02) | Οπ                       |                |  |
| 8     | 60-08    | А      |                          | Forced thermostat        |                |  |
|       |          |        | -                        |                          |                |  |
| 9     | 60-09    | В      |                          |                          |                |  |
|       |          |        | -                        |                          |                |  |
| 10    | 60-10    | С      |                          |                          |                |  |
|       |          |        | -                        | UII<br>Earcod thormostat |                |  |
| 11    | 60-11    | D      |                          |                          |                |  |
|       |          |        | 4                        | Eorced thermostat        |                |  |
| 12    | 60-12    | D      |                          | Off                      |                |  |

|      |           |                                 | External output  |                   |                   |                  |
|------|-----------|---------------------------------|------------------|-------------------|-------------------|------------------|
| Mode | Function  | unction Rotary                  | Indoor unit      | Extern            | al input and outp | ut PCB           |
| mode | setting   | SW                              | CN3              | 1                 | 2                 | 3                |
|      |           |                                 | UN3              | CN310             | CN311             | CN312            |
| 0.1  | 60.00     | 1                               | Operation/Stop   | Operation/Stop    | Error status      | Indoor unit fan  |
| 0-1  | 00-00     | 1                               | Operation/Stop   | Operation/Stop    |                   | operation status |
| 0.2  | 60.00     | 2                               | Operation/Stop   | Error status      | Indoor unit fan   | External heater  |
| 0-2  | 00-00     | 2                               | Operation/Stop   |                   | operation status  | output           |
| 1    | 60.01     | 3                               | Cooling          | Error status      | Indoor unit fan   | External heater  |
| 1    | 1 00-01 3 | 5                               | thermostat On    | On End status     | operation status  | output           |
| 2    | 60-02 4   | 02 4 Cooling<br>thermostat On E | Error status     | Remote            | External heater   |                  |
| 2    |           |                                 | thermostat On    | controller output | output            |                  |
| 3    | 60.03 5   | 3 60-03                         | Cooling          | Cooling high/low  | Remote            | External heater  |
| 5    | 00-03     | 5                               | thermostat On    | output            | controller output | output           |
| 4    | 60-04     | 6                               | Cooling          | Error status      | Remote            | Cooling high/low |
| -    | 00-04     | 0                               | thermostat On    |                   | controller output | output           |
| 5    | 60-05     | 7                               | Heating          | Error status      | Indoor unit fan   | External heater  |
| 5    | 00-05 /   | 1                               | thermostat On    |                   | operation status  | output           |
| 6    | 6 60-06 8 | 60.06 8 Operation/Stop          | Operation/Stop   | Error status      | Indoor unit fan   | Heating          |
| 0    |           | 0                               | o operation/Stop |                   | operation status  | thermostat On    |
| 7    | 60-07     | 9                               | Cooling          | Error status      | Heating           | External heater  |
|      | 7 00-07 9 | thermostat On                   | at On            | thermostat On     | output            |                  |

|          |           |            | External output                           |                |                   |                 |  |
|----------|-----------|------------|-------------------------------------------|----------------|-------------------|-----------------|--|
| Mode     | Function  | Rotary     | Indoor unit External input and output PCB |                |                   |                 |  |
| mode     | setting   | SW         | CN3                                       | 1              | 2                 | 3               |  |
|          |           |            |                                           | CN310          | CN311             | CN312           |  |
| 0        | 60.09     | ۸          | Cooling                                   | Heating        | Remote            | External heater |  |
| 0        | 00-08     | A          | thermostat On                             | thermostat On  | controller output | output          |  |
| 0        | 9 60-09 B | D          | Error status                              | Operation/Stan | Indoor unit fan   | External heater |  |
| 9        |           | Б          |                                           | Operation/Stop | operation status  | output          |  |
| 10       | 60-10     | С          | Indoor unit fan                           | Operation/Stop | Error status      | External heater |  |
|          |           |            | operation status                          |                |                   | output          |  |
| 11       | 60-11     | П          | External heater                           | Operation/Stop | Indoor unit fan   | Error status    |  |
|          |           | D          | output                                    | operation/otop | operation status  |                 |  |
|          |           |            | Set point                                 |                | Indoor unit fan   |                 |  |
| 12 60-12 | D         | attainment | Operation/Stop                            |                | Error status      |                 |  |
|          |           | status     |                                           |                |                   |                 |  |

**NOTE:** Input of Operation/Stop depends on the setting of function setting 46.

- 00: Operation/Stop mode 1 (R.C. enabled)
- 01: (Setting prohibited)
- 02: Forced stop
- 03: Operation/Stop mode 2 (R.C. disabled)

# Input signal type

• Indoor unit Input signal type is only "Edge".

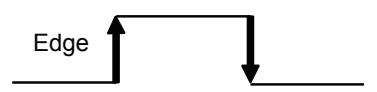

### External input and output PCB

The input signal type can be selected.

Signal type (edge or pulse) can be switched by the DIP switch SW302 on the External input and output PCB.

| Edge | , |
|------|---|
|      |   |

The width of pulse must be longer than 200 msec.

| Pulse |  |
|-------|--|

# Control input function

# When function setting is "Operation/Stop" mode 1

• In the case of "Edge" input

| Mode | Function<br>setting / |           | Rotary SW on<br>External input and<br>output PCB | External input |                            | Input signal | Command |
|------|-----------------------|-----------|--------------------------------------------------|----------------|----------------------------|--------------|---------|
| 0-1  | 46-00                 | -         | Input of indoor unit                             | CN2            | $Off \rightarrow On$       | Operation    |         |
|      |                       |           |                                                  |                | $On \rightarrow Off$       | Stop         |         |
|      |                       | 60-00 / 1 | External input and                               | CN313          | CN313 Off $\rightarrow$ On | Operation    |         |
|      |                       |           | 00 00 / 1                                        | output PCB     | $On \rightarrow Off$       | Stop         |         |

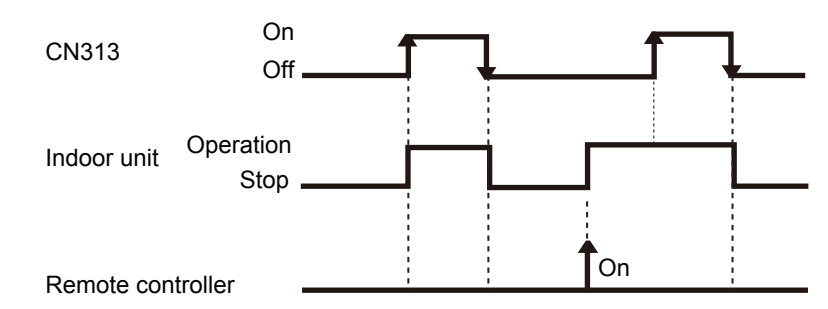

• In the case of "Pulse" input

| Mode | Fund<br>setti | ction Rotary SW on<br>External input and<br>output PCB | External input     |       | Input signal | Command   |
|------|---------------|--------------------------------------------------------|--------------------|-------|--------------|-----------|
| 0_1  | 46-00         | 60-00 / 1                                              | External input and | CN313 | Pulse        | Operation |
| 0-1  | 40-00         | 00-0071                                                | output PCB         | CN314 | Pulse        | Stop      |

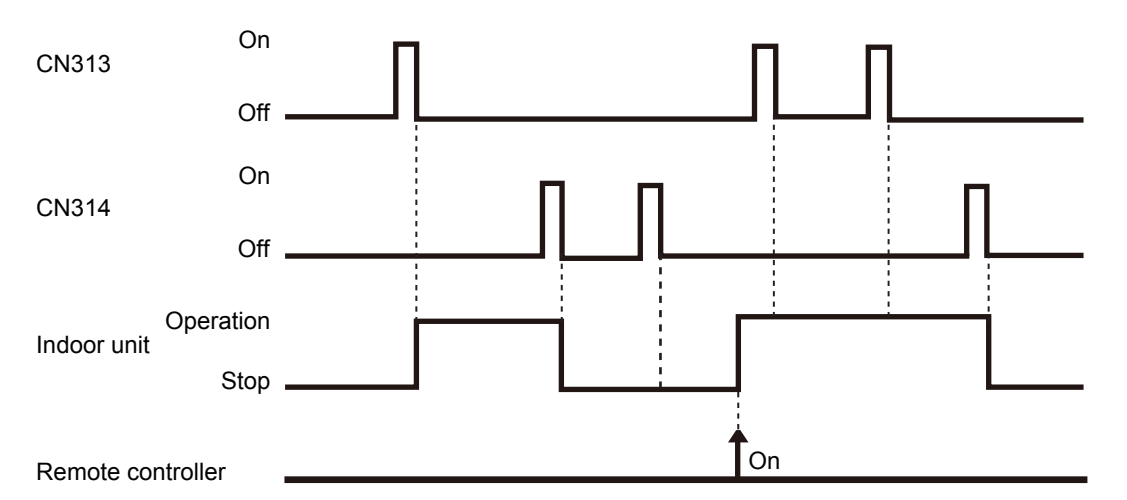

### NOTES:

- The last command has priority.
- The indoor units within the same remote controller group operates in the same mode.
- This function is invalid when function setting 96 is set to "02" (Secondary unit).

# • When function setting is "Forced stop" mode

• In the case of "Edge" input

| Mode | Function setting / |           | Rotary SW on<br>External input and<br>output PCB | External inp         | Input signal | Command                    |                |
|------|--------------------|-----------|--------------------------------------------------|----------------------|--------------|----------------------------|----------------|
|      | 46-02              |           | -                                                | Input of indoor unit | CN2          | $\text{Off} \to \text{On}$ | Forced<br>stop |
| 0_1  |                    |           |                                                  |                      |              | $On \rightarrow Off$       | Normal         |
| 0-1  |                    | 60-00 / 1 | External input and                               | CN313 Off            | $Off\toOn$   | Forced<br>stop             |                |
|      |                    |           |                                                  | output i OD          |              | $On \rightarrow Off$       | Normal         |

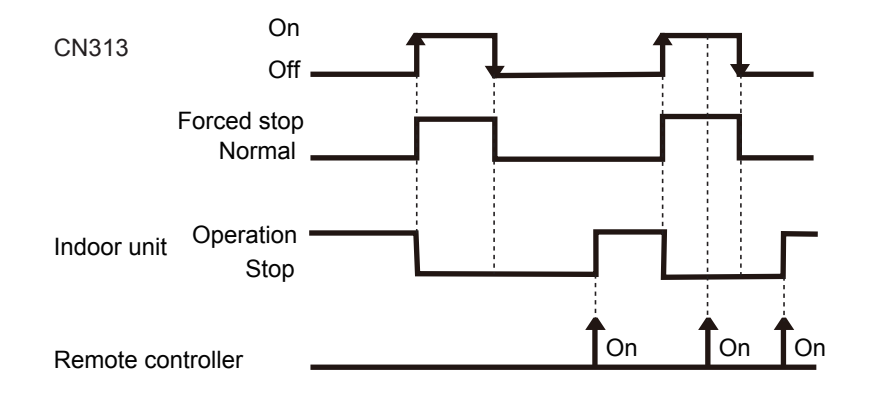

• In the case of "Pulse" input

| Mode | Function<br>setting / |  | Rotary SW on<br>External input and<br>output PCB | External input     |       | Input signal | Command        |
|------|-----------------------|--|--------------------------------------------------|--------------------|-------|--------------|----------------|
| 0-1  | 46-02                 |  | 60-00 / 1                                        | External input and | CN313 | Pulse        | Forced<br>stop |
|      |                       |  | output P CB                                      | CN314              | Pulse | Normal       |                |

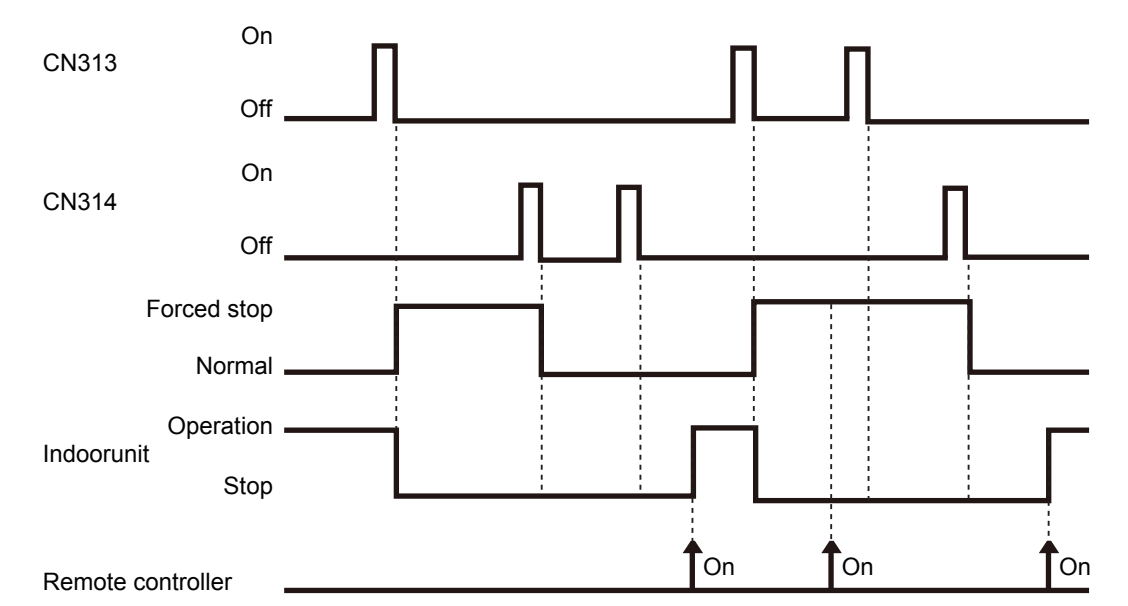

### NOTES:

- When the forced stop is triggered, indoor unit stops and Operation/Stop operation by the remote controller is restricted.
- When forced stop function is used with forming a remote controller group, connect the same equipment to each indoor unit within the group.
- This function is invalid when function setting 96 is set to "02" (Secondary unit).

# • When function setting is "Operation/Stop" mode 2

• In the case of "Edge" input

| Mode | Function setting / |   | Rotary SW on<br>External input and<br>output PCB | External input |                      | Input signal         | Command              |
|------|--------------------|---|--------------------------------------------------|----------------|----------------------|----------------------|----------------------|
| 0.1  | 46-03              |   |                                                  |                |                      | $Off \rightarrow On$ | Operation            |
|      |                    | - | Input of indoor unit                             | CN2            | $On\toOff$           | Stop (R.C. disabled) |                      |
| 0-1  |                    |   | External input and                               |                | $Off \rightarrow On$ | Operation            |                      |
|      |                    |   | 60-00 / 1                                        | output PCB     | CN313                | $On\toOff$           | Stop (R.C. disabled) |

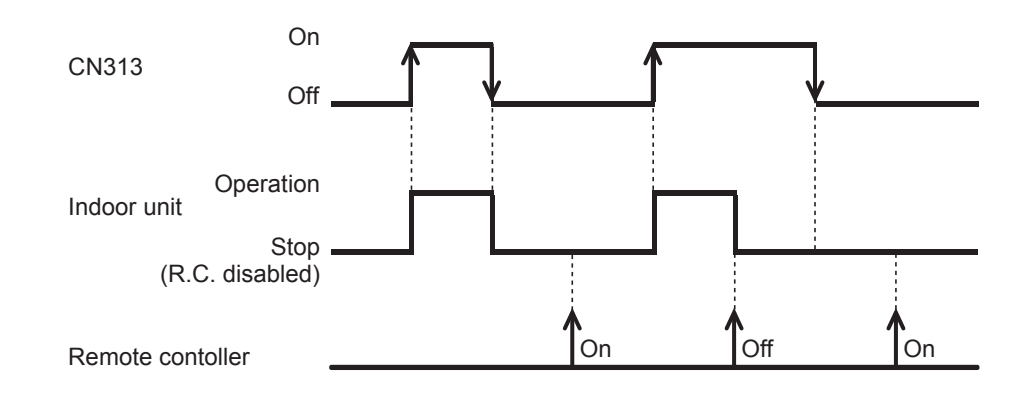

• In the case of "Pulse" input

| Mode | Function setting / |  | Rotary SW on<br>External input and<br>output PCB | External input     |       | Input signal | Command              |
|------|--------------------|--|--------------------------------------------------|--------------------|-------|--------------|----------------------|
|      |                    |  |                                                  | External input and | CN313 | Pulse        | Operation            |
| 0-1  | 46-03              |  | 60-00 / 1                                        | output PCB         | CN314 | Pulse        | Stop (R.C. disabled) |

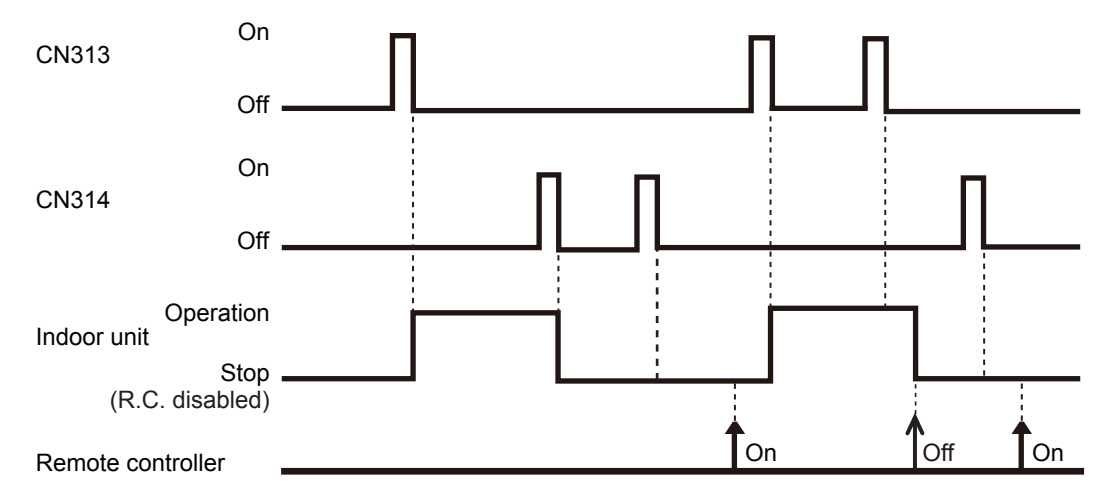

### NOTES:

- When "Operation/Stop" mode 2 function is used with forming a remote controller group, connect the same equipment to each indoor unit within the group.
- This function is invalid when function setting 96 is set to "02" (Secondary unit).

#### Rotary SW on Function Input Mode External input and **External input** Command setting / signal output PCB Thermostat $\text{Off} \to \text{On}$ 0-1 60-00 / 2 External input and off 9 60-09 / B CN313 output PCB Normal 10 60-10 / C $\text{On} \to \text{Off}$ operation On Input Off On Compressor Off Room temp. Set temp.

# Forced thermostat off function

### Example of individual connection

Forced thermostat off is one of the function to save energy. For example, case of using ventilator at condition with outdoor temperature is lower than indoor temperature, indoor unit of air conditioner stop based upon receiving signal from external controller. (Cooling only)

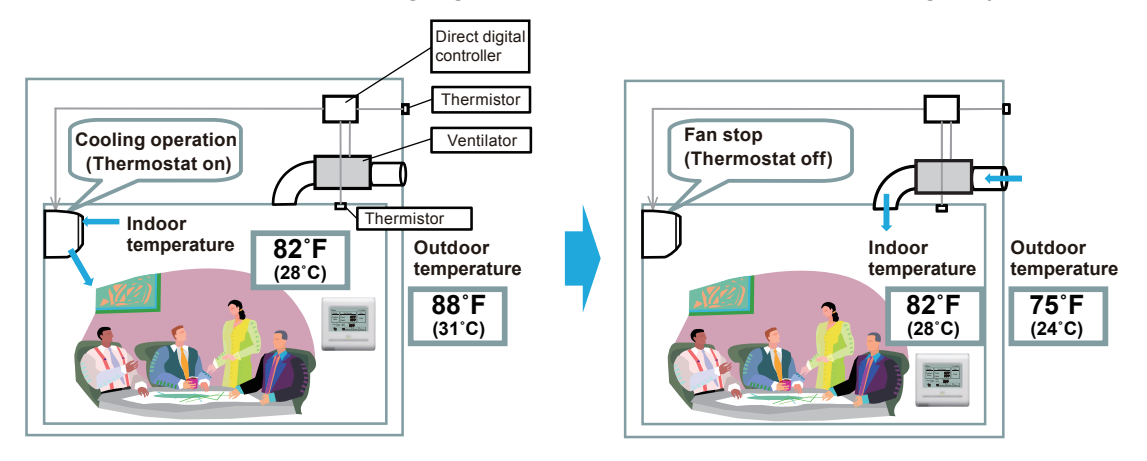
### System figure example

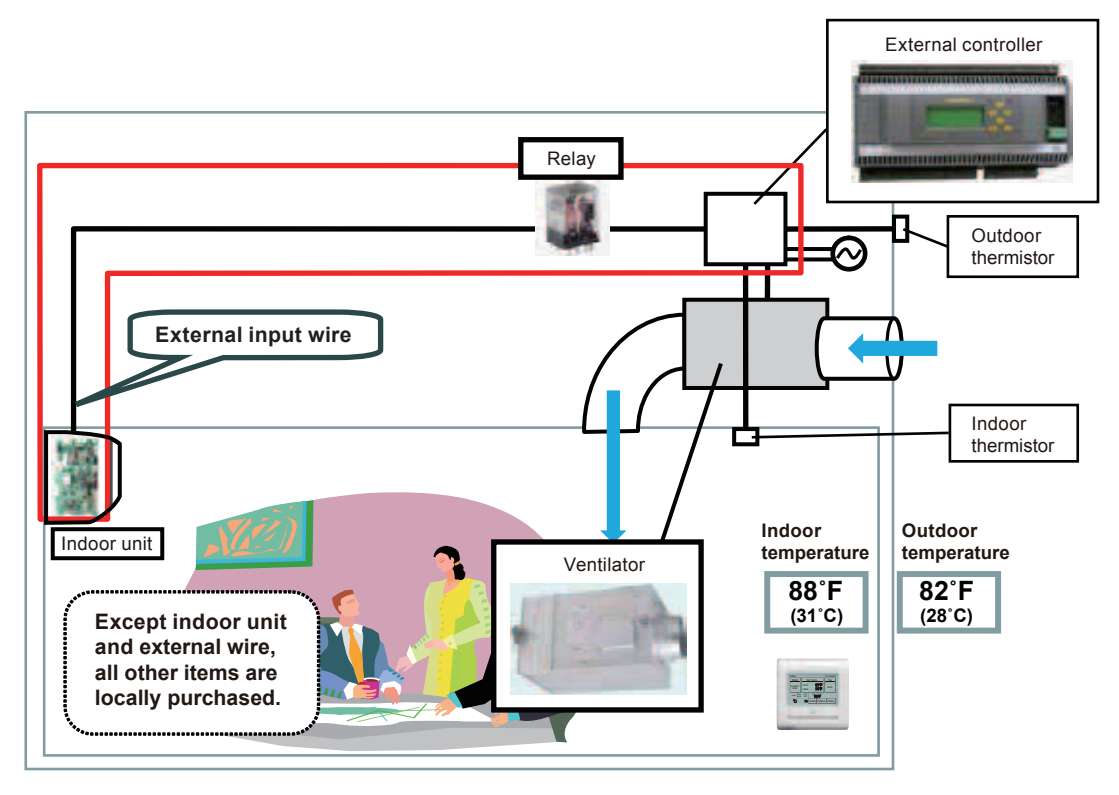

#### Operation status

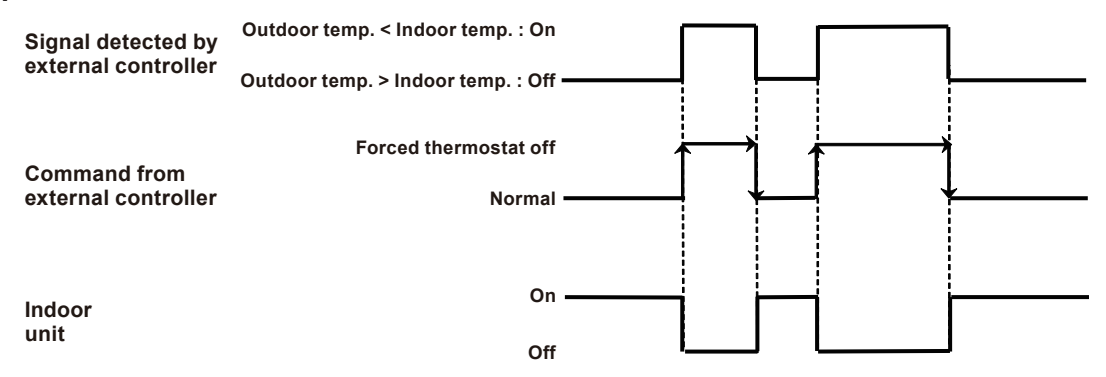

Normal means that indoor unit continues to operate until "Forced thermostat Off" signal received, at condition which are set by central and individual controller or detected by thermo sensors of indoor unit.

Indoor unit continues to operate until "Forced thermostat Off" signal received, at condition which are set by central and individual controller or detected by thermo sensors of indoor unit. Once "Forced thermostat Off" signal received, indoor unit stop operation.

# Control output function

# Operation/Stop status

| Mode | Function<br>setting / Rotary SW on<br>External input and<br>output PCB | External output               |       | Output<br>signal       | Command   |
|------|------------------------------------------------------------------------|-------------------------------|-------|------------------------|-----------|
| 0-1  | 60-00 / 1 2                                                            | Output of indoor unit         | CN3   | $Low \rightarrow High$ | Operation |
| 0-2  | 00 007 1, 2                                                            |                               |       | $High \to Low$         | Stop      |
| 0_1  | 60-00 / 1                                                              | External input and output PCB | CN310 | $Off \rightarrow On$   | Operation |
| 0-1  | 00-00 / 1                                                              |                               |       | $On \rightarrow Off$   | Stop      |

The output is low when the unit is stopped.

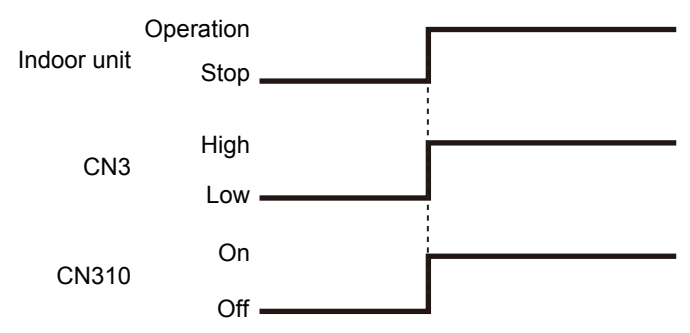

### • Error status

| Mode | Function setting / | Rotary SW on<br>External input and<br>output PCB | External output       |       | Output<br>signal       | Command |
|------|--------------------|--------------------------------------------------|-----------------------|-------|------------------------|---------|
| q    |                    | 60-09 / B                                        | Output of indoor unit | CN3   | $Low \rightarrow High$ | Error   |
| J J  |                    | 00 00 / D                                        |                       | 0110  | $High \to Low$         | Normal  |
| 0_1  |                    | 60-00 / 1                                        | External input and    | CN311 | $Off \rightarrow On$   | Error   |
| 0-1  |                    | 00-007                                           | output PCB            | ONOTI | $On \rightarrow Off$   | Normal  |

The output is ON when an error is generated for the indoor unit.

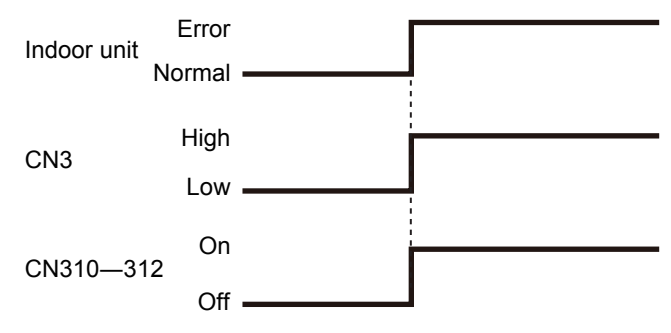

# Indoor unit fan operation status

| Mode             | Function setting / | Rotary SW on<br>External input and<br>output PCB | External output       |        | Output<br>signal     | Command  |
|------------------|--------------------|--------------------------------------------------|-----------------------|--------|----------------------|----------|
| 10               |                    | 60-10 / C                                        | Output of indoor unit | CN3    | $Low \to High$       | Fan run  |
| 10               |                    | 00-1070                                          |                       |        | $High \to Low$       | Fan stop |
| 0-1              |                    | 60-00 / 1                                        | External input and    | CN312  | $Off \rightarrow On$ | Fan run  |
| V <sup>-</sup> I |                    |                                                  | output PCB            | 011012 | $On \rightarrow Off$ | Fan stop |

| Output signal  | Condition                                         |
|----------------|---------------------------------------------------|
| On             | The indoor unit fan is operating                  |
| $Low \to High$ |                                                   |
| Off            | The fan is stopped or during cold air prevention. |
| $High \to Low$ | During thermostat off when in dry mode operation. |

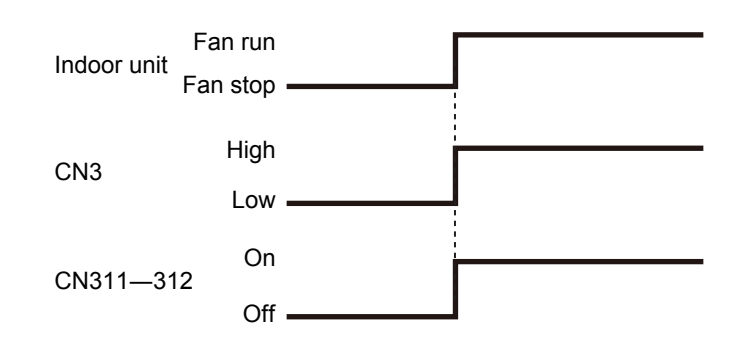

# • Set point attainment status

**NOTE:** This function is valid only when function setting 96 is set to "01" (Primary unit) or "02" (Secondary unit).

When the room temperature does not reach the set point at a room due to the lower cooling performance caused by external factor such as the outdoor temperature change, signal is output to tell the attainment status of set point.

| Mode | Function setting / | Rotary SW on<br>External input and<br>output PCB | External output       |     | Output<br>signal     | Command              |
|------|--------------------|--------------------------------------------------|-----------------------|-----|----------------------|----------------------|
|      |                    |                                                  |                       |     | $On \rightarrow Off$ | Normal               |
| 12   |                    | 60-12 / D                                        | Output of indoor unit | CN3 | $Off\toOn$           | Set point attainment |

| Output signal | Condition                                                                                                    |
|---------------|----------------------------------------------------------------------------------------------------|
| Off           | Reached the set point. (Tr $\leq$ Ts $\alpha$ +1°F [0.5°C])                                                                                                    |
| On            | Unreached the set point. (Tr > Ts $\alpha$ +5°F [2.5°C])<br>However, even if the set point unreached, the signal will not be output for 7 minutes<br>after power is turned on. |

When performing the server room control, both of the primary unit and secondary unit output the set point attainment status if any of the unit is outputting alternative operation command.

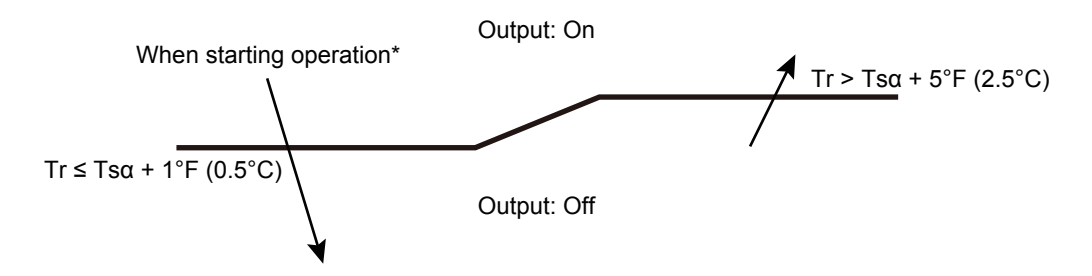

\*: When starting operation or resetting, judges the zone to descending direction.

### Fresh air conditioner (for external control module\*) input function (mode 1 or 7)

\* Module that reduces or stops the cooling operating ratio of the air conditioner by intaking fresh air such as Direct digital controller.

| Mode | Function setting | External input               | External output        | Input signal*              | Command                   |
|------|------------------|------------------------------|------------------------|----------------------------|---------------------------|
| 1    | 60-01<br>60-07   | CNA03 or CNA04<br>(EXT. IN2) | CNB01 (Pin: 1-2)       | $\text{Off} \to \text{On}$ | Mechanical<br>cooling Off |
| '    | 00-07            | Mechanical cooling Off       | Cooling incrinosial on | $On \rightarrow Off$       | Normal operation          |

\* Edge input only.

- With using "Fresh air conditioner" input and "Cooling thermostat On" output, external control module controls the cooling operation by the air conditioner.
- When "Fresh air conditioner On" is input during cooling thermostat on, fresh air conditioning is performed with stopping the cooling operation by the air conditioner.
- **NOTE:** During operations other than cooling such as heating or dry, "Fresh air conditioner On" input is disabled.

### Example of individual connection

### **Output: Cooling thermostat On**

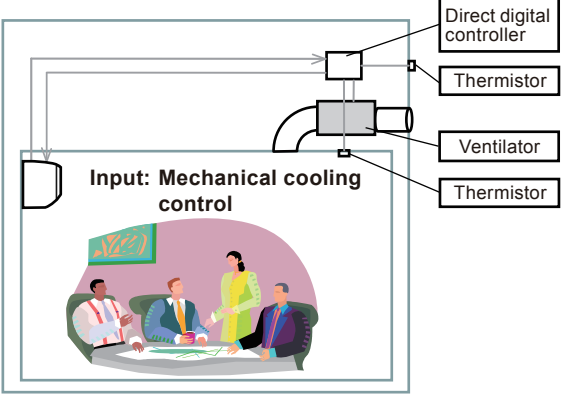

### ① Output: Off (Cooling thermostat Off)

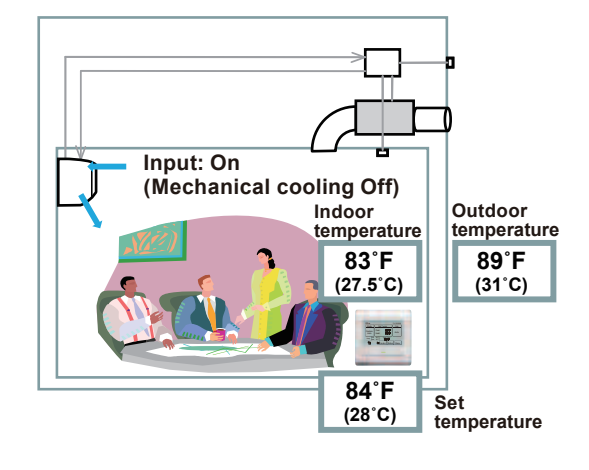

**③Output: On (Cooling thermostat On)** 

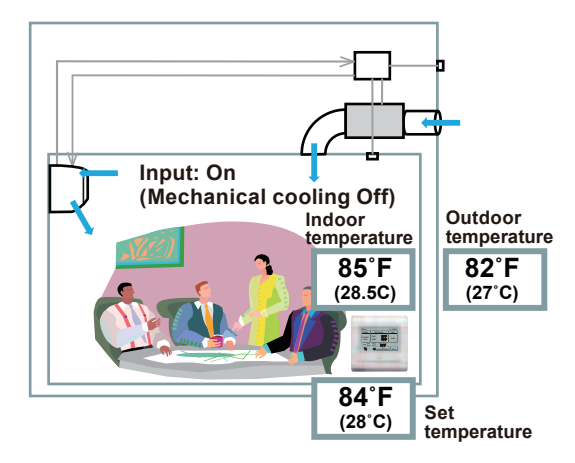

② Output: On (Cooling thermostat On)

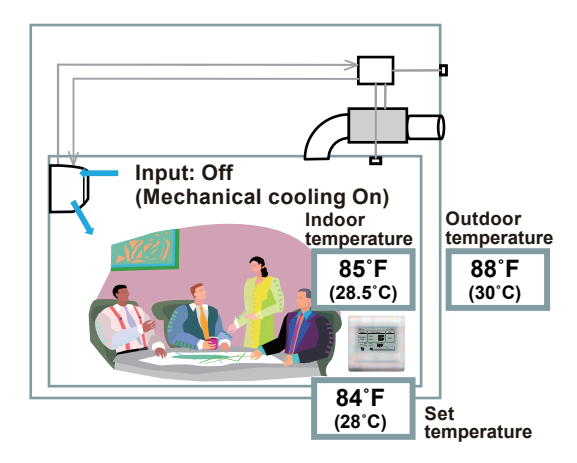

#### Operation status

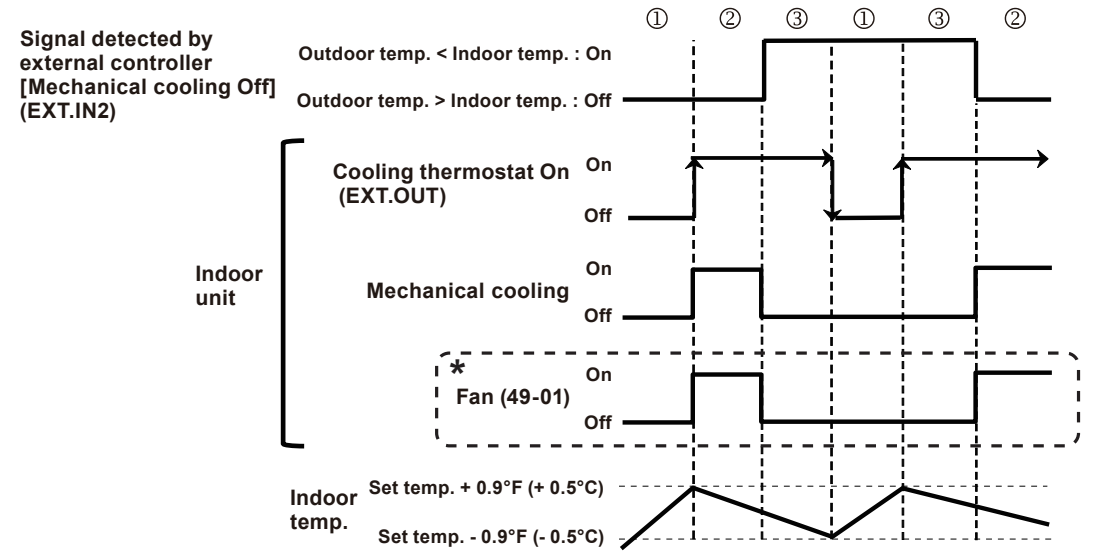

- \*: This status follows the configuration on function setting 49.
- •0: Setting airflow (When comp. on)
- •1: Intermittent S-Lo (On: 1 minute and off: 3 minutes)
- •2: Remote controller setting (Either of 0 or 1)

## External heater output

|                                                         |                                                           |                                                           | Function setting                                |                                   |  |
|---------------------------------------------------------|-----------------------------------------------------------|-----------------------------------------------------------|-------------------------------------------------|-----------------------------------|--|
|                                                         |                                                           |                                                           | Indoor unit                                     | Wired R. C.                       |  |
| Control                                                 | Primary heater                                            | Auxiliary heater                                          | Control switching<br>external heaters<br>No. 61 | Sensor activation<br>(UTY-RNRUZ1) |  |
| Auxiliary heater<br>control 1                           | RAC heat pump                                             | External device<br>(Hot water electrical<br>heater, etc.) | 61-00                                           | _                                 |  |
| Auxiliary heater control 2                              | RAC heat pump                                             | External device<br>(Hot water electrical<br>heater, etc.) | 61-01                                           | _                                 |  |
| Heat pump<br>prohibition control                        | External device<br>(Hot water electrical<br>heater, etc.) | None                                                      | 61-02                                           | On (Enabled)*                     |  |
| Heater selection<br>control by outdoor<br>temperature 1 | RAC heat pump                                             | External device<br>(Hot water electrical<br>heater, etc.) | 61-03                                           | On (Enabled)*                     |  |
| Heater selection<br>control by outdoor<br>temperature 2 | External device<br>(Hot water electrical<br>heater, etc.) | RAC heat pump                                             | 61-04                                           | On (Enabled)*                     |  |

### NOTES:

- After turning off the heater, 3 minutes of standby time is required by next power-on of the heater.
- For items marked "—" in the table, any of validate or invalidate of the setting are acceptable.
- \*: setting change from the factory setting is required.
- \*: Indoor unit fan setting will be on for safety reason without sensor activation of wired remote controller.

### Installation configuration of individual connection

External heating device is installed individually. (No use of indoor unit fan)

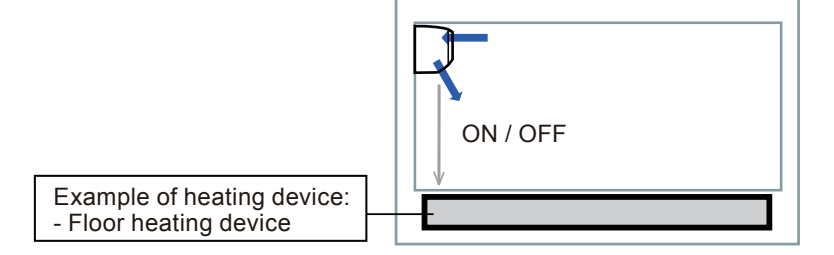

### 

- When auxiliary heater is installed, always set "indoor unit fan setting for external heater".
- Design and install external heater appropriately with considering its protection.

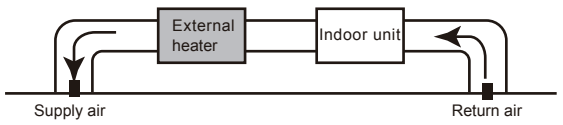

- Inappropriate designing and installation of external heater may cause a fire by emitted heat from the external heater.
- Fujitsu General Ltd. is not responsible for inappropriate designing or installation of external heating device.

## Auxiliary heater control 1

| Operation                                                                    | Condition                                                                                                    |
|------------------------------------------------------------------------------|----------------------------------------------------------------------------------------------------|
| Heater on Heater is on as shown in following diagram of heating temperature. |                                                                                                    |
| Heater off                                                                   | <ul> <li>Heater is off as shown in following diagram of heating temperature.</li> <li>Other than heating mode</li> <li>Error occurred</li> <li>Forced thermostat off</li> <li>Fan stop protection</li> </ul> |

- Temperature of heater on (Thon): Adjustable by function setting no. 62 (Operating temperature switching of external heaters).
- · All control temperatures will shift by adjusting "Thon".

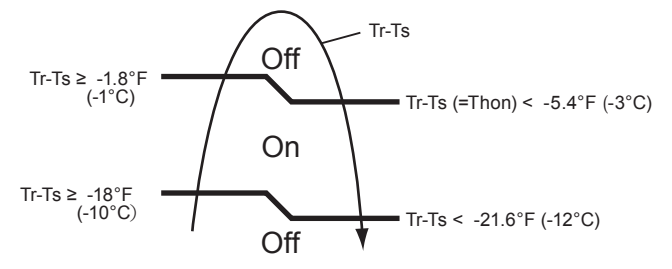

Tr: Room temperature Ts: Set temperature Thon: Heater on temperature

Example: When set temperature (Ts) is 72°F (22°C) (Factory setting),

- and room temperature (Tr) increases above 53.6°F (12°C), signal output is on.
- and room temperature (Tr) increases above 69.8°F (21°C), signal output is off.
- and room temperature (Tr) decreases below 66.2°F (19°C), signal output is on.
- and room temperature (Tr) decreases below 50°F (10°C), signal output is off.

## • Auxiliary heater control 2

| Operation  | Condition                                                                                                    |
|------------|----------------------------------------------------------------------------------------------------|
| Heater on  | Heater is on as shown in following diagram of heating temperature.                                                                                                    |
| Heater off | <ul> <li>Heater is off as shown in following diagram of heating temperature.</li> <li>Other than heating mode</li> <li>Error occurred</li> <li>Forced thermostat off</li> <li>Fan stop protection</li> </ul> |

- Temperature of heater on (Thon): Adjustable by function setting no. 62 (Operating temperature switching of external heaters).
- All control temperatures will shift by adjusting "Thon".

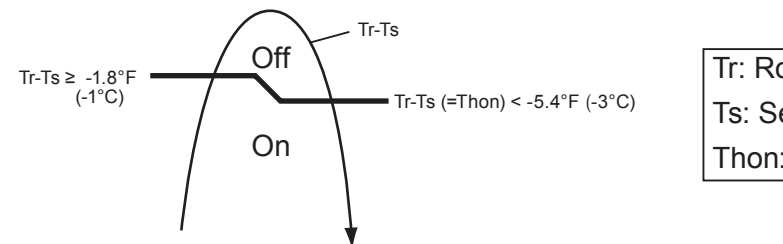

Tr: Room temperature Ts: Set temperature Thon: Heater on temperature

### Heat pump prohibition control

| Operation  | Condition                                                                                                    |
|------------|----------------------------------------------------------------------------------------------------|
| Heater on  | Heater is on as shown in following diagram of heating temperature.                                                                                                    |
| Heater off | <ul> <li>Heater is off as shown in following diagram of heating temperature.</li> <li>Other than heating mode</li> <li>Error occurred</li> <li>Forced thermostat off</li> </ul> |

- Temperature of heater on (Thon): Adjustable by function setting no. 62 (Operating temperature switching of external heaters).
- All control temperatures will shift by adjusting "Thon".

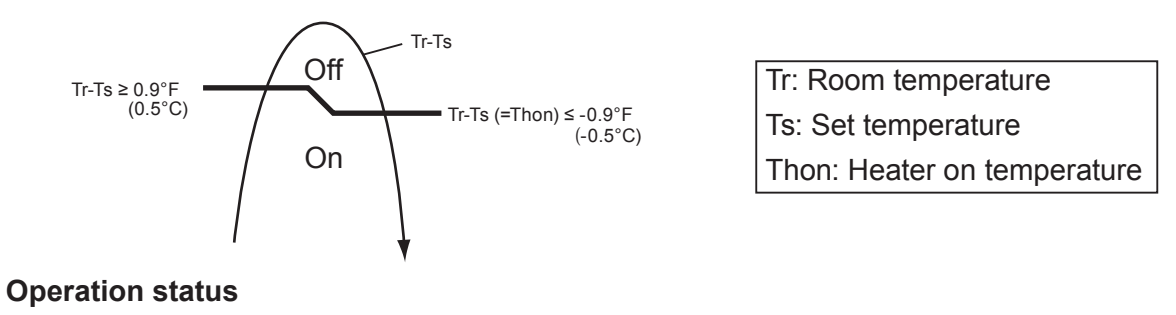

#### On **Heating operation** Off 0.9°F (0.5°C) Room temperature Set temp. -0.9°F (-0.5°C) ------On Air conditioner Off 12 V Heater 0 V 3 min or more On Fan Off

NOTE: In following operations, compressor will be on.

- Other than heating
- Test run

### Heater selection control by outdoor temperature 1

| Operation  | Condition                                                                                                    |
|------------|----------------------------------------------------------------------------------------------------|
| Heater on  | Heater is on as shown in following diagram of heating temperature.                                                                                                    |
| Heater off | <ul> <li>Heater is off as shown in following diagram of heating temperature.</li> <li>Other than heating mode</li> <li>Error occurred</li> <li>Forced thermostat off</li> <li>Heat pump only zone</li> </ul> |

- Temperature of heater on (Thon): Adjustable by function setting no. 62 (Operating temperature switching of external heaters).
- All control temperatures will shift by adjusting "Thon".
- Outdoor temperature zone boundary A and B: Adjustable individually by function setting no. 36 and 37 for outdoor unit.
- External heater output

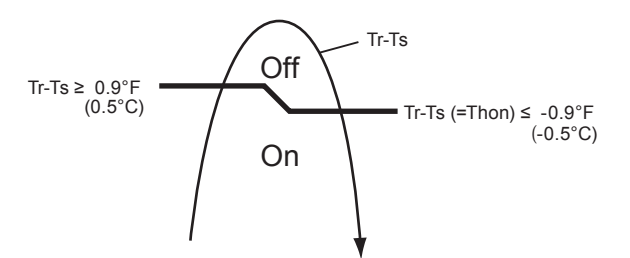

| Tr: Room temperature        |
|-----------------------------|
| Ts: Set temperature         |
| Thon: Heater on temperature |

#### Outdoor temperature zone

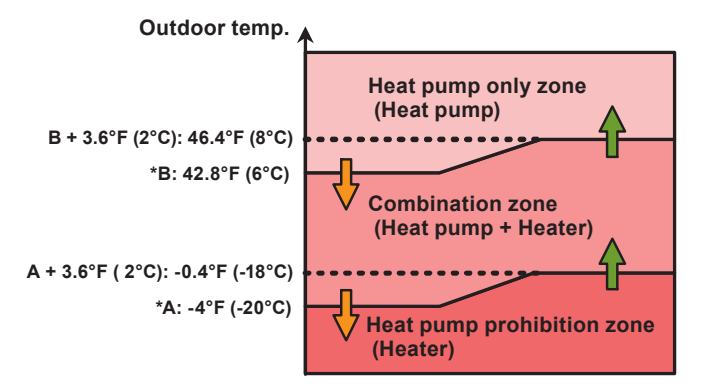

\*Adjustable by function setting no. 66 and 67

#### Operation status

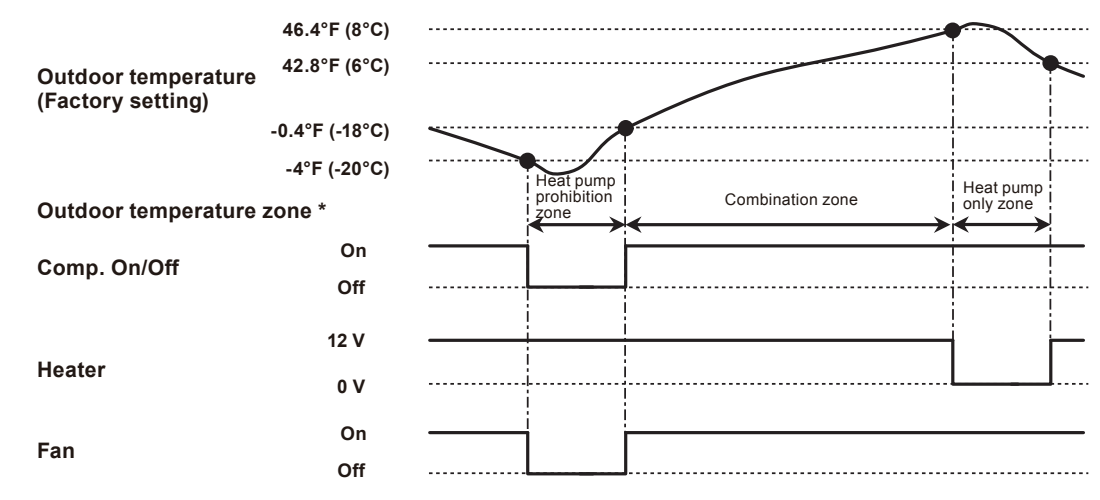

\* The outdoor temperature zone transition from one to another will stay in that zone for minimum of 30 min.

**NOTE:** In following operations, compressor will be on in heat pump prohibition zone.

- · Other than heating
- Test run

## Heater selection control by outdoor temperature 2

| Operation  | Condition                                                                                                    |
|------------|----------------------------------------------------------------------------------------------------|
| Heater on  | Heater is on as shown in following diagram of heating temperature.                                                                                                    |
| Heater off | <ul> <li>Heater is off as shown in following diagram of heating temperature.</li> <li>Other than heating mode</li> <li>Error occurred</li> <li>Forced thermostat off</li> </ul> |

- Temperature of heater on (Thon): Adjustable by function setting no. 62 (Operating temperature switching of external heaters).
- All control temperatures will shift by adjusting "Thon".
- Outdoor temperature zone boundary A and B: Adjustable by function setting no. 36 for outdoor unit.
- External heater output

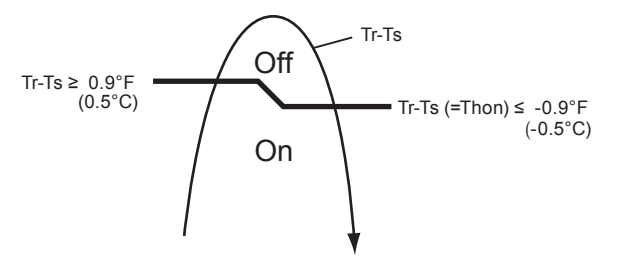

Tr: Room temperature Ts: Set temperature Thon: Heater on temperature

Outdoor temperature zone

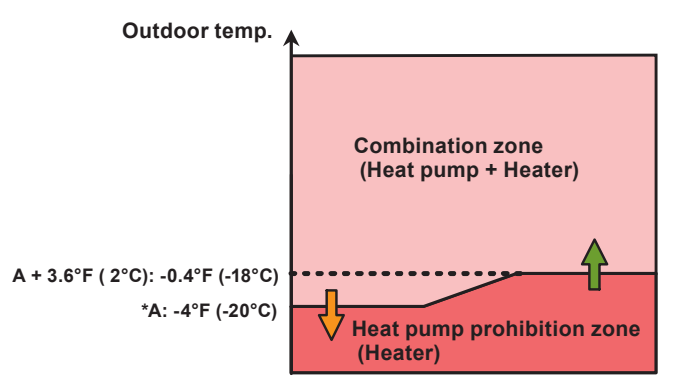

\*Adjustable by function setting no. 66.

Operation status

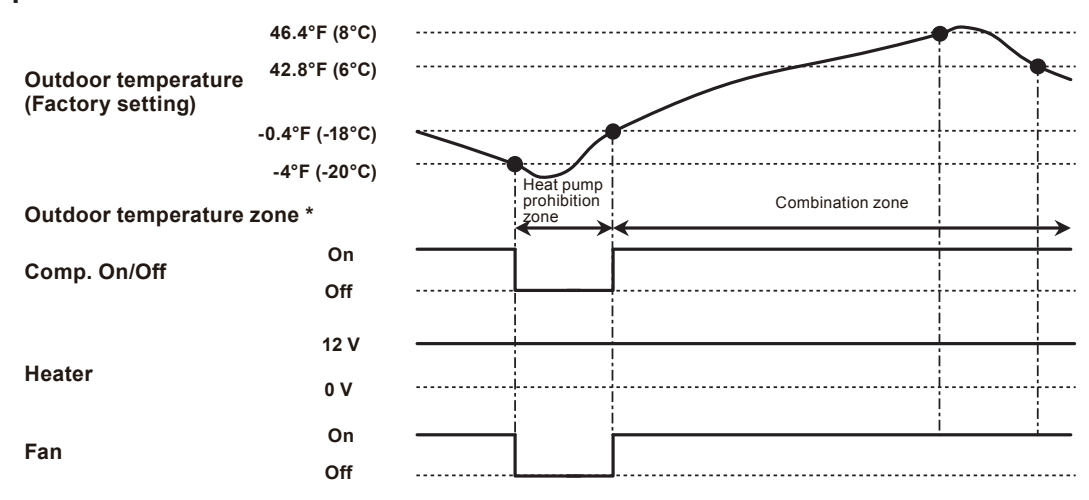

\*The outdoor temperature zone transition from one to another will stay in that zone for minimum of 30 min.

**NOTE:** In following operations, compressor will be on in heat pump prohibition zone.

- · Other than heating
- Test run

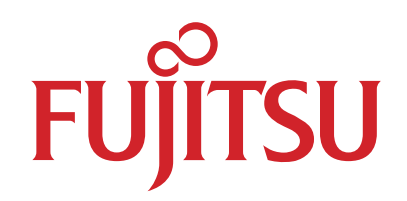

# FUJITSU GENERAL LIMITED

3-3-17, Suenaga, Takatsu-ku, Kawasaki 213-8502, Japan